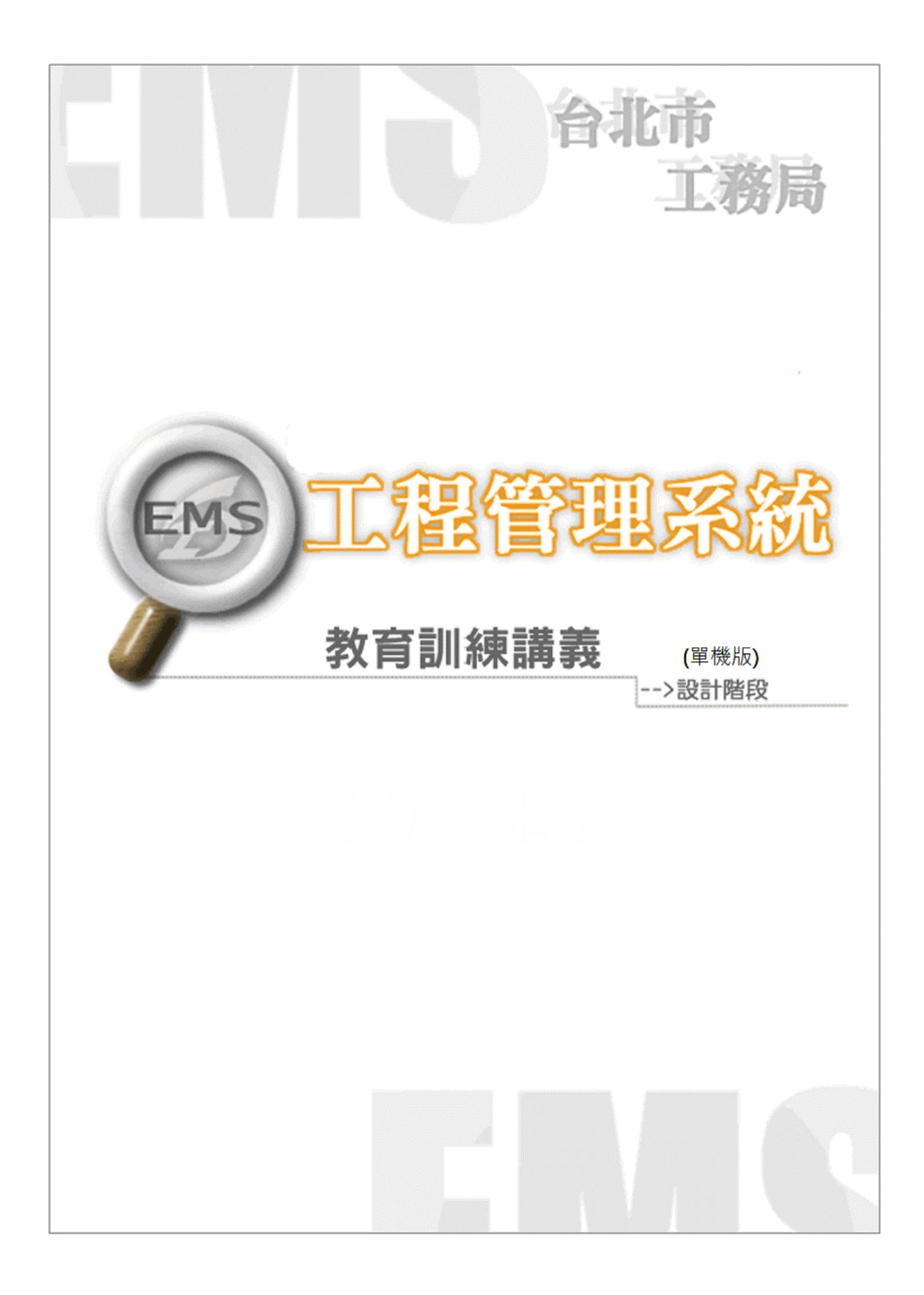

# 目錄

| 1.系統安裝/更新                                                                                                    | 2                          |
|----------------------------------------------------------------------------------------------------|----------------------------|
| 1.1 系統安裝                                                                                                    | 2                          |
| 1.2 線上更新                                                                                                    | 3                          |
| 1.3 系統資訊                                                                                                    | 3                          |
| 2.通用作業                                                                                                    | 4                          |
| 2.1 檔案作業                                                                                                    | 4                          |
| 2.1.1 手動更新表報                                                                                                    | 4                          |
| 2.1.2 變更密碼                                                                                                    | 4                          |
| 2.1.3 版本資訊還原                                                                                                    | 4                          |
| 3.設計作業階段                                                                                                    | 4                          |
| 3.1 工料分析手冊                                                                                                    | 4                          |
| 3.2 编制新工程分框案                                                                                                    | 13                         |
| 3.2 漏农机工住力保未                                                                                                    | 1.4                        |
| 3.3 預算書設計                                                                                                    | 14                         |
| 3.3 預算書設計         3.3.1 設計基本資料                                                                                                    | 14                         |
| <ul> <li>3.3 預算書設計</li> <li>3.3.1 設計基本資料</li> <li>3.3.2 施工預算書編製</li> </ul>                                                                                         |                            |
| <ul> <li>3.3 預算書設計</li> <li>3.3.1 設計基本資料</li> <li>3.3.2 施工預算書編製</li> <li>3.3.3 編製詳細表及單價分析表</li> </ul>                                                              | 14<br>                     |
| <ul> <li>3.3 預算書設計</li> <li>3.3.1 設計基本資料</li> <li>3.3.2 施工預算書編製</li> <li>3.3.3 編製詳細表及單價分析表</li> <li>3.4 多工程設計原則</li> </ul>                                         | 14<br>14<br>16<br>19<br>49 |
| <ul> <li>3.3 預算書設計</li> <li>3.3.1 設計基本資料</li> <li>3.3.2 施工預算書編製</li> <li>3.3.3 編製詳細表及單價分析表</li> <li>3.4 多工程設計原則</li> <li>3.6 使用 PCCES 作業之注意事項(委外設計注意事項)</li> </ul> |                            |

# 1.系統安裝/更新

- 1.1 系統安裝
- 1. 下載點 1: http://www.kdtc.tw/tpemsD
- 以按滑鼠右鍵點選新安裝版本下載「另存目標..」,並選擇「儲存」於桌面。
- 3.將檔案解壓後,請直接點按 setup.exe 執行安裝作業(請注意:WIN7(含)以上 作業環境,請用滑鼠右鍵點選 setup.exe 後選取以系統管理員身分執行)

|               |              | 2044 (2124-1-6-0 |  |
|---------------|--------------|------------------|--|
| Setup.exe     |              | 開啟(O)            |  |
| JB setup i ei | 🛞 以系統管理員身分執行 | 以系統管理員身分執行(A)    |  |
|               |              | 管理員取得所有權         |  |
|               |              | 疑難排解相容性(Y)       |  |
|               |              |                  |  |

- 螢幕出現「歡迎使用工程管理系統安裝精靈」畫面時,請依一般安裝方式, 點按「下一步」,完成作業。
- 5.因單機版必須額外安裝微軟單機版免費資料庫供操作,基本上前項安裝程 式會主動安裝 MS SQLExpress2005 資料庫,若因機台環境特殊而無法正 常安裝時,請參考網站上手動安裝之說明。
- 6.執行工程管理系統單機版後,若有連線不成功問題,請執行[單機版資料庫 連線設定]工具。進入工具後,請執行 運線測試,畫面會出現目前 資料庫安裝狀態,若有進一步問題請跟客服聯絡。
- 7. 若自行安裝仍有問題, 請洽客服人員。

## 1.2 線上更新

<u>完成第一次安裝作業後</u>,爾後若有新版本,系統主動偵測是否有新版本並 詢問是否直接執行線上更新下載檔案。

| ? | 已值測到有新版本,是否要立即更新,選「否」則本次不更新 |
|---|-----------------------------|
|   | <u></u> 否N                  |

# 1.3 系統資訊

1. 系統安裝路徑:C:\TPEMS\_DEG

2. 輸出表單路徑: C: \ T P E M S\_DEG \ X L S

3.4.各處資訊室系統管理者

- ●新工處 李海涵先生(27258066)
- ●水利處 張秋民先生(27203303)
- ●公園處 何昱賢先生(23815132ext215)
- 衛工處 賴明輝先生(25973183ext 327)
- ●大地處 蔡如君小姐(27593001ext 3113)

# 2.通用作業

# 2.1 檔案作業

|    | Ŧ   |        |          |        |      |      | 工程管理系統[設計作業單機版] |  |  |
|----|-----|--------|----------|--------|------|------|-----------------|--|--|
| 2  | đ   | 檔案 🛛 👰 | 設計<br>作業 |        |      |      |                 |  |  |
|    |     |        |          |        | i    |      |                 |  |  |
| 手動 | ション | 印表機設定  | 變更密碼     | 版本資訊還原 | 条統資訊 | 結束系統 |                 |  |  |
|    |     |        |          |        |      |      |                 |  |  |

### 2.1.1 手動更新表報

自動版本更新時,系統會一併更新異動之表報,若自動更新異常而造成表報未更新時,請執行本項作業,以達表報同步更新之效。

### 2.1.2 變更密碼

可以更改預設之密碼,以達設計資料保密之功效。

### 2.1.3 版本資訊還原

可以還原目前版本資訊,重新比對是否有新版本之發布,若有新版本發布, 會提示使用者進行線上更新。

# 3.設計作業階段

### 3.1 工料分析手册

「工料分析手冊」(如 PCCES 之基本資料庫)之編製,專供設計階段詳細表或 單價分析表之引用工項之標準,系統提供如下功能:

因各工程處之工程規模特性不同,相同工項會有不同單價出現,且考量資料庫使用權限及維護責任必須分別進行,系統應提供各工程處有獨立之資料庫。(目前為單一版本,未來將提供多版本(如不同工程處建立單獨版本),依不同工程處之標案預算書之設計,可分別選各工程處專用工料分

析手册之擇參考依據

- 2. 提供具沿用上年度基本單價及單價分析表之功能。
- 提供新增、修改、刪除細部設計用之工程項目、基本單價及單價分析表功 能。
- 4. 提供與工程會 PCCES 系統的工料分析資料進行 EXCEL 資料交換之功能。

|      | 1能列表    |                         | 功能列表 |      |     |            |  |
|------|---------|-------------------------|------|------|-----|------------|--|
| 操作   | 功能      |                         |      | 操作   |     | 功能         |  |
| 常用功能 | 1.      | 綱要編碼章節選定查詢              |      |      | 12. | 轉出 EXCEL 檔 |  |
|      | 2.      | 僅顯示有下層分析之工              |      | 滑鼠右鍵 | 1.  | 重带上年度工項資料  |  |
|      | 2       | 山田上左帝昭便                 |      |      | 2.  | 全部重新小計     |  |
|      | 3.<br>1 | 四十二千度单俱<br>國鍵空篩選        |      |      | 3.  | 重設是否分析勾選記錄 |  |
|      | 4.<br>5 | · 酮與了 師 运<br>重新小計       |      |      | 4.  | 顯示延用(查詢父項) |  |
|      | 6.      | 自動編碼(新增)                |      |      |     |            |  |
|      | 7.      | 複製工項                    |      |      |     |            |  |
|      | 8.      | 置換工項編碼                  |      |      |     |            |  |
|      | 9.      | 匯出 PCCES 格式之<br>EXCEL 檔 |      |      |     |            |  |
|      | 10.     | 匯入 PCCES 格式之<br>FXCFL 檔 |      |      |     |            |  |
|      | 11.     | 歷史資料查詢設定                |      |      |     |            |  |

| 輸出報表    |
|---------|
| 工項基本資料表 |
| 單價分析表   |

### ◎基本操作

(1)查詢工項及編碼

<step1>登入系統後選擇【工料分析手冊】啟動此功能。

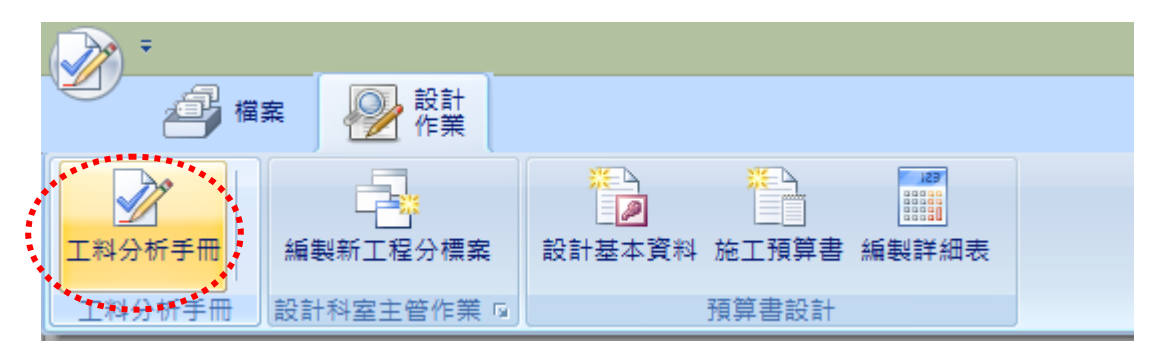

<step2>系統提供工程會綱要編碼前 5 碼及工項名稱關鍵字的查詢功能,按下 【綱要編碼章節選定】下拉式選單,可由其中選取編碼章節,透過工 項編碼之章節類別進行查詢。

| 🚯 新增 🔚 存信 🗙 删除 🚔 列印 ಶ 经末 💦 資料庫管理及切換 |      |                    |                                                             |          |                           |    | 理及切換 |         |      |              |                                               |                        |            |               |
|-------------------------------------|------|--------------------|-------------------------------------------------------------|----------|---------------------------|----|------|---------|------|--------------|-----------------------------------------------|------------------------|------------|---------------|
|                                     | 纈    | 要編碼章前選定<br>-全部<br> | 日本1年<br>日本1年<br>日本1年<br>日本1年                                | ★ 複製/:   | 複製/置換工項(含其下層分析)<br>水源工項編碼 |    |      |         |      |              | <mark>輔出 Bacel</mark> 榴<br>(情仮用)<br>足 Excel 榴 |                        |            | ≋格式<br>L 檔    |
|                                     |      | 編輯年度:              | 103 ★ 開減字篩選 日朝編碼<br>(新增)                                    | 10111    | 目的工項編碼                    |    |      |         |      | 轉入Еха        | 土檔 (含Pα                                       | 匯入 Poots 格式<br>之 XML 檔 |            |               |
|                                     |      | 工項編碼               | 工項名稱                                                        | 分析       | 分析<br>基底                  | 單位 | 編製單位 | 單價      | 百分比  | 種類           | 人工                                            | 機具                     | 材料         | 雜項            |
|                                     | Þ    | 0151010004         | 工程用水                                                        |          | 1.00                      | 式  |      | 4.01    | 0.00 | \$-變動單<br>價  | 40.00%                                        | 20.00%                 | 40.00%     | 100.00        |
|                                     |      | 0151020004         | 臨時設施,工程用電                                                   |          | 1.00                      | 式  |      | 4000    | 0.00 | \$-變動單       | 40.00%                                        | 20.00%                 | 40.00%     | 100.00        |
|                                     |      | 0151020104         | 臨時設施,工程用電,交通維持                                              |          | 1.00                      | 式  |      | 36.75   | 0.00 |              | 40.00%                                        | 20.00%                 | 40.00%     | 100.00 #      |
|                                     |      | 0151060004         | 通風及安全設施                                                     |          | 1.00                      | 式  |      | 1700    | 0.00 | \$-變動單       | 0.00%                                         | 0.00%                  | 100.00     | 100.00 #      |
|                                     |      | 01532A0002         | 開挖臨時覆蓋板,舖設鋼板臨時作為                                            |          | 1.00                      | 塊  |      | 242     | 0.00 |              | 40.00%                                        | 20.00%                 | 40.00%     | 100.00        |
|                                     |      | 01532A0004         | 開挖臨時覆蓋板,舖設鋼板臨時作為                                            |          | 1.00                      | 式  |      | 138.57  | 0.00 | \$-變動單       | 40.00%                                        | 20.00%                 | 40.00%     | 100.00        |
|                                     |      | 0155630022         | 活動型拒馬,裝拆                                                    |          | 1.00                      | 座  |      | 123.9   | 0.00 |              | 40.00%                                        | 20.00%                 | 40.00%     | 100.00        |
|                                     |      | 0155630032         | 活動型拒馬,維護                                                    |          | 1.00                      | 座  |      | 21      | 0.00 |              | 40.00%                                        | 20.00%                 | 40.00%     | 100.00 #      |
|                                     |      | 0155630A02         | 活動型拒馬,長1.2m                                                 | -        | 1.00                      | 座  |      | 1041.7  | 0.00 | A-有下層        | 5.56%                                         | 2.79%                  | 88.74%     | 100.00 #      |
|                                     |      | 0155642003         | 交通錐,高70cm                                                   | ✓        | 1.00                      | 個  |      | 194.88  | 0.00 | A-有下層        | 2.20%                                         | 1.10%                  | 93.79%     | 100.00        |
|                                     |      | 0155642023         | 交通錐,局70cm,裝拆                                                |          | 1.00                      | 個  |      | 5.25    | 0.00 |              | 40.00%                                        | 20.00%                 | 40.00%     | 100.00        |
|                                     |      | 0155642033         | 交通維,局70cm,維護                                                |          | 1.00                      | 1個 |      | 5.45    | 0.00 |              | 40.00%                                        | 20.00%                 | 40.00%     | 100.00 #      |
|                                     |      | 0155650004         | 損露海艇土塊币装建搬貨<br>按工賃社                                         |          | 1.00                      | 武  |      | 215     | 0.00 | • 女下屋        | 40.00%                                        | 20.00%                 | 40.00%     | 100.00 #      |
|                                     |      | 0155660002         | 加山山作売応                                                      | <b>_</b> | 1.00                      | 座  |      | 2041.00 | 0.00 | A-/月   ) lef | 0.00%                                         | 0.00%                  | /0.16%     | 100.00        |
|                                     | ł    | 顯示查詢               | 筆對 始祥                                                       |          | 1.00                      | 産  |      | 210     | 0.00 |              | 0.00%                                         | 0.00%                  | 0.00%      | 100.00 #      |
|                                     | ,    | 1015566 (401       | - ~~                                                        |          | 1.00                      | M  |      | 8       | 0.00 |              | 0.00%                                         | 0.00%                  | 100.00%    | 100.00 #      |
|                                     |      | 0155670022         | 移動性協士種誌,裝拆                                                  |          | 1.00                      | 应应 |      | 42.58   | 0.00 |              | 40.00%                                        | 20.00%                 | 40.00%     | 100.00 #      |
|                                     |      | 0155670032         | 移動性施工標誌,維護                                                  |          | 1.00                      | 应应 |      | 15.75   | 0.00 |              | 40.00%                                        | 20.00%                 | 40.00%     | 100.00 #      |
|                                     | 9¥ 1 | 1 年,共 636年         | The second strength (1) (1) (1) (1) (1) (1) (1) (1) (1) (1) |          |                           |    |      |         | 0.00 |              |                                               | hE 8≢                  | SVSADMITP  | MCND LET TO   |
|                                     | 20.1 | · + · >< 050#      |                                                             |          |                           |    |      |         |      |              |                                               | 106 206                | STORE (IFI | many manpaids |

<step3>欲查詢機具類資源工項可於查詢編碼章節下拉選【網要編碼章節選 定】,選擇'E-機具類',按【查詢】將篩選出機具類工項。欲查詢人工 類資源工項可於查詢類別下拉選【網要編碼章節選定】,選擇'L-人工 類',按【查詢】將篩選出人工類工項。欲查詢材料類資源工項可於查 詢類別下拉選【網要編碼章節選定】,選擇'M-材料類',按【查詢】將 篩選出材料類工項。

<step4>按下【關鍵字查詢】,工項顯示表中會有一列黃色之篩選列,於其中輸 入欲篩選之條件後,也可顯示關鍵字之查詢結果。

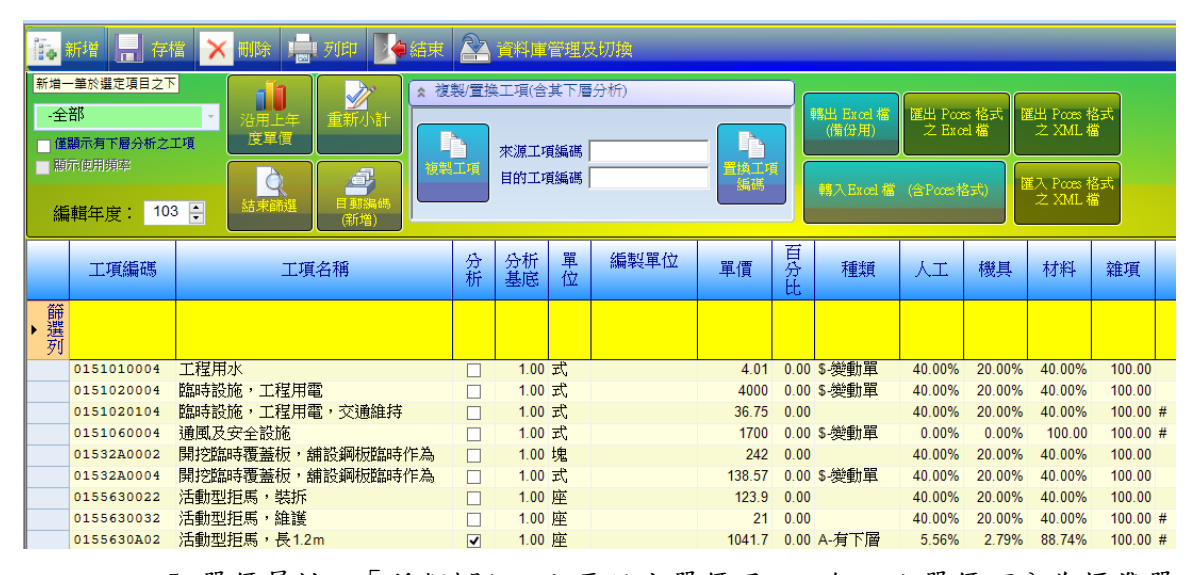

<step5>單價屬性-<u>「種類欄位」主要設定單價用</u>,一般而言<u>單價可分為標準單</u> <u>價、變動單價及間接單價(公式)。其中,「變動單價」可區分為不與其</u> <u>他項目連動</u>,以\$及%符號代表;「標準單價」為唯一單價,以"空白"(即 為一般工項)代表。若因標案特殊性,需要獨立計價,在種類欄位設定 為"\$-變";若此工項單價會受其他工項單價影響,例如勞工保險費(以 上加總3%),則在此設定為"%"符號。

| 種類               | 單價屬性   |
|------------------|--------|
| (空白)一般工項         | 標準單價   |
| A-有下層分析          | 標準單價   |
| \$-變動單價          | 變動單價   |
| %-以上項目加總 X 百分比   |        |
| E-以上機具項目加總 x 百分比 | 公式類    |
| L-以上勞務項目加總 X 百分比 | (間接單價) |
| M-以上材料項目加總 X 百分比 |        |
| W-以上雜項項目加總X百分比   |        |

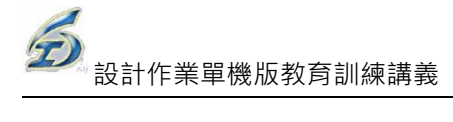

| Ĩ | 工項編碼       | 工項名稱            | 分析 | 分析<br>基底 | 單位 | 單價     | 百分<br>比 | 種類       | 人工   | 機具   | 材料           | 雜項  |     |
|---|------------|-----------------|----|----------|----|--------|---------|----------|------|------|--------------|-----|-----|
| Г | 0127100004 | 雜項工程            |    | 1.00     | 式  | 0      | 0.0     | A-有了層分   | 0.0  | - 00 | 0.0          | 1.0 |     |
| Γ | 0127140002 | 雜項工程,小搬運        |    | 1.00     | 次  | 2000   | 0.0     |          | 0.0  | 0.0  | 0.0          | 1.0 |     |
| Þ | 0127140004 | 搬運費             |    | 1.00     | 式  | 341.46 | 0.0     | \$-變動單 ▼ | 0.1  | 0.1  | 0.8          | 1.0 | 約3% |
| Г | 0127140006 | 安裝及搬運           |    | 1.00     | 式  | 40     | 0.0     | 一般工項     |      |      | 0.0          | 1.0 | #   |
|   | 0127150004 | 機具租用及搬運         |    | 1.00     | 式  | 350    | 0.0     | A-有下層分析  |      |      | 0.0          | 1.0 | #   |
|   | 0127150103 | 雜項工程,自來水用戶拆遷搶修  |    | 1.00     | 處  | 200    | 0.0     | \$-變動單價  |      |      | 0.0          | 0.  |     |
|   | 0127150204 | 雜項工程,用戶排水銜接     |    | 1.00     | 式  | 0      | 0.0     | %-以上項目加  | u總X百 | 分率   | 0.0          | 1.0 |     |
|   | 0127150304 | 雜項工程,新舊路面銜接     |    | 1.00     | 式  | 2      | 0.0     | E以上機具項   | 目加總  | X百分⊒ | <b>室 0.0</b> | 1.0 |     |
|   | 0127150404 | 雜項工程,現有人孔箱涵破孔銜接 |    | 1.00     | 式  | 0      | 0.0     | L-以上勞務項  | 目加總  | X百分3 | <b>≆</b> 0.0 | 1.0 |     |
|   | 0127150504 | 雜項工程,地下管線臨時吊掛   |    | 1.00     | 式  | 0      | 0.0     | M-以上材料項  | 貢目加約 | NTF分 | 0.0          | 1.0 |     |
|   | 0127150604 | 雜項工程,工地材料搬運     |    | 1.00     | 式  | 0      | 0.0     | ₩-以上雜項項  | 貢目加約 | 8X百分 | 0.0          | 1.0 |     |
|   | 0127150704 | 雜項工程,新舊工程銜接復舊   |    | 1.00     | 式  | 0      | 0.0     | \$·愛動單價  | 0.0  | 0.0  | 0.0          | 1.0 |     |
| ۰ |            |                 |    |          |    |        |         | -        |      | -    |              |     |     |

(2)新增工項及編碼

<step1>如已公告之工項編碼不敷使用時,系統提供以施工綱要規範章碼選取編號的功能介面,以避免編號重覆。按下【自動編碼(新增用)】,會開 啟工項編碼作業之功能畫面。

<step2>使用者可利用已建立的工項編碼原則表,逐碼點選完綱要編碼前5碼, 首先選擇綱要編碼第一層前兩碼(從00~16),點按第一層樹狀架構會從 兩碼展開成五碼。

<step3>選擇欲編碼的綱要編碼前5碼,畫面右邊會出現資源代碼、<u>第6~9碼細</u> <u>目規格碼及第10碼單位碼</u>之選擇欄位視窗。※本系統允許工項編碼,

|                                                                                                    | 標準工料分析-工項基本資料(96年度)-工程管理系統                                                                                                    |          |                      |
|----------------------------------------------------------------------------------------------------|----------------------------------------------------------------------------------------------------|----------|----------------------|
| <u>~</u>                                                                                                    |                                                                                                    |          | 様式 + _ □ ×           |
| 💽 新增 🔚 存檔 🗙 刪除 📄 列印                                                                                                    | ■ 結束                                                                                                    |          |                      |
| <ul> <li>儲存資料</li> <li>綱要編碼章節選定</li> <li>M -材料類 ▼</li> <li>▲</li> <li>④ 僅顯示有分析工項</li> <li>■</li> <li>■</li></ul> | <ul> <li>         複製工項(含其下層分析)         <ul> <li>             被製工項(含其下層分析)             </li> <li>             來源工項編碼 M1234             </li> <li>             目的工項編碼         </li> </ul> </li> </ul> | 複製工項     | 匯入POCES格式<br>之EXCEL權 |
| 工項自動編碼作業                                                                                                    |                                                                                                    |          |                      |
| 工項綱要編碼章節名稱 🔺                                                                                                    | 規範名稱                                                                                                    |          | 規範代碼                 |
| .全部                                                                                                    | 資源代碼 M                                                                                                    |          | М                    |
| 00.招標文件及契約要項 -                                                                                                    | ·第6碼規範 第1型水泥                                                                                                    |          | 1                    |
| ■01.一般要求                                                                                                    | 第7碼規範 袋裝                                                                                                    |          | 1                    |
| ■ 02.現場工作                                                                                                    | 第8碼規範 主廠交貨                                                                                                    |          | 1                    |
| ■03.混凝土                                                                                                    | 第9碼規範                                                                                                    |          | 0                    |
| - 03050.混凝土基本材料及施                                                                                                    | 第10碼規範                                                                                                    |          | 1                    |
| 03052.卜特蘭水泥                                                                                                    | 、備 註                                                                                                    |          |                      |
| - 03054.水泥混凝土構造物                                                                                                    | **************************************                                                                                                    |          |                      |
| - 03100.混凝土模板及附屬品 ~ <                                                                                                    | ▼ 工項編碼包含資源代碼                                                                                                    |          |                      |
| 選取待送區                                                                                                    | ◎ 增加選定 ⑧ 移除選定                                                                                                    | ✔ 選定確認 × | 取消                   |
| 工項編碼                                                                                                    | 工項名稱                                                                                                    | 單位 備討    | Ē                    |
|                                                                                                    |                                                                                                    |          |                      |

可達至 20 碼。

<step4>逐欄點選完所有的編碼欄位後(至第10碼),再按【增加選定】,就可把

新增之工項編碼放置在編碼暫存區。按【移除選定】,可移除已放置在 編碼暫存區之工項編碼。

<step5>按下【選定確認】則將新增之工項編碼傳回主畫面,並新增此工項編碼 到資料庫中留存。

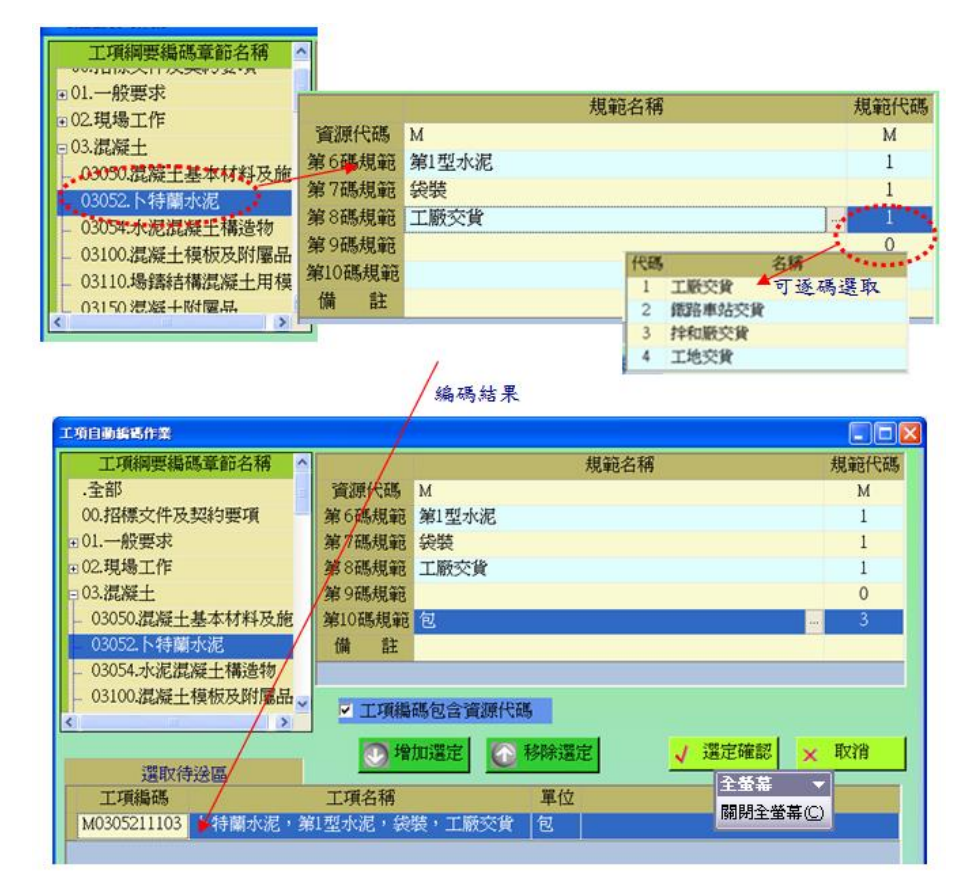

選擇已設定之查詢條件代碼顯示查詢結果

(3)轉出 Excel 檔(備份用)

| 1                   |                          |                        |
|---------------------|--------------------------|------------------------|
| 轄出 Excel 檔<br>(備份用) | 匯出 Pooes 格式<br>之 Excel 檔 | 匯出 Pooss 格式<br>之 XML 檔 |
| 轉入Excel 檔           | (含Pacs格式)                | 匯入 Paces 格式<br>之 XML 檔 |

本功能會將目前標準資料庫資料轉出成 Excel 格式之資料交換檔,可供其他單機版使用,本檔案無法供 PCCES 使用,若要供 PCCES 使用請參考下一項功能說明

(4) 匯出 Pcces 格式之 Excel 檔

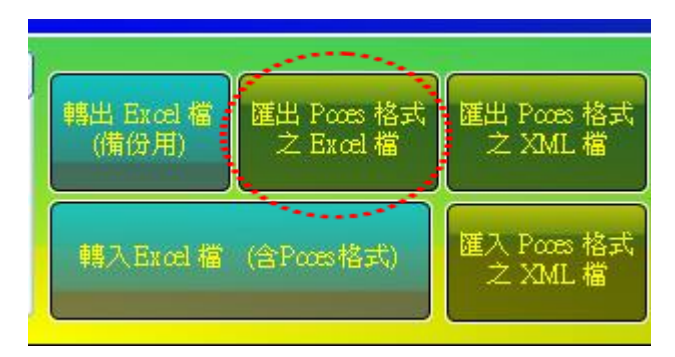

本功能會將目前標準資料庫資料轉出成 Excel 格式之資料交換檔,可供 PCCES 使用。

(5) 匯出 Pcces 格式之 XML 檔/匯入 Pcces 格式之 XML 檔

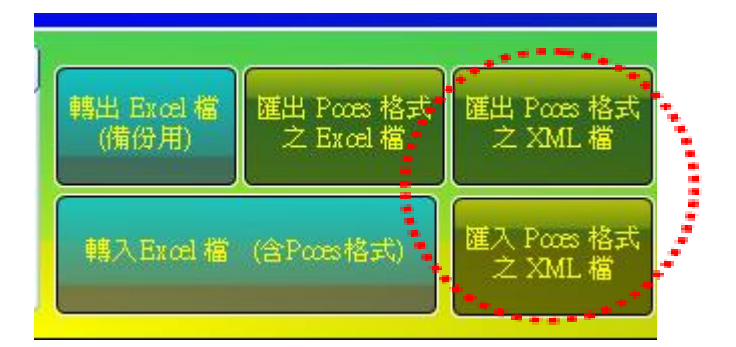

本功能會將目前標準資料庫資料轉出成 PCCES XML 格式之資料交換檔,可

### ◎多重資料庫管理及設定

本項作業是管理不同工程處之單價分析手冊建立及切換正在使用之資料庫,以 供標案設計之參考依據。

<step1>登入系統後選擇【工料分析手冊】啟動此功能。

|                                       |               | ● 設計 作業       |                                            |       |                     |  |  |  |  |
|---------------------------------------|---------------|---------------|--------------------------------------------|-------|---------------------|--|--|--|--|
|                                       | ▲<br>工料分析手冊 # | ▲<br>■製新工程分標案 | この目的 1000000000000000000000000000000000000 | 施工預算書 | <b>○○○</b><br>編製詳細表 |  |  |  |  |
|                                       | 工料分析手冊 設      | 計科室主管作業 🛯     |                                            | 預算書設計 |                     |  |  |  |  |
| <step2>選取功能紐 資料庫管理及切換 進入管理畫面。</step2> |               |               |                                            |       |                     |  |  |  |  |

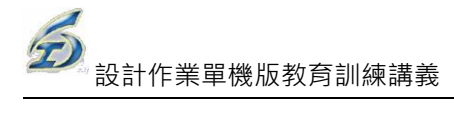

| 雨新增 | 🔒 存檔 🗙 刪除               |       | <b>人</b> 會結束     | 資料庫管理及切換                                | : |
|-----|-------------------------|-------|------------------|-----------------------------------------|---|
|     |                         | 資料庫管理 | 2及切換<br>全一機關別資料庫 | 選取工程處<br>▲新建工程處<br>B水利工程處<br>C公園路燈工程處 → |   |
| 使用中 | 資料庫名稱<br>標準資料庫<br>新建工程處 | 備註說明  |                  | 2014/09/25<br>2014/10/01                |   |
|     | 新建⊥性處                   |       |                  | 2014/10/01                              |   |
|     |                         |       |                  |                                         |   |
|     |                         |       |                  |                                         |   |
|     |                         |       |                  | 建立機關別資料庫                                |   |

<step3>點選右上方要建立之工程處後,再執行

該工程處資料庫已經存在,將出現提醒視窗如下:

| 通知                          |  |  |
|-----------------------------|--|--|
| [A.新建工程處] 已經存在了, 請選取其他單位資料庫 |  |  |
| 確定                          |  |  |

### <step4>設定使用中之資料庫。勾選欲參考使用之資料庫如下

| 使用中 | 資料庫名稱                | 備註說明 |
|-----|----------------------|------|
|     | · 新学研究 (1991) [1991] |      |
|     | 標準資料庫                |      |
| -   | 新 <b>建</b> 工程虚       |      |
|     | MTXE111_004          |      |

step5>離開管理畫面後,系統將以所設定之使用中之資料庫,作為標案預算書 編輯時參考引用之依據。

,若

# 3.2 編製新工程分標案

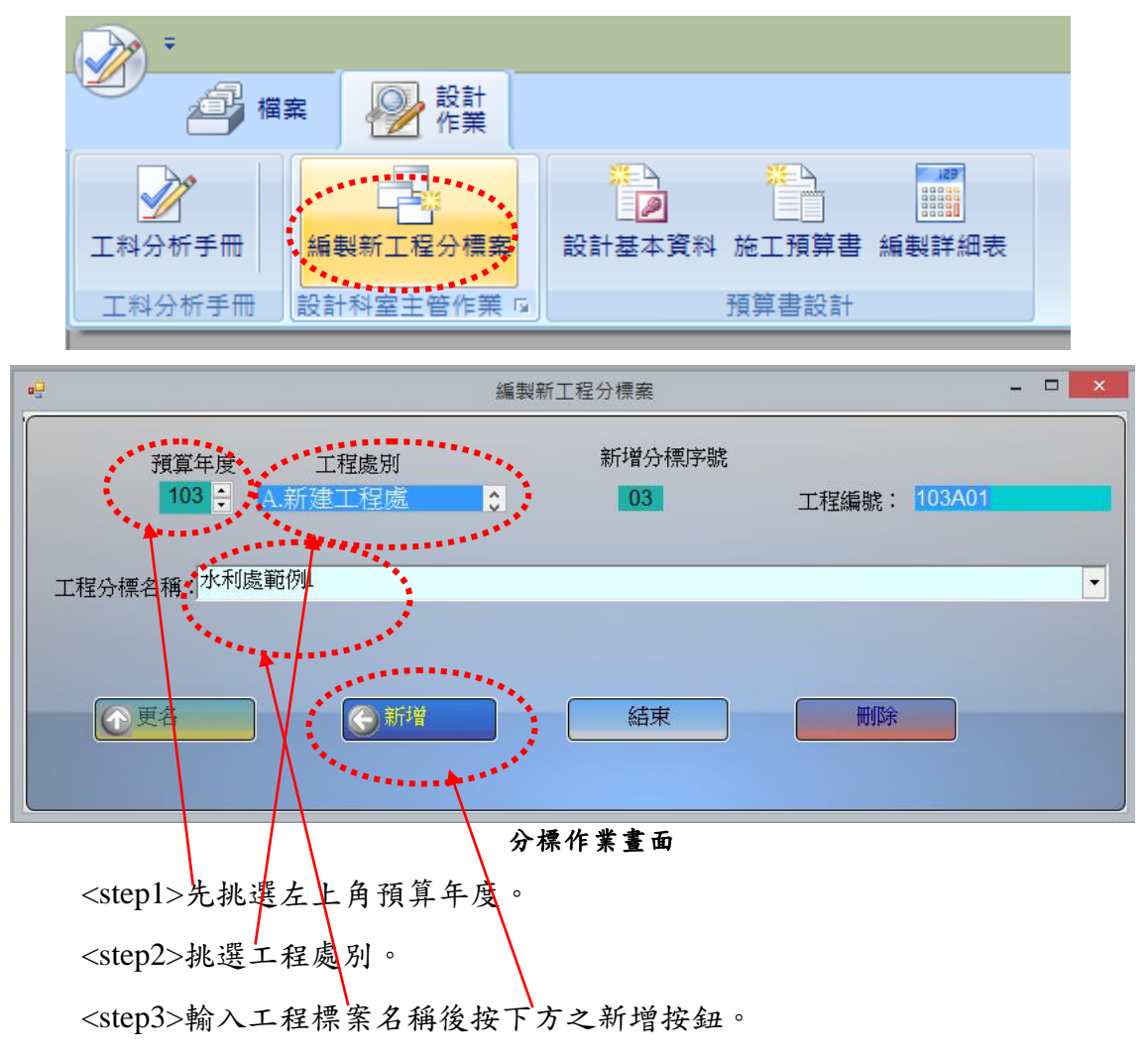

# 3.3 預算書設計

設計作業主要為設計階段資料登錄、施工預算書以及編製詳細總表及單價分析 表的編列,編製詳細表及單價分析表只須列出各工作項目,而所需之工料分析則直 接引用資料庫中已建立之工料分析資料,以簡化作業流程及確保數據之準確度,系 統提供如下功能:

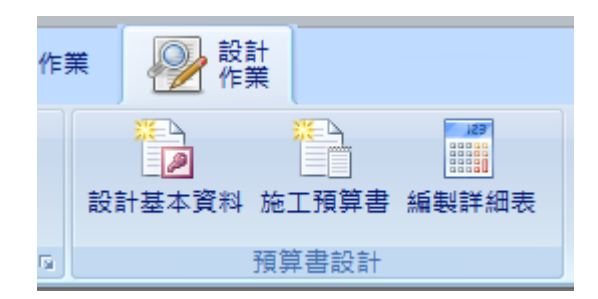

### 3.3.1 設計基本資料

提供設計階段相關基本資料欄位之維護功能,以供管考查詢之用。

#### ◎基本操作

<step1>登入系統後選擇【設計基本資料】啟動此功能。

|   | 選取工程作業                       |                    |  |  |  |  |
|---|------------------------------|--------------------|--|--|--|--|
| 2 | · 查詢條件(請務必設定若干查詢條件,以免等待時間過欠) |                    |  |  |  |  |
|   | ☑ 預算年度:                      | 103 🍨 👘 🗖 顯示最新工程狀態 |  |  |  |  |
|   | 契約編號(關鍵字):                   | 工程編號(關鍵字):         |  |  |  |  |
|   | 工程名稱(關鍵字):                   |                    |  |  |  |  |
|   | <u>共[2]筆工程</u>               | 重新查詢主 確定 译本結束      |  |  |  |  |
|   | 工程編號                         | 契約編號 工程名稱          |  |  |  |  |
| Þ | 103A01                       | 水利處範例1             |  |  |  |  |
|   | 103A02                       | 水利處範例2             |  |  |  |  |
|   |                              |                    |  |  |  |  |

- <step2>設定查詢條件後按【重新查詢】,畫面顯示資料筆數、工程編號以及 工程名稱等資料。
- <step3>選定資料列後,【確定】鈕會顯示,系統進入設計階段基本資料填報 畫面。
- <step4>畫面中輸入規設單位、工程地點、主要行政區域、預估金額、設定 詳細表及單價分析表之小數位數後,即完成本項作業(注意欄位以

| 号 設計階段基本資料(設計單機版)                                                     |
|-----------------------------------------------------------------------|
| 切換工程 儲存 離開 工程狀態:設計中 □                                                 |
| 工程編號:103A01 工程名稱: 水利處範例1                                              |
|                                                                       |
| 設計基本資料 發包基本資料 施工基本資料                                                  |
| ※規劃設計單位:                                                              |
| ※主要行政區: 尚未設定 ▼                                                        |
| □ 然包工程                                                                |
| □ 預約式(開口契約)工程                                                         |
| 發包工程書: (預算書自行帶入→無預算書請自填)                                              |
| ※工程地點:                                                                |
| ※工程屬性: ※自辦/代辦: ※ 》                                                    |
| □ 設定本工程詳細總表列印層級僅為2階 設計完成轉發包日期: 尚未設定日期 ↓ ▼                             |
| ★ 小數點位數及取位設定                                                          |
| <u>單價數量複價</u> 取位法 預定公告 實際公告 預算                                        |
| 詳細表: 2222四捨五八 第1次: 尚未設定日期 は 尚未設定日期 は 尚未設定日期 は 尚未設定日期 は 尚未設定日期         |
| 單價分析表: 2 2 2 四捨五入 → 第 2 次: 尚未設定日期 → 尚未設定日期 → 尚未設定日期 → 尚未設定日期 → 尚未設定日期 |
|                                                                       |

◎◎公共工程有價廢料作業流程

登入系統→設計階段作業→預算書設計→設計階段基本資料→選定工程 案,進入作業畫面。

<step1>勾選「回本工程包含有價廢料變賣項」,下方會自動展開作業畫面。 <step2>點按【編輯有價廢料變賣工項】鈕,螢幕跳出「工程設計階段-有 價廢料變賣項詳細表」作業視窗。

<step3>欄標頭為黃底為可直接點按二下編輯,包括項目名稱及說明、單位、 數量、單價、工項編碼、種類以及備註。

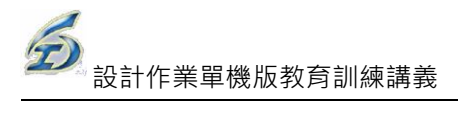

| Ⅰ 段計階段基本資料                                                                                                    |                                                 |
|----------------------------------------------------------------------------------------------------|-------------------------------------------------|
| 切換工程                                                                                                    |                                                 |
| 工程编號: 101 070030301 008 05 工程名稱: 道路工程五                                                                                                    |                                                 |
| ※為各階段之必填欄位 單機版作業 隸屬專案 部分較收設定 分段查驗                                                                                                    |                                                 |
| 設計基本資料 發包基本資料 施工基本資料                                                                                                    |                                                 |
| ※規劃設計單位:                                                                                                    |                                                 |
| ※主要行政區: 尚未設定 ▼ ※工程内容:                                                                                                    |                                                 |
| □ ※設計完成 □ 統包工程                                                                                                    |                                                 |
| □ 預約式(開口契約)工程                                                                                                    |                                                 |
| 發包工程費: 7,921,578 (預算書自行希入,無預算書請自項)                                                                                                    | *                                               |
| ※工程地點:                                                                                                    |                                                 |
| ※工程屬性: ※11程屬性: ※自辦/代辦:自辦                                                                                                    |                                                 |
| □ 設定本工程詳細總表列印層級僅為 2 階<br><br> |                                                 |
| ☆ 小數點位數及取位設定                                                                                                    |                                                 |
|                                                                                                    |                                                 |
|                                                                                                    |                                                 |
|                                                                                                    |                                                 |
|                                                                                                    |                                                 |
|                                                                                                    |                                                 |
| 2 集轄有價度科裝音工項 有價度料操作說明(rdf)                                                                                                    |                                                 |
| 工程設計階段- 有價額料變賣頂詳細表                                                                                                    |                                                 |
|                                                                                                    |                                                 |
| 備註說明事項: 新增形 新增限 同語下多 同語上多 一 蘇莽 編集                                                                                                    |                                                 |
| 工程編號: <u>101 070030301 008 05</u> 契約編號:                                                                                                    | 工程名稱:道路工程五                                      |
| 本期應付金額: 631.00 结省全額: 631.00                                                                                                    | 00                                              |
|                                                                                                    |                                                 |
| I. I. I. I. I. I. I. I. I. I. I. I. I. I                                                                                                    |                                                 |
| 12 资 項目名稱及說明 單位 數量 單價 復價 工                                                                                                    | L現編碼   種類   / / / / / / / / / / / / / / / / / / |
| ▶ 🕫 壹                                                                                                    | 主項                                              |
| 1 <u>瀝青混凝土刨除料變實</u> M31.00 631.00 631.00                                                                                                    |                                                 |
|                                                                                                    | And the                                         |

<step4>「工程設計階段-有價廢料變賣項詳細表」作業視窗,點按【新增 同階】鈕,螢幕跳出「詢問」視窗。

<step5>選擇新增同階筆數 N 筆,例如輸入 2 筆,點按【確定】鈕。

<step6>系統會插入2筆尚未設定工項名稱。

| 工程編號: <u>101 070030 01 008 05</u>      | 契約編號:                       | 工程名稱: <u>道路工程五</u> |  |  |  |  |
|----------------------------------------|-----------------------------|--------------------|--|--|--|--|
| 本期應付金額: 2,150.00                       | 結算金額: <mark>2,150.00</mark> |                    |  |  |  |  |
| 12*項項目名稱及說明                            |                             | 備註                 |  |  |  |  |
| □ 🖓 壹                                  | 式 #11491001005-00000-01     |                    |  |  |  |  |
| —————————————————————————————————————— | M3 1 #TYTTIPpp音率数 · 2 💭     |                    |  |  |  |  |
| ▶ - 2 尚未設定工項名稱                         | 式 / 確定 取消 頁)                |                    |  |  |  |  |
| 3 尚未設定工項名稱                             | 式<br>                       |                    |  |  |  |  |

### 3.3.2 施工預算書編製

提供施工預算書之編列功能,可自動彙整詳細表費用資料,並提供 Excel 列印 服務,輸出表報則需符合現行工務局規定之報表內容及格式設計。

| 功能列表  |       |                 |  |  |
|-------|-------|-----------------|--|--|
| 操作    | 功能    |                 |  |  |
| 常用功能  | 1.    | 重詢查詢-預算年度、關鍵字(工 |  |  |
|       |       | 程編號、工程名稱)       |  |  |
|       | 2.    | 儲存              |  |  |
|       | 3. 離開 |                 |  |  |
|       | 4.    | 列印              |  |  |
| 輸出報表  |       |                 |  |  |
| 施工預算書 |       |                 |  |  |

#### ◎基本操作

<step1>登入系統後選擇【施工預算書】啟動此功能。

<step2>設定查詢條件後按【重新查詢】,畫面顯示資料筆數、工程編號以及

工程名稱等資料。

<step3>選定資料列後,【確定】鈕會顯示,系統進入施工預算書基本資料填

報畫面。

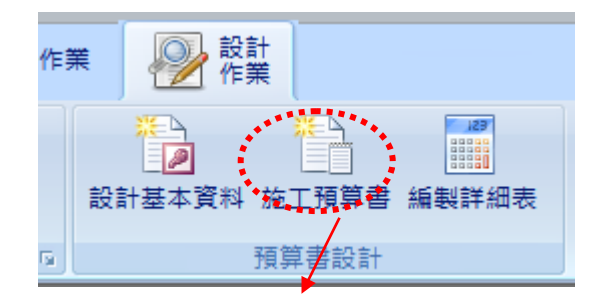

|                                | 選取工程作業                       |                 |      |        |  |  |
|--------------------------------|------------------------------|-----------------|------|--------|--|--|
| ★ 查詢條件(請務必設定)                  | 2 查詢條件(請務必設定若干查詢條件,以免等待時間過久) |                 |      |        |  |  |
| ☑ 預算年度:                        | 103 🌻                        |                 | □ 顯示 | 最新工程狀態 |  |  |
| +++/ / FE H.S. / FE A.S. (P) : |                              | 工程編號(關鍵字):      |      |        |  |  |
| 顯示查詢筆數                         |                              |                 |      |        |  |  |
| <u>共12]筆工程</u>                 | 重新查詢主                        | 📂 <sup>確定</sup> | 結束   |        |  |  |
| 工程編號                           | 契約編 號                        |                 | 工程名稱 |        |  |  |
| ▶ 103A01                       |                              | 水利處範例1          |      |        |  |  |
| 103A02                         |                              | 水利處範例2          |      |        |  |  |
|                                |                              |                 |      |        |  |  |

<step4>填報畫面會將設計階段基本資料帶入,畫面下方則分成工程經費預 算款項、工程概要、經費來源以及附件等內容。

| /                          |                      |
|----------------------------|----------------------|
| 施工預算書基本資料                  | <b>•••</b>           |
| - 存檔   二 列印     一种结束       |                      |
| 基本資料                       |                      |
| 工程編號: 101 070030301 008 04 |                      |
| 工程名稱: 道路工程四                |                      |
| 工程地點:測試                    |                      |
| 工作衡量單位:                    | .作數量: 1 單位成本: 65.017 |
| 總余額: 65.017                | CONVAL.              |
|                            |                      |
| 工程經費預算款項  工程概要  經費來源       |                      |
| 費用別                        | 金額                   |
| ▶ 發包工程費                    | 65,017               |
| 工程管理費                      | 0                    |
| 工程準備金                      | 0                    |
| 空氣污染防治費                    | 0                    |
| *                          |                      |
|                            |                      |
|                            |                      |
|                            |                      |
|                            |                      |
|                            |                      |
| L                          |                      |

<step4>選擇「工程概要」頁籤中,提供【插入有價廢料附註說明資料】功 能按紐,系統主動在後續插入「本工程含有價廢料變賣項,內容請 參閱詳細價目表」的說明文字至「工程概要」欄位說明。

| ↓ 「上程官理未能(新姓上程憲)                                                                                                    |               |
|----------------------------------------------------------------------------------------------------|---------------|
|                                                                                                    | ② QA ▼ 量 様式 ▼ |
| 你下福董書宴太安利                                                                                                    |               |
|                                                                                                    |               |
| 基本資料         工程編號:       101 070030301 008 04         工程名稱:       道路工程四         工程地點:       測試         工作衡量單位:       工作數量:       1         樂金額:       65.017 |               |
| 工程經費預算款項 [工程振要] 経費來源 附件                                                                                                    |               |
| · · · · · · · · · · · · · · · · · · ·                                                                                                    |               |
| 本工程含有價廢料變賣項,內容請參閱詳細價目表                                                                                                    |               |
|                                                                                                    |               |
|                                                                                                    |               |
| 欺抑使用大系统                                                                                                    | 1 11:10:54)   |

<step5>點按【列印】鈕,即可產製 Excel 報表。同時,此檔亦已存檔在 C:\TPEMS\_DEG\XLS

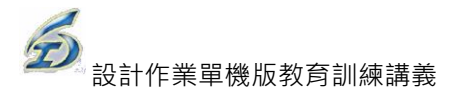

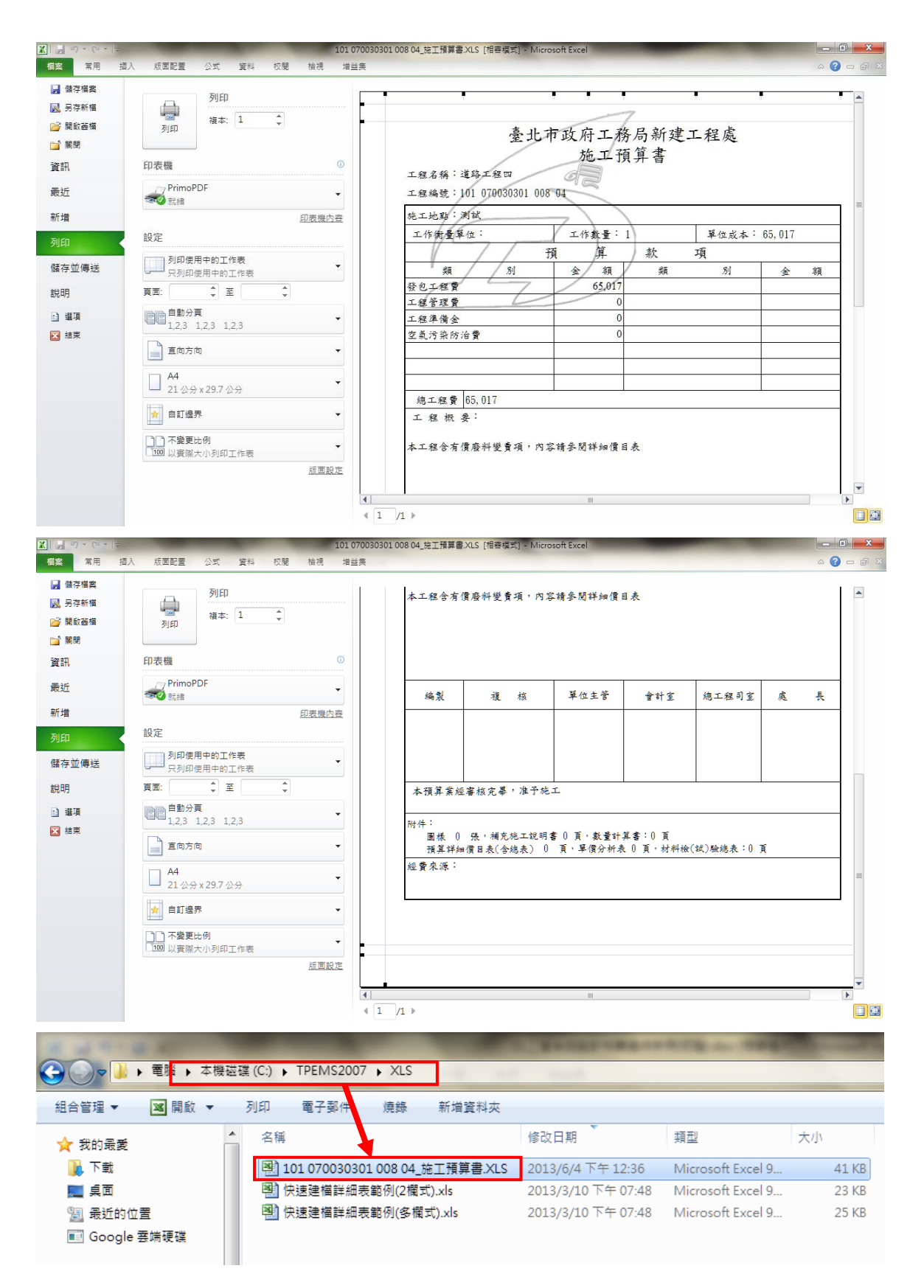

### 3.3.3 編製詳細表及單價分析表

提供詳細價目表及下層單價分析表之編製功能,包括主項大類編列、數量、單

價之引用或填列,下層單價分析項編列、Excel 列印服務等。

| 作 | 業  | ₽ 20 mm                           | 計業                |                         |
|---|----|-----------------------------------|-------------------|-------------------------|
|   | 設調 | <mark>業</mark><br>▲<br>●<br>計基本資料 | <u>業</u><br>施工預算書 | <b>〕27</b><br><br>編製詳細表 |
| 5 |    |                                   | 預算書設計             | ********                |

#### ◎基本操作

(1) 工程選取作業

<step1>在設計作業階段的選取【編製預算詳細表】,即可進入工程選取查 詢畫面。

<step2>進行「工程選取作業」,可依需要輸入查詢條件,選擇預算年度、

| 工程約        | 扁號或工程> | 名稱關鍵字,按【重新查詢】即可瀏]                | 覽查詢結果。 |
|------------|--------|----------------------------------|--------|
| ■選取工程作業    |        |                                  |        |
|            |        |                                  |        |
| □ 預算年度:    |        | □ 王官瀏覽所有工程(个り編輯)<br>□ T程編號(關鍵之): |        |
| 工程名稱(關鍵字): |        |                                  |        |
| <u>共0筆</u> | 重新查詢 🗧 | 結束                               |        |
| 工程編號       |        | 工程名稱                             | -20    |
|            |        |                                  |        |

工程標案選取作業

<step3>以滑鼠單擊所需選取的工程名稱,按【確定】按鈕進入瀏覽預算書

詳細表,或以滑鼠雙擊(Double Click)所需選取的工程名稱也同樣可

以進入瀏覽畫面。

|   | 選取工程作業         |          |         |      |    |        |      |  |  |  |
|---|----------------|----------|---------|------|----|--------|------|--|--|--|
| 1 | 查詢條件(請務必設定若    | 干查詢條件,以免 | 等待時間過久) |      |    |        |      |  |  |  |
|   | ☑ 預算年度:        | 103 ≑    |         |      |    | 🗌 顯示最新 | 工程狀態 |  |  |  |
|   | 契約編號(關鍵字):     |          | 工程編號(關  | 键字): |    |        |      |  |  |  |
|   | 工程名稱(關鍵字):     |          |         |      |    |        |      |  |  |  |
|   | <u>共121筆工程</u> | 重新查询 =   | 产 確定    | 1440 |    |        |      |  |  |  |
| ľ | 工程編號           | 契約編號     |         |      | 工程 | 名 稱    |      |  |  |  |
| Þ | 103A01         |          | 水利處範例1  |      |    |        |      |  |  |  |
|   | 103A02         |          | 水利處範例2  |      |    |        |      |  |  |  |
|   |                |          |         |      |    |        |      |  |  |  |

#### 工程標案選取結果(共查到2筆)

(2)預算書詳細表瀏覽

|    | 功能列表 |
|----|------|
| 操作 | 功能   |

|      | IJ  | 力能列表       | 功能列表 |     |             |  |  |  |
|------|-----|------------|------|-----|-------------|--|--|--|
| 操作   |     | 功能         | 操作   |     | 功能          |  |  |  |
| 常用功能 | 1.  | 新增主項子階     | 滑鼠右鍵 | 1.  | 分類查詢        |  |  |  |
|      | 2.  | 新增細項(工項)子階 |      | 2.  | 關鍵字查詢       |  |  |  |
|      | 3.  | 新增同階       |      | 3.  | 自動編碼        |  |  |  |
|      | 4.  | 同階下移       |      | 4.  | 编輯工項        |  |  |  |
|      | 5.  | 同階上移       |      | 5.  | 複製工項        |  |  |  |
|      | 6.  | 左昇一階       |      | 6.  | 重帶標準工項      |  |  |  |
|      | 7.  | 右降一階       |      | 7.  | 全部重新小計      |  |  |  |
|      | 8.  | 降至分析       |      | 8.  | 重設是否分析勾選記錄  |  |  |  |
|      | 9.  | 施工預算書      |      | 9.  | 置換工項編碼      |  |  |  |
|      | 10. | 設計轉發包      |      | 10. | 顯示延用(查詢父項)  |  |  |  |
|      | 11. | 引用本年度單價    |      | 11. | 顯示共用(查詢主項)  |  |  |  |
|      | 12. | 施工費打折      |      | 12. | 快速建檔(2 欄式)  |  |  |  |
|      | 13. | 轉入 xml 檔   |      | 13. | 快速建檔(多欄式)   |  |  |  |
|      | 14. | 轉出 xml 檔   |      | 14. | 併標          |  |  |  |
|      | 15. | 列印(Excel)  |      | 15. | 關鍵字查詢\議會單價欄 |  |  |  |
|      | 16. | 項次重整       |      | 16. | 查詢歷史單價      |  |  |  |
|      | 17. | 昇至詳細表      |      |     |             |  |  |  |

| 輸出報表   |
|--------|
| 詳細價目總表 |
| 詳細價目表  |
| 單價分析表  |
| 資源統計表  |

<step1>進入瀏覽畫面後可看到所選取工程標案的項目名稱及說明、單位、分析(是否 有下層的單價分析,打勾的表示有)、數量、單價、複價、百分比(%)、工項編 碼、備註等標單欄位資料。

|   |          |                |                                                  |    |    |      | 受計階段詳細表 - 1  | 工程管理系統       |          |      |          |          |    | _ □ ×<br><u>重</u> 様式 - □ × |
|---|----------|----------------|--------------------------------------------------|----|----|------|--------------|--------------|----------|------|----------|----------|----|----------------------------|
|   |          |                |                                                  |    |    |      |              |              |          |      |          |          |    |                            |
|   | 工程<br>契約 | 編號: 9<br>編號: 1 | 5 070030301 001 02<br>212121212<br>第金額:7.723,442 |    |    |      |              | 切扣           | 紅框       | 建立範  | 本基本項     |          |    |                            |
|   | 123      | 4              | 項目名稱及説明                                          | 單位 | 分析 | 數量   | 單價           | 複價           | 百分<br>比% | 工項編碼 | 種類       | 工項種<br>類 | 發包 | 備註                         |
|   | Ę        | 壹              | 發包工程費                                            | 式  |    | 1.00 | 7,723,442.00 | 7,723,442.00 |          |      | 主項       |          |    |                            |
| Þ |          | -              | 工程費                                              | 式  |    | 1.00 | 6,848,075.00 | 6,848,075.00 |          |      | 主項<br>大類 |          |    |                            |
|   |          | =              | 勞工安全衛生管理費                                        | 式  |    | 1.00 | 68,481.00    | 68,481.00    |          |      | 主項       |          |    |                            |
|   | -        | Ξ              | 自主品管費(一~二項之0.6%)                                 | 式  |    | 1.00 | 41,499.00    | 41,499.00    | 0.60     |      | 公式       |          |    |                            |
|   | -        | 四              | 營繕工程綜合保險費(一~三項之1%)                               | 式  |    | 1.00 | 69,581.00    | 69,581.00    | 1.00     |      | 公式       |          |    |                            |
|   | L        | 五              | 稅什費(一~四項約10%)                                    | 式  |    | 1.00 | 695,806.00   | 695,806.00   | 10.00    |      | 公式       |          |    |                            |
|   |          | 貳              | 總計                                               | 式  |    | 1.00 | 7,723,442.00 | 7,723,442.00 | 100.0    |      | 小計       |          |    |                            |

#### 預算書詳細表瀏覽畫面

<step2>滑鼠點按表單上的『+』或『-』,可將工項資料依層級作即時展開或收起,或

可直接點選欄位名稱上的『1』、『2』、『3』,也可以直接收放第一層、第二層

或第三層工項資料。

| 123* 項<br>次 | 項目名稱及謬                    |                                                        |
|-------------|---------------------------|--------------------------------------------------------|
| □□□□ ○      | 包工費                       | 123* 項 項目名稱及說明                                         |
|             | 管線埋設費                     |                                                        |
| 1 · ·       | 運費(2)=(1)*2%              | - 1 按裝直管及管件,75~100mm,日間施工                              |
| - =         | 勞工安全衛生費(3)=((1)+(2))=1.1% | 2 按铁直管及管件,150~250mm,日间施工<br>- 3 按铁直管及管件,300~400mm,日間施工 |
| <u> </u>    | 工程保險費(4)=((1)+(2))*0.5%   | 4 按裝直管及管件,75~100mm,夜間施工                                |
| — 五         | 品管費(5)=((1)+(2))*1.4%     | 5 按裝直管及管件,150~250mm,夜間施工<br>6 按裝直管及管件,300~400mm,夜間施工   |
| - *         | 利潤及其他費用(6)=((1)+(2))*5.7% | — 7 拆除直管及管件,75~100mm,日間施工                              |
| レセ          | 營業稅(7)=((1)++(6))*5%      | 8 拆除直管及管件,150~250 mm,日間施工 1 拆除直管及管件,300~400 mm,日間施工    |
|             |                           |                                                        |
|             |                           | - 11 拆除直管及管件,150~250 mm,夜間施工                           |
|             |                           | 13 連接工程,75~100 mm                                      |
|             |                           |                                                        |

表單瀏覽功能

(3)編製預算詳細表-新增主項大類

<step1>點選主項的父階項目後,按下【新增子階\新增主項子階】,即可新增主項項目 或選擇同階項目後點選【新增同階】亦可得到相同結果。

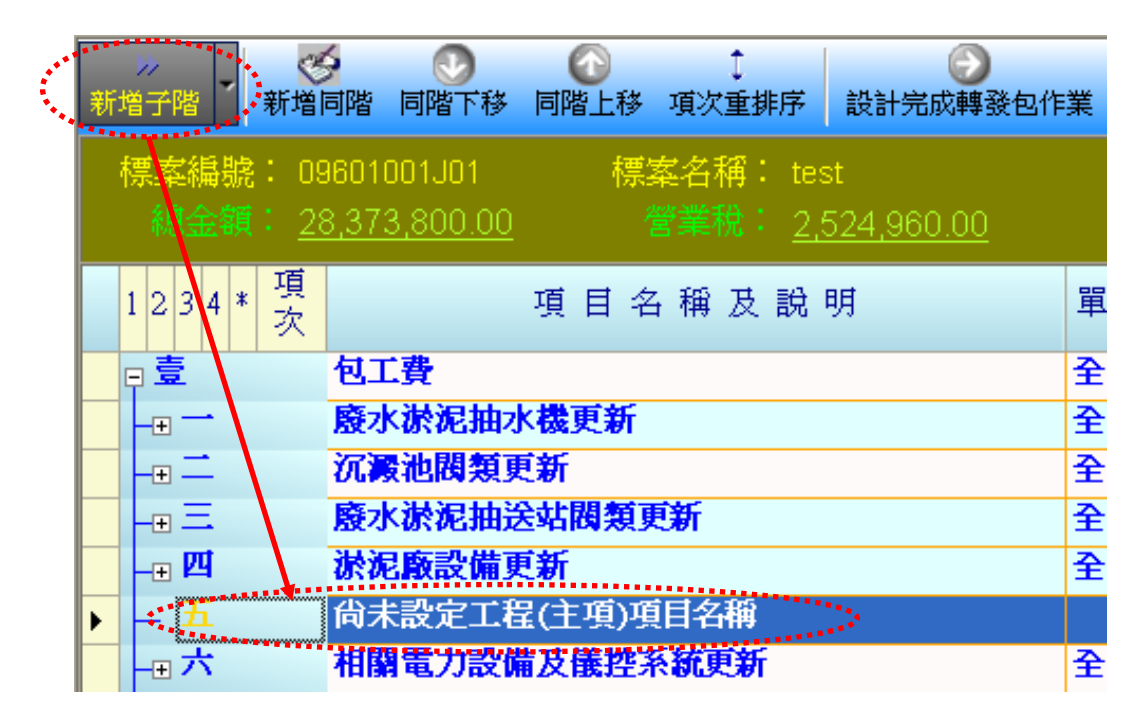

<step2>主項新增完成後,於該主項按下滑鼠右鍵,選取【編輯工項】,進入主項大類 編輯畫面。

| 🦉 編輯主項大類                                 | ×                  |
|------------------------------------------|--------------------|
|                                          |                    |
| 項次:五項目及説明:尚未設定工程(主項)項目名稱<br>Description: | 單位: 式 ▼<br>UNIT: ▼ |
| 備註:                                      |                    |
|                                          |                    |
| ⑥ 一般王頃(田下暦白野系昇) ◎ 分段計慣項日(分段設定公式)         |                    |
| ● 單獨計價項目(直接輸入金額) ● 計項(總計,小計,合計等)         |                    |
| ○ 公式計價項目(設定公式)                           |                    |
| 單價 = 下層自動累算                              |                    |

- <step3>於編輯畫面中,即可直接編輯主項輸入「項目及說明」、「數量」、「單位」及 相關欄位資料,並設定項目種類屬性。按【存檔】後再按下【結束】鈕,即 完成該筆主項之修改作業,並傳回到詳細表編製畫面。
- <step4>主項大類之子階新增與第一階主項大類之新增方法相同,在欲插入之工項階層,點選其父項後選取【新增子階主項】即可。
- <step5>主項大類修改-在欲修改之主項大類,以相同於新增主項之方式,於該主項上 點按滑鼠右鍵之【編輯工項】按鈕,以相同方式修改主項資訊。點按【確定】, 完成該筆主項之修改作業,回到詳細表編製畫面。

主項類別說明:

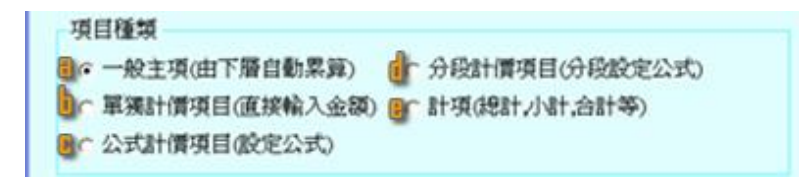

a. <u>一般主項(由下層自動累算)</u>:用來定義預算書的詳細表項目,主項大類若是有下層 項目則設定為一般主項,如發包工程費、發包工作費等。其計算原則是將其下所含 的工程項目金額累計加總。

※藍色主項的單位一律為「式」且數量為「1」;若不足可於備註欄說明(如下圖)。

**步** 設計作業單機版教育訓練講義

|            | )                                     |                                                          |      |       | a.   | KalPetza+#µdz |                 |          |           |          |          |    |         |
|------------|---------------------------------------|----------------------------------------------------------|------|-------|------|---------------|-----------------|----------|-----------|----------|----------|----|---------|
| []。<br>新增子 | 著 新增同階                                |                                                          | 設計構設 | 包 引用オ |      | 施工费打折 概       | andia Millandia | FIFD(Ba  | -aD 儲存 結束 |          | 1        |    |         |
|            | 工程編號: <u>96 (</u><br>契約編號: <u>121</u> | 70030301 001 02    工程名稿: <u>TEST12</u><br><u>2121212</u> |      |       |      |               | 切掛              | 紅框       |           | 本基本項     |          |    |         |
| 1          | 234*項次                                | 項目名稱及説明                                                  | 單位   | 分析    | 數量   | 單價            | 禎價              | 百分<br>比% | 工項編碼      | 種類       | 工項種<br>類 | 發包 |         |
| P          | 壹                                     | 發包工程費                                                    | 式    |       | 1.00 | 7,746,249.00  | 7,746,249.00    |          |           | 主項       |          |    |         |
|            | e —                                   | 工程費                                                      | 式    |       | 1.00 | 6,868,500.00  | 6,868,500.00    |          |           | 主項       |          |    |         |
|            | -⊕ (─)                                | <b>社子公園整修</b>                                            | 式    |       | 1.00 | 1,862,210.00  | 1,862,210.00    |          |           | 主項       |          |    |         |
|            | -⊕ (二)                                | 天和公園整修                                                   | 式    |       | 1.00 | 227,540.00    | 227,540.00      |          |           | 主項       |          |    |         |
|            | -• (E)                                | 芝山公園整修                                                   | 式    |       | 1.00 | 279,000.00    | 279,000.00      |          |           | 主項       |          |    |         |
|            |                                       | 名山公園整修                                                   | 式    |       | 1.00 | 2,041,600.00  | 2,041,600.00    |          |           | 主項       |          |    |         |
|            | – <b>⊕ (</b> ∰)                       | 蘭雅公園整修                                                   | 式    |       | 1.00 | 348,850.00    | 348,850.00      |          |           | 主項       |          |    |         |
|            | (六)                                   | 東和公園整修                                                   | 式    |       | 1.00 | 646,000.00    | 646,000.00      |          |           | 主項       |          |    |         |
|            | (七)                                   | 涼亭屋頂整修                                                   | 式    |       | 1.00 | 240,000.00    | 240,000.00      |          |           | 主項       |          |    |         |
|            | -⊕ <i>(</i> \\)                       | 運動器材設置                                                   | 式    |       | 1.00 | 167,000.00    | 167,000.00      |          |           | 主項       |          |    |         |
|            | –⊕ (/t.)                              | 綜合告示牌                                                    | 式    |       | 1.00 | 330,000.00    | 330,000.00      |          |           | 主項       |          |    |         |
|            | -⊕ (─0)                               | 休閒座椅                                                     | 式    |       | 1.00 | 271,800.00    | 271,800.00      |          |           | 主項       |          |    |         |
|            | <b>_</b> ⊕ (───)                      | 運動體健設施底座設置                                               | 式    |       | 1.00 | 393,000.00    | 393,000.00      |          |           | 主項       |          |    |         |
|            | -⊕ (→二)                               | 現場設施損壞維護                                                 | 式    |       | 1.00 | 51,500.00     | 51,500.00       |          |           | 主項       |          |    |         |
| Þ          | └ (~三)                                | 設計圖                                                      | 式    |       | 1.00 | 10,000.00     | 10,000.00       |          |           | 軍獨<br>計價 |          |    | 圖樣共計10張 |
|            | • <u> </u>                            | 勞工安全衛生管埋費                                                | 式    |       | 1.00 | 68,481.00     | 68,481.00       |          |           | 主項       |          |    |         |
|            | . E                                   | 自主品管費(一~二項之0.6%)                                         | 式    |       | 1.00 | 41,622.00     | 41,622.00       | 0.60     |           | 公式       |          |    |         |

※當產製 Excel 報表時,「詳細價目表」主項僅出現單價、數量及複價(單價欄為空

白)。

EMS

| 割 檔案                  | 案(F)                                   | 編輯(E)           | 檢視()<br>≤▲ □> | ፶) 插)<br>↓ <sup>489</sup> 前 | 지① 세<br>레 I M            | 格式(0)       | ) I!<br>?       | 具(I) 資料(<br>ゴーマー | D) 視窗(<br>Σ - ≜ □ | ₩)<br>40a 1 | 說明(H)<br>101% - @ | " 標楷譜                  |
|-----------------------|----------------------------------------|-----------------|---------------|-----------------------------|--------------------------|-------------|-----------------|------------------|-------------------|-------------|-------------------|------------------------|
|                       | <b>س</b><br>س                          | LO 10010<br>7   |               | · ✓ ∎                       | ≪  ≪<br>f <sub>x</sub> ∓ | ्⊒ u<br>इर् | <u> </u>        | ✓   -/ •   ·     | <b>2</b> * Z *    | <u></u> -   |                   |                        |
| A                     |                                        | <i>(</i>        | E             | 3                           | ,                        | •           | С               | D                | E                 |             | F                 | G                      |
| 1                     |                                        |                 |               |                             | 臺北                       | 市↓          | 改府              | 工務局              | 新建工               | - 程         | 處                 |                        |
| 2                     | 詳細價目表                                  |                 |               |                             |                          |             |                 |                  |                   |             |                   |                        |
| 3                     |                                        |                 |               |                             |                          |             |                 |                  |                   |             |                   |                        |
| 4 工系                  | 麗名                                     | 稱 : TESI        | F12           |                             |                          |             |                 |                  |                   |             |                   |                        |
| 5 施二                  | 施工地點:ADQWDEQW 工程編號:96 070030301 001 02 |                 |               |                             |                          |             |                 |                  |                   |             |                   |                        |
| 6 項:                  | 次                                      | 項               | 8 <i>8</i>    | 支說                          | 眀                        |             | 單位              | 数量               | 單(                | 馕           | 複價                | 備註                     |
| 7 <sup>査</sup>        | \$                                     | <b>资包工程</b>     | 賮             |                             |                          |             | 式               | 1.00             |                   |             | 7,746,249.00      | )                      |
| 8                     | -   ⊐                                  | L程費             |               |                             |                          |             | 式               | 1.00             |                   |             | 6,868,500.00      | )                      |
| 9 (-                  | -) ž                                   | 北子公園            | 整修            |                             |                          |             | 式               | 1.00             |                   |             | 1,862,210.00      | )                      |
| 1.1                   | . 1 🐒                                  | <b>篮球场壓</b>     | 克力坦           | 也坪祭                         | 修                        |             | M2              | 405.00           | 69                | 15.00       | 281,475.00        | 09671#0001<br>) 分析表1   |
| 1.1                   | 1. 2 🗷                                 | 固書館油,           | 漆             |                             |                          |             | M2              | 520.00           | 20                | 13.00       | 105,560.00        | 09910#1002<br>) 分析表2   |
| 1.1                   | l. 3 🕸                                 | 臣戴匾谭            | 性地素           | 轮汰襖                         |                          |             | M2              | 335.00           | 1,55              | 0.00        | 519,250.00        | 09651#1003<br>)分析表3    |
| 1.1                   | 1.4 府                                  | 非水溝設            | Ĩ             |                             |                          | 4           |                 | 168.00           | 2,00              | 0.00        | 336,000.00        | L713614#241<br>) 分析表4  |
| 1. 1                  | 1.5 陰                                  | 禽井              |               |                             |                          | 1           | <b>打</b> フ<br>個 | 15.00            | 16,19             | 5.00        | 242,925.00        | 0253302#24<br>) 分析表5   |
| 1. 1                  | l. 6 H                                 | 舌動中心            | (棋社           | )屋頂                         | 整修                       |             | M2              | 116.00           | 3,25              | 0.00        | 377,000.00        | M0555004#105<br>) 分析表6 |
| 1, 1<br>15<br>▲ ▲ ▶ □ | L.6 決<br>▶ \詳                          | € 動 中心<br>¥細價目總 | (棋社<br>表)詳    | .) 屋 頂<br>細悟目:              | 祭修<br>  <u>表 (</u> 單個    | 曹分析         | ₩2<br>表/資       | 116.00<br>源統計表/  | 3,25              | 0.00        | 377,000.00        | )分析表6                  |

- b. 獨立計價項目(直接輸入金額):使用者自行填入單價的工程項目。通常用來作調整 使用,如包商稅雜或管理費。
- c. 公式計價項目(設定公式):可選擇不同的主項組合,依設定公式計算其數值。如勞 工安全衛生費是道路部份+路燈部份等的1%。※設定公式的主項複價欄一律以「整 數」表示。

-25-

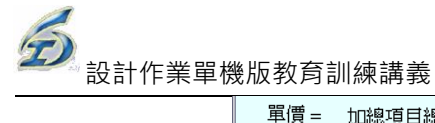

|     | 單價 =     | 加總項目          | İ總金額 X        | 3          | %              |          |    |          |     |     |    |
|-----|----------|---------------|---------------|------------|----------------|----------|----|----------|-----|-----|----|
|     | 加總項目     |               |               |            |                |          |    |          |     |     |    |
|     | 項次       |               | 工項            | 44         |                |          |    | 工項       | 編號  |     |    |
|     | 防印線項目    |               |               |            |                |          |    |          |     |     |    |
|     | 挑選       | 加總項目          | >             |            |                |          |    |          |     |     |    |
|     |          | Ţ             |               |            | 勾選加            | 總項       | 目  |          |     |     |    |
|     |          | •             |               |            |                |          | -  | 確定       | 🛃 蒋 | 准開  |    |
| ſ   | 選擇 12    | 2 3 * 項<br>次  |               |            |                |          | 項目 | 名稱及      | 支說明 |     |    |
|     |          | ÷.            | 包工費           |            |                |          |    |          |     |     |    |
|     |          | • <del></del> | 管線埋設調         | Ż          |                |          |    |          |     |     |    |
|     | <b>•</b> | =             | 運費(2)=(1      | )*2%       |                |          |    |          |     |     |    |
|     |          | 三             | 勞工安全律         | i生費(3)     | =((1)+(2))*1.1 | %        |    |          |     |     |    |
|     | <b>•</b> | 四             | 工程保險費         | 2(4)=((1)  | +(2))*0.5%     |          |    |          |     |     |    |
|     | ✓        | ъ             | 品管費(5)=       | ((1)+(2))  | *1.4%          |          |    |          |     |     |    |
|     | ✓        | 六             | 利潤及其他         | 費用(6)      | =((1)+(2))*5.7 | <b>%</b> |    |          |     |     |    |
| - i |          | ъ             | 營業税(7)=       | ·((1)++(   | 6))*5 <b>%</b> |          |    |          |     |     |    |
| 1   | 單價       | 章— 加          | 總項目總公         | 金額 X       | 5              | ×>       |    |          |     |     |    |
|     | 加總項      | H             |               |            |                |          |    |          |     |     |    |
|     | 項        | 次             |               | 工項         | 名稱             |          |    |          |     | 工項編 | 晶況 |
|     |          | - 管線地         | 設費            |            |                |          |    | 00010001 |     |     |    |
|     | _        | : 運費(2        | 2)=(1)*2%     |            |                |          |    | 00010002 |     |     |    |
|     | Ξ        | : 勞工3         | 社会衛生費(        | 3)=((1)+(2 | 2))*1.1%       |          |    | 00010003 |     |     |    |
|     | <u>р</u> | 9 工程例         | ≹險費(4)=((     | l)+(2))*0. | 5%             |          |    | 00010004 |     |     |    |
|     | 五        | 1 品管費         | ₹(5)=((1)+(2) | )*1.4%     |                |          |    | 00010005 |     |     |    |
|     | ÷        | 、 利潤及         | 支其他費用(        | 5)=((1)+(2 | 2))*5.7%       |          |    | 00010006 |     |     |    |
|     | 加總       | 項目            |               |            |                |          |    |          |     |     |    |
|     | ŧ        | 兆選加總          | 項目            |            |                |          |    |          |     |     |    |

#### 編輯主項屬性資料

d. <u>分段計價項目(分段設定公式)</u>:觀念同公式計價項目,差異在計價的方式。如所得 稅法採累進計價的方式。一般在預算書的管理費項目可設定成此種類。設定方法同 【公式計價項目】,但必須再進入【調整分段計算公式】,以調整其上下限及稅率。

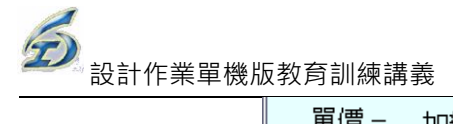

| 單價 = | 加總項目總金額 X 分段比率 |
|------|----------------|
| 加總項目 |                |
| 項次   | 工項名稱           |
|      |                |
|      |                |
|      |                |
|      |                |
|      |                |
| 加總項目 | 分段計算公式         |
| 挑選加  |                |

| 分段計算公式 |            |          |      |  |
|--------|------------|----------|------|--|
| 新増     | 删除         |          |      |  |
|        | 下限         | 上限       | 變動匯率 |  |
| ► (    | 0          | 5000000  | 3    |  |
|        | 5,000,000  | 25000000 | 1.5  |  |
|        | 25,000,000 | 10000000 | 1    |  |
| *      |            |          |      |  |
|        |            | ····•    |      |  |
| 加總項目分  | 段計算公:      | 式        |      |  |
|        |            |          |      |  |

如上表依上、下限給予累進稅率額

e.<u>計項(總計,小計,合計等)</u>

| 軍價 = | 加總項目總金 | 額    |  |    |     |
|------|--------|------|--|----|-----|
| 加總項目 |        |      |  |    |     |
| 項次   |        | 工項名稱 |  | T: | 項編號 |
|      |        |      |  |    |     |
|      |        |      |  |    |     |
|      |        |      |  |    |     |
|      |        |      |  |    |     |
|      |        |      |  |    |     |
| 加總項目 |        |      |  |    |     |
| 挑選加  | 加總項目   |      |  |    |     |

- <step6>主項大類刪除-在於欲刪除之主項大類,點按滑鼠右鍵之【刪除】按鈕,出現 刪除確認。點按確定刪除,即完成刪除作業。※刪除主項時,若其包含有子 階工項時,則系統將不允許刪除該主項。
- <step7>階層調整及排序調整-於詳細表編製畫面中,直接點按以下按鍵即可直接調整 此工項或主項之排序。【同階下移】所欲移動之目標在同階層下移一位、【同 階上移】所欲移動之目標在同階層上移一位、按【存檔】即會將所有階層之

-27-

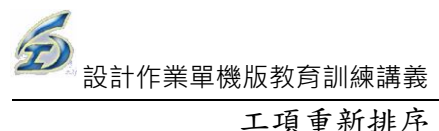

工項重新排序,並重新列表。

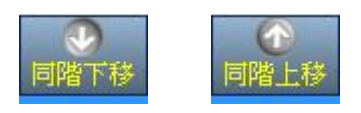

(4)編製預算詳細表-新增工作要項

<step1>點選要加入工作要項的主項大類,按下【新增子階\新增主項子階】,即可新增

工作要項或選擇同階項目後點選【新增同階】亦可得到相同結果。

| _  |                       |                                      | •                                                                  |    |     |  |  |  |  |  |  |  |  |
|----|-----------------------|--------------------------------------|--------------------------------------------------------------------|----|-----|--|--|--|--|--|--|--|--|
| 新坊 | ≫<br>■子階 <sup>-</sup> | ──────────────────────────────────── | ● ● ● ● ● ● ● ● ● ● ● ● ● ● ● ● ● ● ●                              | 業  | 專入: |  |  |  |  |  |  |  |  |
| ŧ  | 票案編機<br>總金馨           | 虎: 09<br>頁: <u>28</u>                | 1601001J01   標案名稱: test<br>8,236,483.00   營業税: <u>2,387,643.00</u> |    |     |  |  |  |  |  |  |  |  |
| 1  | 1234                  | * 項<br>次                             | 項目名稱及說明                                                            | 單位 | Э   |  |  |  |  |  |  |  |  |
| E  | 宣                     |                                      | 包工費                                                                | 全  |     |  |  |  |  |  |  |  |  |
|    | -+                    |                                      | 廢水淤泥抽水機更新                                                          | 全  |     |  |  |  |  |  |  |  |  |
|    | -+ <sup></sup>        |                                      | 冗 <mark>澱池問類更新</mark> 至                                            |    |     |  |  |  |  |  |  |  |  |
|    | -e Ξ                  |                                      | 廢水淤泥抽送站閥類更新                                                        | 全  |     |  |  |  |  |  |  |  |  |
|    | _                     | 1                                    | φ750mm舊有逆止閥拆吊                                                      | 只  | [   |  |  |  |  |  |  |  |  |
|    | _                     | 2                                    | φ750mm舊有雙拉桿伸縮接頭拆吊                                                  | 只  | [   |  |  |  |  |  |  |  |  |
|    | _                     | 3                                    | φ750mm橡膠瓣兼油壓緩衝式逆止閥                                                 | 只  | [   |  |  |  |  |  |  |  |  |
|    | _                     | 4                                    | φ750mm雙拉桿伸縮接頭                                                      | 只  | [   |  |  |  |  |  |  |  |  |
|    | _                     | 5                                    | 新設φ50mm複合式排氣閥(汚水用、含安裝)                                             | 只  | [   |  |  |  |  |  |  |  |  |
|    | _                     | б                                    | 不銹鋼螺絲含螺帽及墊片(法蘭口φ750mm,每處<br>螺絲數量及尺寸依法蘭規格而定)                        | 處  | [   |  |  |  |  |  |  |  |  |
|    | _                     | 7                                    | 固定台敲除及復原 座                                                         |    |     |  |  |  |  |  |  |  |  |
|    | _                     | 8                                    | 新設逆止閥、拉桿伸縮接頭組立安裝 組                                                 |    |     |  |  |  |  |  |  |  |  |
|    |                       | ••••9                                | 逆止閥試車及調整費用                                                         | 台  | [   |  |  |  |  |  |  |  |  |
| Þ  |                       | • • • •1                             | 尚未設定工項名稱                                                           |    | [   |  |  |  |  |  |  |  |  |
|    | - <u>+</u> 型          |                                      | <b>淤泥廠設備更新</b>                                                     | 全  |     |  |  |  |  |  |  |  |  |

<step2>工作要項新增完成後,於該項按下滑鼠右鍵,即可以【分類查詢】或【關鍵 字查詢】之方式挑選引用即有工料分析資料庫之工項資料。回到詳細表編製 畫面後,挑選的工項即加入詳細表中。

|    | ing.       | 新增同時                    |                                         | IIII A     | 単價 施工 | -<br>10<br>39 11 11 | <b>and</b><br>Namela | and the second second s | 7 JEPOR  | 1    |          |          |          | 用單價檔 注意爭項   |      |
|----|------------|-------------------------|-----------------------------------------|------------|-------|---------------------|----------------------|----------------------------------------------------------------------------------------------------|----------|------|----------|----------|----------|-------------|------|
|    | 工程編<br>契約編 | sf: <u>098</u><br>sf: : | 070030401 002 01<br>◎ 地路存储 103<br>總金額:0 | /bcvbcbt   |       | 切换工程                | 1                    | 立範本基                                                                                                    | 本項目      | 基本資料 | 4        | 「帶標準」    | 〔項(多筆)   | ■ 存檔時全部重新小計 | Save |
|    | 123        | * 項<br>次                | 項目名稱及說明                                 | 單位         | 分析    | 數量                  | 單價                   | 複價                                                                                                    | 百分<br>比% | 工項編碼 | 種類       | 工項<br>種類 | 發包       | 備 註         |      |
|    | <b>P</b>   | 壹                       | 發包工程費                                   | 式          |       | 1.00                | 0.00                 | 0.00                                                                                                    |          |      | 主項       |          | •        |             |      |
|    | -0         | 1                       | 甲工程                                     | 式          |       | 1.00                | 0.00                 | 0.00                                                                                                    |          |      | 主項       |          | •        |             |      |
| -  |            | 2                       | ム上程                                     | <b>X</b> , |       | 1.00                | 0.00                 | 0.00                                                                                                    |          |      | 土坝       |          | <b>v</b> |             |      |
|    |            | 3                       | 内上程                                     | <b>A</b> , | 1     | 1.00                | 0.00                 | 0.00                                                                                                    |          |      | 土垠       | 40       | ✓        |             |      |
| ×. | L          | 4                       | 尚未設定工項名稱                                |            |       | 1.00                | 0.00                 | 0.00                                                                                                    |          | _    | 細現       | 二股       | J        | _           |      |
|    | _          | af .                    | て現際確認                                   | नी         |       | 1.00                | 0.00                 | 0.00                                                                                                    | 2.50     |      | 分類查讀     | 0        |          |             | _    |
|    |            |                         | 工程育性見                                   | 7          |       | 1.00                | 0.00                 | 0.00                                                                                                    | 5.00     |      | 關鍵字習     | 王的       |          |             |      |
|    |            | 30°<br>E0               | 上13年7月3五<br>元言 泛沈阳公费                    | 7          |       | 1.00                | 0.00                 | 0.00                                                                                                    | 5.00     |      | 自動編發     | 5        |          |             |      |
|    |            | A4-                     | 工業(1777)7/152                           | ~          |       | 1.00                | 5.00                 | 5.00                                                                                                    |          |      | 細胞工具     | 5        |          |             | _    |
|    |            |                         |                                         |            |       |                     |                      |                                                                                                    |          |      |          | -<br>5   |          |             |      |
|    |            |                         |                                         |            |       |                     |                      |                                                                                                    |          |      | 101-01-0 |          |          |             |      |
|    |            |                         |                                         |            |       |                     |                      |                                                                                                    |          |      | 重帶標準     | LI頂      |          |             |      |

詳細表編輯畫面,滑鼠右鍵「分類查詢」

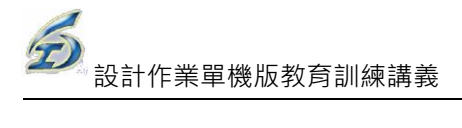

#### 選取筆數上限為10筆

|    |               |            | 引用工          | 項查詢                       |    |     |       |          |     | -  | □ ×          |
|----|---------------|------------|--------------|---------------------------|----|-----|-------|----------|-----|----|--------------|
| -  | 選取引用工項資料庫來源   | C TPEMSM   | (水利處)        |                           |    |     |       |          |     |    |              |
|    | 工項綱要編碼章節名稱    | 綱要編碼       | 工項名          | 稱                         | 分析 | 單位  | 編製單位  | 單價       | 百分比 | 種類 | ~            |
| 2  | 08.門窗         | 015100EB11 | 臨時設施,小型發電機(含 | 油料),租金                    |    | 時   |       | 90.00    | 0.0 | \$ |              |
| -  |               | 015100MR11 | 臨時設施,柴油引擎抽水棒 | <mark>畿,4英吋,租金(含油料</mark> | ✓  | 時   | 水利處   | 914.00   | 0.0 | A  | 揚程15公        |
|    | . 10.特殊設施.    | 015100MS01 | 臨時設施,沉水式抽水機  | ,6英吋,租金(含油料)              | •  | 時   | 水利處   | 1,254.00 | 0.0 | A  | <u>揚程15公</u> |
|    |               | 015100MS11 | 臨時設施,沉水式抽水機  | ,4英吋,租金(含油料)              | ✓  | 時   | 水利處   | 1,027.00 | 0.0 | A  | 揚程15公        |
| 1  | 12.裝潢         | 0151010004 | 工程用水         |                           |    | 式   | 議會單價  | 4.01     | 0.0 | \$ |              |
|    | 〒13.特殊構造物     | 015102#104 | 臨時設施,工程用電,交流 | 重維持                       |    | 式   |       | 36.75    | 0.0 | \$ | #            |
| 7  | 〒14.輸送系統      | 0151020004 | 臨時設施,工程用電    |                           |    | 式   | 議會單價  | 4,000.00 | 0.0 | \$ |              |
| b  | 〒15.機械        | 0151020104 | 臨時設施,工程用電,交流 | 重維持                       |    | 눛   | 議會單價  | 36.75    | 0.0 |    | #            |
| 1  | □16 雷機        | 0151060004 | 通風及安全設施      |                           |    | 눛   | 議會單價  | 1,700.00 | 0.0 | \$ | #            |
|    | 日本にもの         | 0151060014 | 臨時設施,擋土設施    |                           |    | 式   |       | 2,000.00 | 0.0 |    |              |
| ); | 「人工相          | 0151061004 | 氣體探測及通風安全設施  | 含防毒面具、機械通風                |    | 次   | 下工科   | 5,000.00 |     |    | 使用10岁        |
| e  | LIXLER        | 0151070003 | 臨時設施,施工便道    |                           |    | M2  |       | 200.00   | 0.0 |    | × .          |
|    | < >>          |            |              |                           |    |     |       |          |     |    | >            |
|    | 引用年度: 103 € 臨 | 時工項        | ● 増加選定       | ● 移除選定                    |    | 当選  | 定確認   | <b>1</b> | 刘润  |    |              |
| 1  | 綱要編碼          | 工項名稱       |              | 分析 單位                     | 單位 | t e | 訪比 種類 | 備註       |     |    | 基底           |

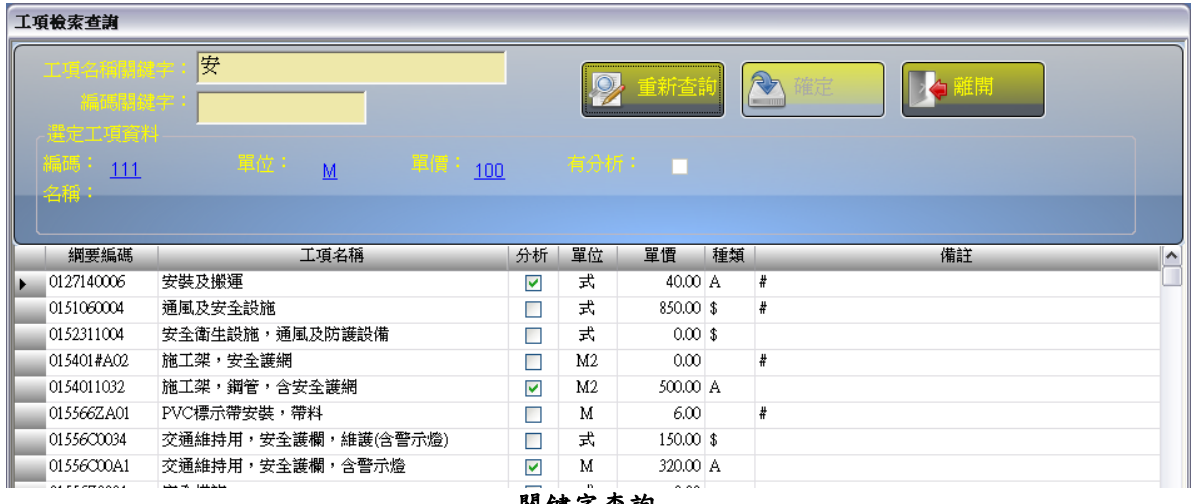

關鍵字查詢

(5)編製預算詳細表-數量、單價及單價分析調整

<step1>選擇工作要項,在欲增修的欄位上連點滑鼠兩下即可進入編輯模式,以此操 作方式可直接在詳細表上輸入或修改其數量及單價資料。

※「工項編碼」需注意以下2點:

- (1) 編碼一律須滿足 10碼(含)以上且需具有唯一性;若未滿足 10碼者,則 無法編輯下層分析結構(此為系統檢核點)。
- (2) 工項編碼的單價來源,系統會判別本標單是否已編輯過相同工項;若無, 則由標準資料庫(工料分析手冊)帶入。

-29-

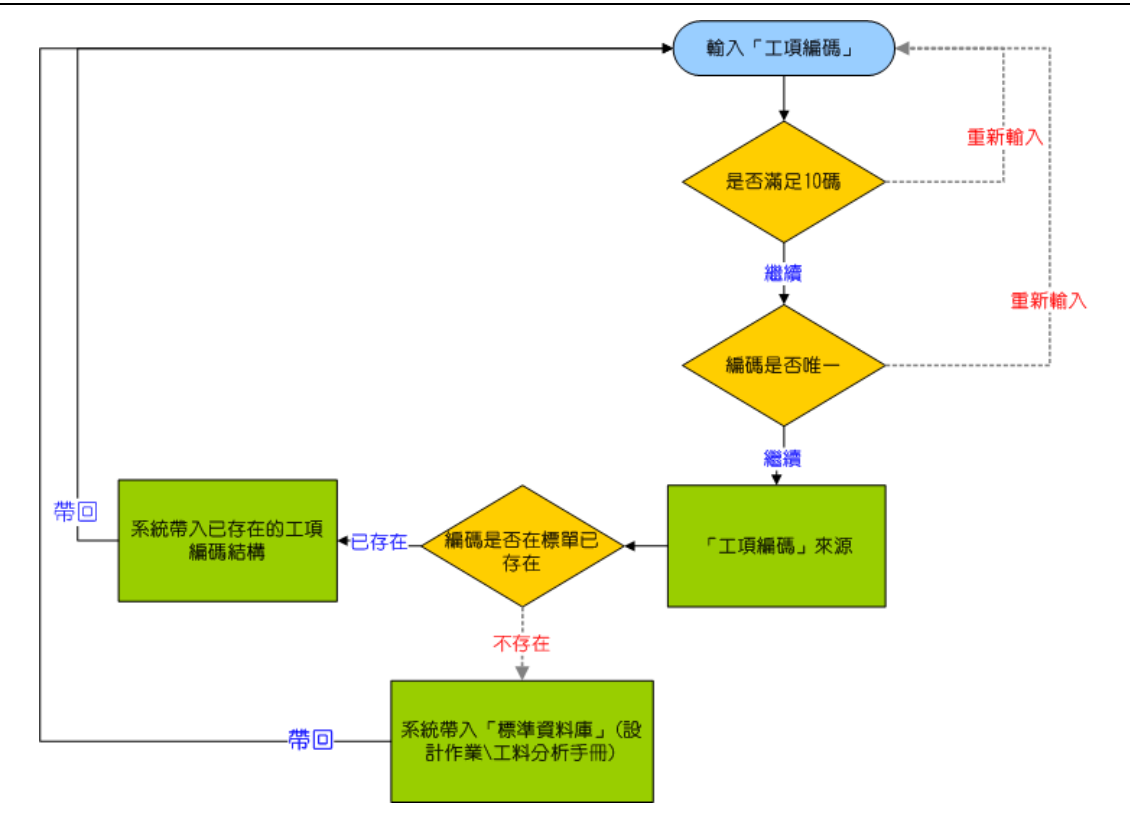

<step2>工作要項若其分析欄位未被勾選,則表示無下層單價分析,則須直接在詳細 表上填入單價。

<step3>單價分析項設定-在工作要項的分析欄位進行勾選,則將此項設定為有下層的 單價分析項,其單價是由下層細項計算出。開啟單價分析編輯畫面方式為點 選工作要項的最左邊箭頭符號(連點滑鼠兩下)。

|               |                                                            |             | Ē         | 设計階段        | 設詳細表 - 1       | L程管理系          | 統        |             |          |                |        | #:=             |
|---------------|------------------------------------------------------------|-------------|-----------|-------------|----------------|----------------|----------|-------------|----------|----------------|--------|-----------------|
| →<br>新増子階 → 系 | <ul> <li>         ·············         ········</li></ul> | €<br>設計完成轉發 | 包         | 「<br>購入 PCX | )<br>CES檔 轉出   | ▲)<br>POCES檔   | ★刪除      | ↓<br>列印(Exœ | 1) 存     | 〕   📋<br>檔   結 | 」<br>束 | <del>ر</del> بې |
| 標案編號:<br>總金額: | <u>93 070030307 001</u> 標案名                                | 各稱: 因應      | <u>環保</u> | 署空污         | 防制参考           | <u> 資料(圍籬)</u> | 、護根      | 等工程)        |          |                |        |                 |
| 1234 * 項<br>次 | 項目名稱及説明                                                    | 單位          | 分析        | 數量          | 單價             | 禎價             | 百分<br>比% | 工項編碼        | 種類       | 工項種類           | 發包     | 備註              |
| <b>中 壹</b>    | 發包工程費                                                      | 式           |           | 1.00        | 7,723,442.00   | 7,723,442.00   |          |             | 主項       |                |        |                 |
|               | 工程費                                                        | 式           |           | 1.00        | 6,848,075.00   | 6,848,075.00   |          |             | 主項       |                |        |                 |
|               | 社子公園整修                                                     | 式           |           | 1.00        | 1,851,785.00   | 1,851,785.00   |          |             | 主項       |                |        |                 |
| _ 1           | 籃球場壓克力地坪整修                                                 | M2          | •         | 405.00      | <i>6</i> 95.00 | 281,475.00     |          | 09671#0001  | 細項       | A-有下           |        |                 |
| _ 2           | 圖書館油漆                                                      | M2          |           | 520.00      | 203.00         | 105,560.00     |          | 09910#1002  | 細項       | A-有下           |        |                 |
| 3             | 遊戲區彈性地墊汰換                                                  | M2          | •         | 335.00      | 1,550.00       | 519,250.00     |          | 09651#1003  | 細項       | A-有下           |        |                 |
| _ 4           | 排水溝設置                                                      | M           |           | 168.00      | 2,000.00       | 336,000.00     |          | L713614#241 | 細項       | A-有下           |        |                 |
| _ 5           | 陰井                                                         | 個           | •         | 15.00       | 15,500.00      | 232,500.00     |          | 0253302#24  | 細項       | A-有下           |        |                 |
| 6             | 活動中心(棋社)屋頂整修                                               | M2          |           | 116.00      | 3,250.00       | 377,000.00     |          | M055004#105 | 細項       | A-有下           |        |                 |
|               | 天和公園整修                                                     | 式           |           | 1.00        | 227,540.00     | 227,540.00     |          |             | 主項<br>大類 |                |        |                 |
| ···           | 園路整修                                                       | M2          | •         | 88.00       | 930.00         | 81,840.00      |          | 04220#1701  | 細項       | A-有下           |        |                 |
| 躍此箭頭          | 園路緣石                                                       | М           |           | 94.00       | 1,550.00       | 145,700.00     |          | 02770#1502  | 細項       | A-有下           |        |                 |
|               | 芝山公園整修                                                     | 式           |           | 1.00        | 279,000.00     | 279,000.00     |          |             | 主項       |                |        |                 |
| 、 ▶ , 進       | 小型組合遊具設置                                                   | 組           |           | 1.00        | 100,000.00     | 100,000.00     |          | M11481#1302 | 細項       | A-有下           |        |                 |
| 価八レ油          | 遊戲區彈性地墊汰換                                                  | M2          |           | 80.00       | 1,550.00       | 124,000.00     |          | 09651#1003  | 細項       | A-有下           |        |                 |
| - 頂分析編        | 排水溝設置                                                      | M           |           | 12.00       | 2,000.00       | 24,000.00      |          | L713614#241 | 細項       | A-有下           |        |                 |
| 面挑選           |                                                            |             |           | 留個          | レンドロ           | 前小中            |          |             |          |                |        |                 |

單價分析項設定

<step4>單價分析編製-可以【分類查詢】或【關鍵字查詢】之方式挑選引用即有工料

EMS

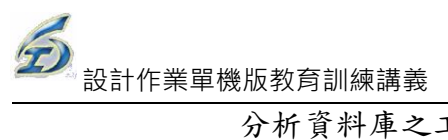

分析資料庫之工項資料。回到單價分析編製畫面後,挑選的工項即加入單價分析表中。編輯完畢後按下【結束】儲存,即可回至詳細表畫面。

| 5 | As                             |                                                   |                                                                                  |                  |                   | 單價分析(第1              | 階) - 工程管:                        | 理系統                                                                                                |           |                     |                    | <b>`</b> | _ © X        |
|---|--------------------------------|---------------------------------------------------|----------------------------------------------------------------------------------|------------------|-------------------|----------------------|----------------------------------|----------------------------------------------------------------------------------------------------|-----------|---------------------|--------------------|----------|--------------|
| ę |                                |                                                   |                                                                                  |                  |                   |                      |                                  |                                                                                                    |           |                     |                    |          | 🧾 様式 🗸 💷 🗢 🗙 |
|   | 翁                              | 🏦 🔚 存檔                                            | 🕯 🗙 刪除 🕜 上移 💽 下移 퉫 結束                                                            |                  |                   |                      |                                  |                                                                                                    |           |                     |                    |          |              |
|   | 「項編<br>『位單 <sup>』</sup><br>-」零 | 場: <u>09671#00</u><br>實: <u>695.00</u><br>《星工料類變詞 | 21. 工程項目: <u>整球場堅克力地件整修</u><br>單位: <u>M2</u> 分析基底<br>助單價推算工具區                    | :                | 1                 | 工項總恆                 | 費: <u>695.0</u> 1                | <u>D</u>                                                                                           |           |                     |                    |          |              |
|   | :<br>(A)                       | 選定之工項以上<br>(A)*(B)實際計<br>+(C)未取整數前                | 小計(A)= 671.86 間接費用百分比(C<br>算值(C)= 20.16 取整數建編值(D)-A<br>注值(D)= 692.02 (D)取整數後值(D) | )= [<br>)=<br>)= | 3.0 9<br>20.<br>6 | ん<br>14<br>92<br>様繁報 | 4區是用來<br>加零星工料<br>長內適當之<br>夏操作之不 | 推算「<br>「<br>「<br>」<br>「<br>」<br>「<br>」<br>「<br>」<br>「<br>」<br>「<br>」<br>「<br>」<br>」<br>「<br>」<br>「 | 變動<br>具損和 | )單價<br>(等)於<br>(代使) | 」類之<br>《本單價<br>用計算 |          |              |
|   | ŧ                              | 安滑鼠右鍵可這                                           | 進行「關鍵字」或「分類查詢」挑選基本工項                                                             | <u>資料</u>        |                   |                      |                                  |                                                                                                    |           |                     |                    |          |              |
| Γ | 項次                             | 工項編碼                                              | 工項名稱                                                                             | 單位               | 數量                | 單價                   | 複價                               | 百分<br>比                                                                                            | 種類        | 分析                  |                    | 備註       |              |
| F | 1                              | 022203#221                                        | 原有面層處理(挖除,斬毛,運棄等)                                                                | M2               | 1.00              | 50.00                | 50.00                            | 0.0                                                                                                |           |                     | 注意洩水坡度             |          |              |
|   | 2                              | M0322004733                                       | 產品,熔接鋼線網,D=4.00mm,7.5x7.5cm                                                      | M2               | 1.00              | 90.00                | 90.00                            | 0.0                                                                                                |           |                     |                    |          |              |
|   | 3                              | M0331022005                                       | 產品,結構用混凝土,預拌,140kgf/cm2                                                          | M3               | 0.08              | 1,575.00             | 126.00                           | 0.0                                                                                                |           |                     |                    |          |              |
|   | 4                              | 0311011401                                        | 場鑄結構混凝土用模板,普通,(丁種,界石等)                                                           | M2               | 0.15              | 253.72               | 38.06                            | 0.0                                                                                                | A         | •                   |                    |          |              |
|   | 5                              | L7133060001                                       | 泥水工                                                                              | 時                | 0.20              | 265.00               | 53.00                            | 0.0                                                                                                |           |                     |                    |          |              |
|   | 6                              | M0967110102                                       | 水性epoxy底劑                                                                        | kg               | 0.50              | 120.00               | 60.00                            | 0.0                                                                                                |           |                     | #                  |          |              |
|   | 7                              | M0967100002                                       | AC-2彈性材彩色基材                                                                      | kg               | 0.50              | 150.00               | 75.00                            | 0.0                                                                                                |           |                     | #                  |          |              |
|   | 8                              | M0967140002                                       | AC-3彩色基材                                                                         | kg               | 0.40              | 150.00               | 60.00                            | 0.0                                                                                                |           |                     | #                  |          |              |
|   | 9                              | M0967120002                                       | AC-A彩色面材                                                                         | kg               | 0.30              | 150.00               | 45.00                            | 0.0                                                                                                |           |                     | #                  |          |              |
|   | 10                             | L920000001                                        | 生産體力工                                                                            | 時                | 0.40              | 187.00               | 74.80                            | 0.0                                                                                                |           |                     |                    |          |              |
| Þ | 11                             | W0127110004                                       | 零星丄料                                                                             | 式                | 1.00              | 23.14                | 23.14                            |                                                                                                    | \$        |                     |                    |          |              |
|   |                                |                                                   |                                                                                  |                  |                   |                      |                                  |                                                                                                    |           |                     |                    |          |              |

#### 單價分析編製畫面

| 6 | 10                          |                                                  |                                                                                   |          |       | 單價分析(第1                                         | 1 階) - 工程管                       | 理系統                |                  |                    | _ = ×                                             |
|---|-----------------------------|--------------------------------------------------|-----------------------------------------------------------------------------------|----------|-------|-------------------------------------------------|----------------------------------|--------------------|------------------|--------------------|---------------------------------------------------|
| ų | y                           |                                                  |                                                                                   |          |       |                                                 |                                  |                    |                  |                    | 様式 □ X                                            |
|   | 14 F                        | 所增 📙 存梢                                          | 當 🗙 刪除 🕜 上移 💽 下移 🌗 結束 👘                                                           |          |       |                                                 |                                  |                    |                  |                    |                                                   |
|   | :項編<br>[位單<br><sup>(集</sup> | 碼: <u>09671#00</u><br>價: <u>695.00</u><br>《星工料類變 | 2 <u>1</u> 工程項目: <u>監律場堅充力地评整修</u><br>單位: <u>M2</u> 分析基底:<br>動單價推算工具區             |          | 1     | 工項總督                                            | ∰: <u>695.0</u>                  | <u>0</u>           |                  |                    |                                                   |
|   | (A)                         | 選定之工項以上<br>(A)*(B)實際計<br>)+(C)未取整數前              | -小計(A)= 0.00 問題費用百分比(B):<br>算値(C)= 0.00 取整數建議値(D1-A)-<br>に之値(D)= 0.00 の取整數後値(D1)- |          | 3.0 ° | ん<br>□<br>▲<br>本工具<br>(1)<br>分析表<br>後<br>繁<br>初 | 【區是用來<br>如零星工業<br>長内適當之<br>【操作之不 | 推算<br>1.<br>建<br>便 | 「變]<br>具損<br>置,即 | 動單價<br>耗等)訪<br>取代使 | · 描示<br>公本單值<br>用計算                               |
|   | -                           | 按滑鼠右鍵可                                           | 進行「關鍵字」或「分類查詢」挑選基本工項資                                                             | <u> </u> |       |                                                 |                                  |                    |                  |                    |                                                   |
|   | 項次                          | 工項編碼                                             | 工項名稱                                                                              | 單位       | 數量    | 單價                                              | 複價                               | 百分<br>比            | 種類               | 分析                 | 備註                                                |
| F | 1                           | 022203#221                                       | 原有面層處理(挖除,斬毛,運棄等)                                                                 | M2       | 1.00  | 50.00                                           | 50.00                            | 0.0                | -                |                    | 注意洩水坡度                                            |
|   | 2                           | M0322004733                                      | 產品,熔接鋼線網,D=4.00mm,7.5x7.5cm                                                       | M2       | 1.00  | 90.00                                           | 90.00                            | 0.0                | _                |                    |                                                   |
|   | 3                           | M0331022005                                      | 產品,結構用混凝土,預拌,140kgf/cm2                                                           | M3       | 0.08  | 1,575.00                                        | 126.00                           | 0.0                | \$               |                    |                                                   |
|   | 4                           | 0311011401                                       | 場鑄結構混凝土用模板,普通,(丁種,界石等)                                                            | M2       | 0.15  | 253.72                                          | 38.06                            | 0.0                | %                | •                  |                                                   |
|   | 5                           | L7133060001                                      | 泥水工                                                                               | 時        | 0.20  | 265.00                                          | 53.00                            | 0.0                | Е                |                    |                                                   |
|   | 6                           | M0967110102                                      | 水性epory底劑                                                                         | kg       | 0.50  | 120.00                                          | 60.00                            | 0.0                | L                |                    | #                                                 |
|   | 7                           | M0967100002                                      | AC-2彈性材彩色基材                                                                       | kg       | 0.50  | 150.00                                          | 75.00                            | 0.0                | M                |                    | #                                                 |
|   | 8                           | M0967140002                                      | AC-3彩色基材                                                                          | kg       | 0.40  | 150.00                                          | 60.00                            | 0.0                | W                |                    | #                                                 |
|   | 9                           | M0967120002                                      | AC-A彩色面材                                                                          | kg       | 0.30  | 150.00                                          | 45.00                            | 0.0                |                  |                    | #                                                 |
|   | 10                          | L920000001                                       | 生産體力工                                                                             | 時        | 0.40  | 187.00                                          | 74.80                            | 0.0                |                  |                    |                                                   |
|   | 11                          | W0127110004                                      | 零星工料                                                                              | 式        | 1.00  | 23.14                                           | 23.14                            |                    | \$               |                    |                                                   |
|   |                             |                                                  |                                                                                   |          |       |                                                 |                                  |                    |                  |                    |                                                   |
| 第 | 1筆,                         | 共 11筆                                            |                                                                                   |          |       |                                                 |                                  |                    |                  |                    | 艉號:SYSADM(TPEMSTLN) 版本:1.0.0.62(2008/07/22 17:56) |
|   |                             |                                                  |                                                                                   |          |       |                                                 |                                  |                    |                  |                    |                                                   |

### 「種類」欄位說明:

|   | 項次 | 工項編碼        | 工項名稱                        | 單位 | 數量   | 單價       | 複價     | 百分<br>比            | 種類 |    |
|---|----|-------------|-----------------------------|----|------|----------|--------|--------------------|----|----|
| Þ | 1  | 022203#221  | 原有面層處理(挖除,斬毛,運棄等)           | M2 | 1.00 | 50.00    | 50.00  | 0,0                |    | ς. |
|   | 2  | M0322004733 | 産品,熔接鋼線網,D=4.00mm,7.5x7.5cm | M2 | 1.00 | 90.00    | 90.00  | 0 <mark>.</mark> 0 |    | Λ  |
|   | 3  | M0331022005 | 產品,結構用混凝土,預拌,140kgf/cm2     | M3 | 0.08 | 1,575.00 | 126.00 | 0.0                | \$ |    |
|   | 4  | 0311011401  | 場鑄結構混凝土用模板,普通,(丁種,界石等)      | M2 | 0.15 | 253.72   | 38.06  | 0.0                | %  |    |
|   | 5  | L7133060001 | 泥水工                         | 時  | 0.20 | 265.00   | 53.00  | 0.0                | E  |    |
|   | 6  | M0967110102 | 水性epoxy底劑                   | kg | 0.50 | 120.00   | 60.00  | 0.0                | L  |    |
|   | 7  | M0967100002 | AC-2彈性材彩色基材                 | kg | 0.50 | 150.00   | 75.00  | 0.0                | M  |    |
|   | 8  | M0967140002 | AC-3彩色基材                    | kg | 0.40 | 150.00   | 60.00  | 00                 | W  | 1  |

此欄位主要設定分析項的單價種類,使系統能夠識別單價的屬性。說明如 下:

- a. 空白:表示共同單價。此單價乃引用市府公告單價而來,可在單價分析表編 修單價,並不影響原工料分析之單價(工料分析的共同單價與標案之單價分 析表之單價,兩者互為獨立。工料分析之單價,僅為可編修共同單價權限 之使用者,才能變更其單價)。
- b. "\$":表示變動單價。單價分析表之單價可自行輸入,不影響同工項之單價。
- c. "%":表示以上所有工項的複價加總後乘以「百分比」欄位之設定值。意 即此單價會隨著其他工項之單價變動而變更。
- d. "E":表示以上屬於"E"(施工機具)項資源碼的複價加總後乘以百分比 值。意即此單價會隨著"E"(施工機具)項資源碼之複價若有變動,此項單 價也會更動。
- e. "L":表示以上屬於"L"(人力)項資源碼的複價加總後乘以百分比值。
   意即此單價會隨著"L"(人力)項資源碼之複價若有變動,此項單價也會
   更動。
- f. "M":表示以上屬於"M"(材料)項資源碼的複價加總後乘以百分比值。意即此單價會隨著"M"(材料)項資源碼之複價若有變動,此項單價也會更動。
- g. "W":表示以上屬於"W"(雜項)項資源碼的複價加總後乘以百分比值。意即此單價會隨著"W"(雜項)項資源碼之複價若有變動,此項單價 也會更動。

(6)設計完成轉發包作業(本功能保留未來使用,目前專供檢核用)

<step1>於設計階段詳細表畫面中,在發包欄位中勾選欲發包之項目,滑鼠移至發包欄位,會出現提示訊息,方便參考。

**分** 設計作業單機版教育訓練講義

| Ď                   |                     |          |                                                                    |                |          |             |                  |                |            |              |            |          |        | 🧮 様式 -                        | - |
|---------------------|---------------------|----------|--------------------------------------------------------------------|----------------|----------|-------------|------------------|----------------|------------|--------------|------------|----------|--------|-------------------------------|---|
| 12 新增同階             |                     | <b>.</b> | (1)<br>(1)<br>(1)<br>(1)<br>(1)<br>(1)<br>(1)<br>(1)<br>(1)<br>(1) | ini<br>Animati | . आम्राक | )<br>FREA 8 | 10 月<br>日本教育新 開入 | ndfa 44.22mifa | 71ED (Bac  | 。) 新存 結束     |            |          |        |                               |   |
| C程編號: <u>96 (</u>   | 770030301 001 02 工作 | 「「「「」」」  |                                                                    |                |          |             |                  |                |            |              |            |          |        |                               |   |
| 製約編號: <u>121</u>    | <u>*</u>            | 思金額:     | 7,723,442                                                          |                |          |             |                  | 切換             | 工程         | 建立範有         | 基本項        |          |        |                               |   |
| 234*項次              | 項目名稱及診              | 説 明      |                                                                    | 單位             | 分析       | 數量          | 單價               | 複價             | 百分<br>比%   | 工項編碼         | 種類         | 工項種類     | 發包     | 備 註                           |   |
| 壹                   | 發包工程費               |          |                                                                    | 式              |          | 1.00        | 7,723,442.00     | 7,723,442.00   |            |              | 主項         |          |        |                               |   |
|                     | 工程費                 |          |                                                                    | र्त्त.         |          | 1.00        | 6.848.075.00     | 6.848.075.00   |            |              | 主項         | 1        |        |                               |   |
| _⊕ ( <del>_</del> ) | 社子公園整修              |          |                                                                    | 式              |          | 1.00        | 1,851,785.00     | 1,851,785.00   |            |              | 主項         | 1        |        |                               | - |
| -= (_)              | 天和公園整修              |          |                                                                    | 式              |          | 1.00        | 227,540.00       | 227,540.00     |            |              | 主項         |          | ~      | 1                             |   |
| - E                 | 芝山公園整修              |          |                                                                    | 元              |          | 1.00        | 279,000.00       | 279,000.00     |            |              | 主項         |          |        |                               |   |
| _ 1                 | 小型組合遊具設置            |          |                                                                    | 組              |          | 1.00        | 100,000.00       | 100,000.00     |            | M11481#1302  | 細項         | A-74下    |        |                               |   |
| _ 2                 | 遊戲區彈性地整汰換           |          |                                                                    | M2             |          | 80.00       | 1,550.00         | 124,000.00     |            | 09651#1003   | 细項         | A-有下     |        |                               |   |
| 3                   | 排水溝設置               |          |                                                                    | М              |          | 12.00       | 2,000.00         | 24,000.00      |            | L713614#241  | 細項         | A-17     |        |                               |   |
| 4                   | 陰井                  |          |                                                                    | 個              |          | 2.00        | 15,500.00        | 31,000.00      |            | 0253302#24   | 细項         | A-有下     |        |                               |   |
| (四)                 | 名山公園整修              |          |                                                                    | 式              |          | 1.00        | 2,041,600.00     | 2,041,600.00   |            |              | 主項         |          |        |                               |   |
| _ 1                 | 組合遊具汰換              |          |                                                                    | 組              |          | 1.00        | 488,000.00       | 488,000.00     |            | M11481#1301  | 細項         | A-有下     |        | -                             |   |
| _ 2                 | B型遮雨棚設置             |          |                                                                    | 座              |          | 1.00        | 305,000.00       | 305,000.00     |            | 0220025#74   | 細項         | A-有下     |        | 含旺有損壞屋頂拆除運棄等                  |   |
| 3                   | A型遮雨棚設置             |          |                                                                    | 座              |          | 1.00        | 205,000.00       | 205,000.00     |            | 0220025#73   | 細項         | A-有下     | ~      | 含現有損壞屋頂拆除運棄等                  |   |
| 4                   | 團路設置                |          |                                                                    | 式              |          | 1.00        | 1,043,600.00     | 1,043,600.00   |            | 05700#4004   | 細項         | A-有下     | ~      |                               |   |
| -= ( <u>E</u> i)    | 蘭雅公園整修              |          |                                                                    | 式              |          | 1.00        | 348,850.00       | 348,850.00     |            |              | 主項         |          | ~      |                               |   |
| Li                  | 園路整修                |          |                                                                    | M2             |          | 183.00      | 1.000.00         | 183.000.00     |            | 09600CF0#5   | 细項         | A-有下     |        | 毎50設伸縮縫1處                     |   |
| 2                   | 園路緣石                |          |                                                                    | M              |          | 107.00      | 1,550.00         | 165.850.00     |            | 02770#1502   | 細項         | A-7      |        |                               | - |
| -□ (六)              | 東和公園整修              |          |                                                                    | 式              |          | 1.00        | 646.000.00       | 646,000.00     |            |              | 主項         |          |        |                               |   |
|                     | 遊戲區彈性地墊汰換           |          |                                                                    | M2             |          | 20.00       | 1,550,00         | 31,000,00      |            | 09651#1003   | 細項         | A-有下     |        |                               | - |
| 2                   | 木織塑木欄杆(含枝手)         |          |                                                                    | М              |          | 105.00      | 5.800.00         | 609,000,00     |            | 05700#40043  | 细項         | -        |        | -                             |   |
| 3                   | 團路整修                |          |                                                                    | M2             |          | 6.00        | 1 000.00         | 6000.00        |            | 09600CE0#5   | 细項         | A-有下     |        | 每5m設伸縮縫1處                     | - |
| · (t)               | 這高屋頂整修              |          |                                                                    | T.             | •        | 1.00        | 240 000 00       | 240 000 00     |            |              | 主項         |          |        |                               |   |
|                     | ※真屋宿                |          |                                                                    |                |          | 3.00        | 80.000.00        | 240.000.00     |            | 000005#71    | अम्र रह    | 6.有下     |        |                               |   |
|                     |                     |          |                                                                    |                |          |             |                  |                |            |              |            |          |        |                               |   |
| ,共 58筆              |                     |          |                                                                    |                |          |             |                  |                |            |              | 帳號:SY      | SADM(TPE | ISTLN) | (本:1.0.0.62(2008/07/22 17:56) |   |
|                     |                     |          |                                                                    |                |          |             |                  |                |            |              |            |          | 1      | ~                             |   |
|                     |                     |          |                                                                    | 項編             | 福島       | 1 22        | 釣し 👘             |                |            | 備 計          | -          |          |        |                               |   |
|                     |                     |          |                                                                    | 2000           |          |             |                  |                |            | ин н-        |            |          |        |                               |   |
|                     |                     |          |                                                                    |                |          |             |                  |                |            |              |            |          |        |                               |   |
|                     |                     | _        |                                                                    |                |          |             |                  |                |            |              |            |          |        |                               |   |
|                     |                     |          |                                                                    |                |          |             |                  |                |            |              |            |          |        |                               |   |
|                     |                     | )        |                                                                    |                |          |             |                  | 一講先            | 點選         | 小方格          | 外部         | 變成       |        |                               |   |
|                     |                     |          | 0155                                                               | 566Z           | A01      |             | #                | 監底後記定長         | だ,月<br>【否2 | 再勾選小<br>爲發包項 | 、万枢<br>3目。 | 邠        |        |                               |   |
|                     |                     |          | 014                                                                | 50 A 1         | #I6      |             |                  | 高遊             | 竆          | 翻不一          | <b>致</b> 。 | 計        |        |                               |   |
|                     |                     | _        | 014                                                                | 50 / 1         | 417      |             | · "              | 「定」が           | 認思認        | 巴子/个<br>父項時其 | り里         | 倒該       | -      | _                             |   |
|                     |                     |          | 0143                                                               | JUAI           | .#Γ.     |             | ✓ #              | 階會同            | 册          | 资定。          |            | -        |        |                               |   |

<step2>點選【設計完成轉發包作業】鈕,系統會主動提示"<u>請確定已將「營繕工程綜合保險費」及「需特殊打折項目(不按決標打折項目),如勞安費」之屬性改為非「公式類」項(可改為獨立計價類)?否則後續作業會無法正常進行,勾選【取消】可放棄 本次作業"。若點按【確定】鈕,即將設計階段作業詳細表資料複製至發包詳細表 作業,再點按【確定】鈕,完成設計轉發包作業,此時發包人員即可編修此案之發 包詳細表資料。</u>

01450A10B

01450A10C

**~** 

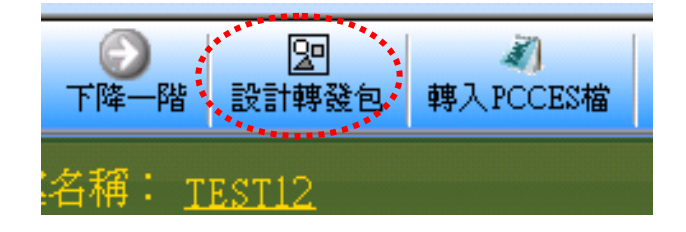

-33-

会
 一
 設計作業單機版教育訓練講義
 日本
 日本
 日本
 日本
 日本
 日本
 日本
 日本
 日本
 日本
 日本
 日本
 日本
 日本
 日本
 日本
 日本
 日本
 日本
 日本
 日本
 日本
 日本
 日本
 日本
 日本
 日本
 日本
 日本
 日本
 日本
 日本
 日本
 日本
 日本
 日本
 日本
 日本
 日本
 日本
 日本
 日本
 日本
 日本
 日本
 日本
 日本
 日本
 日本
 日本
 日本
 日本
 日本
 日本
 日本
 日本
 日本
 日本
 日本
 日本
 日本
 日本
 日本
 日本
 日本
 日本
 日本
 日本
 日本
 日本
 日本
 日本
 日本
 日本
 日本
 日本
 日本
 日本
 日本
 日本
 日本
 日本
 日本
 日本
 日本
 日本
 日本
 日本
 日本
 日本
 日本
 日本
 日本
 日本
 日本
 日本
 日本
 日本
 日本
 日本
 日本
 日本
 日本
 日本
 日本
 日本
 日本
 日本
 日本
 日本
 日本
 日本
 日本
 日本
 日本
 日本
 日本
 日本
 日本
 日本
 日本
 日本
 日本
 日本
 日本
 日本
 日本
 日本
 日本
 日本
 日本
 日本
 日本
 日本
 日本
 日本
 日本
 日本
 日本
 日本
 日本
 日本
 日本
 日本
 日本
 日本
 日本
 日本
 日本
 日本
 日本
 日本
 日本
 日本
 日本
 日本
 日本
 日本
 日本
 日本
 日本
 日本
 日本
 日本
 日本
 日本
 日本
 日本
 日本
 日本
 日本
 日本
 日本
 日本
 日本
 日本
 日本
 日本
 日本
 日本
 日本
 日本
 日本
 日本
 日本
 日本
 日本
 日本
 日本
 日本
 日本
 日本
 日本
 日本
 日本
 日本
 日本
 日本
 日本
 日本
 日本
 日本
 日本
 日本
 日本
 日本
 日本
 日本
 日本
 日本
 日本
 日本
 日本
 日本
 日本
 日本
 日本
 日本
 日本
 日本
 日本
 日本
 日本
 日本
 日本
 日本
 日本
 日本
 日本
 日本
 日本
 日本
 日本
 日本
 日本
 日本
 日本
 日本
 日本
 日本
 日本
 日本
 日本
 日本
 日本
 日本
 日本
 日本
 日本
 日本
 日本
 日本
 日本
 日本
 日本
 日本
 日本
 日本
 日本
 日本
 日本
 日本
 日本
 日本
 日本
 日本
 日本
 日本
 日本
 日本
 日本
 日本
 日本
 日本
 日本
 日本
 日本
 日本
 日本
 日本
 日本
 日本
 日本
 日本
 日本
 日本
 日本

| 複製詳細表                     |                                                                                        |
|---------------------------|----------------------------------------------------------------------------------------|
| 計確定已線     「公式類」     「公式類」 | 「營繕工程綜合保險費」及「需特殊打折項目(不按決標比打折項目,如勞安費)」之屬性改爲非<br>項(可改爲獨立計價類)?否則後續作業會無法正常進行,勾選【取消】可放棄本次作業 |
|                           | <b>確定</b> 取消                                                                           |
|                           |                                                                                        |
|                           |                                                                                        |
|                           | 設計階段之詳細表資料已成功複製至發包作業(招標用)階段!                                                           |

確定

(7)預算書 Excel 表報輸出

<step1>在預算書詳細表瀏覽主畫面按【列印(Excel)】按鈕,系統會顯示選項對話框, 可彈性選擇「數量」及「單價」這兩個欄位是否要在輸出成 Excel 表報(詳細 價目總表、詳細價目表、單價分析表及資源統計表)時列印出來。

- <step2>系統也提供讓使用者彈性選擇是否要在輸出成 Excel 表報時,在備註欄加註 「工項編碼」。
  - <step3>若基本資料畫面中,如有建置有價廢料資訊,則系統主動勾選2列印「備註 說明事項」會顯示灰階,不需使用者勾選。

| P 列印選項                                                                                                    |
|----------------------------------------------------------------------------------------------------|
| <ul> <li>列印「PCCES專用格式」</li> <li>✓ 列印數量</li> <li>■ 固定數量(開口契約單價訂約) 值: 1.00</li> <li>註:選取固定數量(開口契約單價訂約)時,[複價]資料欄清空</li> </ul> |
| <ul> <li>☑ 列印單(複)價</li> <li>☑ 「備註欄」加註工項編碼</li> <li>■ 僅列印發包項目</li> <li>■ 「項次欄」以階層顯示</li> <li>☑ 列印「備註說明事項」</li> </ul>        |
| <i>万</i> ʃ印 取消                                                                                                    |

選項對話框

| u  | uni . |                                 |      |               | N + 54     |          | · a · A · |
|----|-------|---------------------------------|------|---------------|------------|----------|-----------|
| -  | 1     | 88                              | 30   |               |            |          |           |
| 5  | A.    | B                               | C    | 0             | E E        | F        | G.        |
|    |       | 量北方                             | 政府   | <b>二務局新</b> 3 | 建工程處       |          |           |
| 2  |       | 54                              | fur. | 信日月           | 8 表        |          |           |
| 3  |       |                                 |      |               | 1000       |          |           |
| 4  | 工程;   | 6编:960604测试网计重                  |      |               |            |          |           |
| 5  | 施工业   |                                 | -    |               |            | 工程编载:095 | 01005104  |
| 6  | 項次    | 項目及說明                           | 単位   | <u>R.</u>     | * 9        | 12 (7    | 備 11      |
| 7  | *     | eit                             | ¢    | 1.00          | 447,264.00 | 447,264  |           |
| 8  | -     | 学棋坦汉景                           | *    | 1.00          | 381,030.00 | 381,030  |           |
| 9  | 4     | 進費(2)+(1)*2%                    | ŵ    | 1.00          | 7,621.00   | 7,621    |           |
| 10 | Ā     | 交通维持計畫書編模費<br>(3)+((1)+(2))#1%  | ŝ.   | 5.00          | 3,887.00   | 3,887    |           |
| 11 | 15    | 景工安全衛主費<br>(4)-((1)+(2))*1%     | ÷    | 1.00          | 3,887.00   | 3,887    |           |
| 12 | ñ.    | 工程係換量<br>(5)=((1)+(2))#0.5%     | ÷    | 1.00          | 1,944.00   | 1,944    |           |
| 13 |       | ዱ营費(6)+((1)+(2))*1,4%           | *    | 1.00          | 5,442.00   | 5,442    |           |
| 14 | ÷     | 利潤及其他費用<br>(7)-((1)+(2))#5.7% 产 | ·×   | 1 1.00        | 22.154.00  | 22,154   |           |
| 15 |       | <b>秋</b> 南小村 —                  | わ    | 1.00          | 425.045.00 | 425,965  |           |
| 16 | A     |                                 | 4    | 1.00          | 21,299.00  | 21,299   |           |

詳細價目總表(Excel 輸出表報格式)

EMS

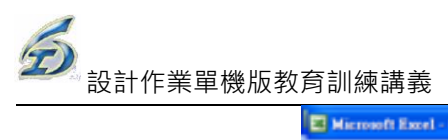

| BIST STATE AND MAD ALL STO IN THE ASE NOT MAD AND THE |                                  |                   |         |     |       |               |       |         |          |           |                     |     |  |  |  |
|-------------------------------------------------------|----------------------------------|-------------------|---------|-----|-------|---------------|-------|---------|----------|-----------|---------------------|-----|--|--|--|
| 2                                                     | 福末(                              | D MAN (D          |         | 10  | M)    | 0 454         | NO II | ILD WH  |          | NHO Adob  | PDPD                |     |  |  |  |
| 9                                                     | 2 k                              | 1 🔓 🕘 1           | 6       | A.  | 2 10  |               | 2.14  | 1 2 - 6 | - 😫 Σ -  | 21.21 💷 4 | 5 10045             | - 9 |  |  |  |
| h                                                     | al .                             |                   | _       | . 9 | -     | BZJ           |       |         | \$ % + 3 | 出来年       | 🖽 • 🖄 •             | Δ.  |  |  |  |
|                                                       | F                                | 14                |         | •   |       | <u>s</u> 225  | 7     |         |          |           |                     |     |  |  |  |
| _                                                     | A                                |                   |         | 8   |       |               | ¢     | D       | E        | F         | 0                   |     |  |  |  |
| 1                                                     |                                  |                   |         |     |       | 量北7           | 政府    | 工務局系    | f建工程處    |           |                     |     |  |  |  |
| 2                                                     |                                  |                   |         |     |       |               | 洋力    | 日價E     | 一表       |           |                     |     |  |  |  |
| 3                                                     | - 44 € 45 1 00000 A M M M AL - ₩ |                   |         |     |       |               |       |         |          |           |                     |     |  |  |  |
| 4                                                     | 工程名稱:960504利抗用計畫<br>計工作時:        |                   |         |     |       |               |       |         |          |           |                     |     |  |  |  |
| 5                                                     | 始工地政: 工程集號:09601005J04           |                   |         |     |       |               |       |         |          |           |                     |     |  |  |  |
| 6                                                     | 项次                               | 項                 | 11      | 及   | 説     | 45            | 單位    | 教量      | 草價       | 複價        | 保                   | 13. |  |  |  |
| 7                                                     | ż                                | e⊥¢               |         |     |       |               |       |         |          | 447,264   |                     |     |  |  |  |
| в                                                     | -                                | 学铁理器              | ŧ       |     |       |               |       |         |          | 301,030   |                     |     |  |  |  |
| 9                                                     | 1.1                              | 按果 崖管<br>- 日 開 時  | 人工      | **  | • 75- | 100 <b>nn</b> | н     | 1.00    | 1,166.00 | 1,166     | 025051011<br>分析表1.1 | 1   |  |  |  |
| 0                                                     | 1.2                              | 按案 產幣<br>• 日間項    | え<br>、エ | 쑫井  | · 150 | )-250mm       | я     | 1.00    | 1,379.00 | 1,379     | 025051021<br>分析表1.2 | 1   |  |  |  |
| 1                                                     | 1.3                              | 按案 直管<br>• 日開後    | 反正      | * # | - 300 | )-400mm       | я     | 1.00    | 1,717.00 | 1,717     | 025051031<br>分析表1.3 | 1   |  |  |  |
| 12                                                    | 1.4                              | 按累 崖管<br>、 夜 開 接  | 人<br>こ  | 중 슈 | • 75- | 100 <b>nn</b> | я     | 1.00    | 1,517.00 | 1,517     | 025051012<br>分析表1.4 | 1   |  |  |  |
| 13                                                    | 1.5                              | 按累 崖 管<br>、 疫 開 接 | 及こ      | 물井  | · 150 | )-250mm       | я     | 1.00    | 1,822.00 | 1,822     | 025051022<br>分析表1.5 | 1   |  |  |  |
| 4                                                     | 1.6                              | 按果 直管<br>· 获開時    | 反工      | * # | - 300 | )-400mp       | 笞     | 1.00    | 2,297.00 | 2,257     | 025051032<br>分析表1.6 | 1   |  |  |  |
| 5                                                     | 1.7                              | 新除重管<br>、日開機      | 見工      | 받 ^ | • 75- | 100mm         | 12    | 1.00    | - m.00   | 99        | 025052011<br>分析表1.7 | 1   |  |  |  |
| 6                                                     | 1.8                              | 新除產業<br>- 日間後     | 反正      | 营件  | · 150 | )-250mm       | я     | 1.00    | 137.00   | 137       | 025052021<br>分析表1.8 | 1   |  |  |  |

詳細價目表(Excel 輸出表報格式)

| 30 | ta | 營繕工程綜合保險費(一至五<br>項之0.2%) | र्द | 1.00  |            | 28,099.00     |                |
|----|----|--------------------------|-----|-------|------------|---------------|----------------|
| 31 | Æ  | 自主品管費(一至五項之<br>0.8%)     | ħ   | 1.00  |            | 112,396.00    |                |
| 32 | 六  | 親什費(一至五項之10.45%)         | ñ   | 1.00  |            | 1,507,350.76  |                |
| 33 |    | 【施工費小計】                  |     |       |            | 15,931,762.00 |                |
| 34 |    | 總價(總計)                   |     |       |            | 15,931,762.00 |                |
| 35 |    | 註記:                      |     |       |            |               |                |
|    |    | 本工程包含有價廢料變賣項,            | 係將本 | 工程所產  | 生之有價廢料     | 斗變賣予廠商        | i,該款項得標廠       |
|    |    | 商得以現金方式繳納或由工程            | 估驗款 | 内扣抵,  | 各項單價不往     | <b>导因法標金額</b> | 前做比例調整而        |
|    |    | 變動,預估數量計算所得總售            | 價不列 | 1入標單暨 | 發包契約總自     | 翼, 變 賣 項 目    | <b>及預估數量條列</b> |
|    |    | 如後:                      |     |       |            |               |                |
|    |    | 1.「瀝青混凝土刨除料回收            | 變賣」 | ,單價:  | 640.00元/M3 | · 預估数量        | :231.00M3,複    |
|    |    | 價:147,840.00元。           |     |       |            |               |                |
|    |    | 2.「建築結構拆除鋼筋廢料            | 回收篓 | ·章 ·章 | 價: 431.00; | 毛/KG,預估       | 鼓量:315.00KG    |
|    |    | ,複價:135,765.00元。         |     |       |            |               |                |
|    |    | 預估變賣總價為:283,605.0        | 0元, | 惟發包後則 | 则由得標廠商     | 依實做數量         | 乘單價以結算總        |
|    |    | 售價。                      |     |       |            |               |                |
| 36 |    |                          |     |       |            |               |                |
|    |    |                          |     |       |            |               |                |

# 列印結果於詳細價目表尾端

EMS

| 8   | ale ale | - 10 - B Z U                         |      | # 181 # | W + 54 2  |           |                                            |
|-----|---------|--------------------------------------|------|---------|-----------|-----------|--------------------------------------------|
|     | C8      | - <u>6</u> M                         |      |         |           |           |                                            |
| 123 | A       | 8                                    | C    | D       | E         | F         | G                                          |
|     |         | 臺北市西                                 | 比府工  | 務局新調    | 电工程處      |           |                                            |
| 2   |         | 1                                    | 民價   | 分析      | 表         |           |                                            |
| 3   |         |                                      |      |         |           |           |                                            |
| 4   | 工程名师    | 1980604例试用計畫                         |      |         |           |           |                                            |
| 5   | 施工地間    | 1.1<br>                              | 114  | + +     |           |           |                                            |
| 2   | WHA .   | 和放業業業業件/15-100mm · H                 | +12  | AC X    | * 12      | 41.04     | 0250510111                                 |
| 7   | 1.1     | <b>開業</b> ス                          | 1004 |         | 1,165.00  |           |                                            |
| 8   | 1       | 和我里带:T5-10000:日間北工                   |      | 91.20   | 196.00    | 16,963.20 | 02505C1111<br>#                            |
| 9   | 2       | 轮眼壁桥:75~100000,目前电流                  | *    | 22.00   | 186.00    | 4,092.00  | 02506C2116                                 |
| 10  | 3       | 杨禹学师:7500、日周弟王                       | *    | 12.00   | 138.00    | 1,656.00  | 02505C2B16                                 |
| 11  | 4       | 经税税税税 · 75-100xx · 6 群務<br>正         | 4    | 52.00   | 234.00    | 12,168.00 | 02506C3112<br>F・全対智                        |
| 12  | 5       | 純子の純明 + 75-100mm ・ 61 45 年<br>王      | 4    | 8.00    | 282.00    | 2,256.00  | 0250504112<br>単・含整片及不繕<br>鋼螺板              |
| 3   | 5       | 雑機構成 · 15-100aa · 4 月また<br>人         | 4    | 1 1     | 259.00    | 16,140.00 | 0250501212<br>#・含振順増加之<br>応、痛・難方及相<br>波灯容等 |
| 4   | 1       | ,#5 & 49 % + 15-100aa + 41 #1 #1 ± 1 | R    | 1 100   | 15,765.00 | 16,155.00 | 0290602214<br>#·含析除紅磚。<br>所除混凝土、輸送<br>起面打刷 |
|     |         | THETRES COST                         | 4    | 10.00   | 1,953.00  | 19,630.00 | 0250507012                                 |

單價分析表(Excel 輸出表報格式)

| 5  | -          | -              | 10 N         | 0,64   | 635(2)   | 工具① | WHO:    | ##10 NH   | D Adobe    | 10FD)               |
|----|------------|----------------|--------------|--------|----------|-----|---------|-----------|------------|---------------------|
| 6  | 344        | 1144/6         | 17           | 12.1   | A LAND   |     | 9.00.   | Q. X . 01 | 11 102 -03 | 100%                |
| 8  | 100        | - 1            | 0. •         | 1.     | 7 U      |     | 1 101 1 | N + 54 23 |            | E . A . A .         |
|    | C8         | -              |              | 5      | 只        |     |         |           |            |                     |
| 16 | A          | 1              | E            |        |          | C   | 0       | E         | F          | 0                   |
| -  |            |                |              | 臺:     | 上市政      | 府工  | 勝局新:    | 建工程處      |            |                     |
| 2  |            |                |              |        | W        | 源   | 统計      | £.        |            |                     |
| 3  |            |                |              |        |          | -   |         | 1997      |            |                     |
| 4  | 工程名稱:      | 960504 #       | 试用           | 计变     |          |     |         |           |            |                     |
| 5  | 施工地唱:      |                |              |        |          |     |         |           |            |                     |
| 6  | 14.05      | - 4 1          | 8            | - 28,  | 49       | 單位  | 教量      | 单位        | 4 1        | 備証                  |
| 7  | 8133660685 | *56+           |              |        |          | 4   |         | 194.00    |            |                     |
| 8  | 01450A13HC | 品質管理<br>壓強炭之的  | 1.12<br>1-12 | 上價包    | N. OR IK | 凡   |         | 300.00    |            |                     |
| 9  | 01456A128A | 品質管理<br>山上)曲編  | 林秋           | A(#    | et 19aa  |     |         | 2,000.00  |            |                     |
| 10 | 01450A178A | ~ X # R        | ŁØ           | n d s  | H K M    |     |         | 2,000.00  |            |                     |
| 11 | 01050AITLA | 品質管理<br>辅係試驗   | τ¢.          | 2.4.9  | te e a   |     |         | 2,000.00  |            | 含用稀收煤               |
| 12 | 01450A181L | ~###           | *            | *#     |          | 4   |         | 1,200.00  |            |                     |
| 13 | 0151010004 | 2.程用水          |              |        |          | х.  |         |           |            |                     |
| 14 | 0351030004 |                | M.H          | 8      | 15       | 4   | 1 7     | 1         |            |                     |
| 15 | 01532A0004 | 提供推进力<br>将作为强制 | 1 X N<br>6 M | - 94.0 | MIKE     | 3.  |         | Ę         |            | 交通軟具通行              |
|    | 01532AC843 | 現代品時1<br>時代為強調 | 1 X W        | - 66.8 | · L-('   |     |         | 556 00    |            | #· 許書·常告<br>400mmは子 |

資源統計表(Excel 輸出表報格式)

※補充說明:

目前工程管理資訊系統,已將有價廢料變賣項資訊登錄於設計階段[備註說明事項]欄 位中,該欄位是 PCCES 4.3 版才新增的資訊,工程管理資訊系統亦配合該版本轉出相關資料 於電子交換檔(PCCES XML)中, PCCES 開發廠商已於 5/16 日提供新版本(4.3.1000.190)供 測試,初步測試結果已可以正確讀取相關資料。屆時請投標廠商務必將 PCCES 4.3 更新至最 新版本。並建議在投標須知上註明:「請投標廠商要用 PCCES 4.3.1000.190 以上版本,否則 匯入 PCCES XML後,備註說明欄位仍為空白。輸出成 EXCEL 格式時[輸出選項]記得勾選[□ 列印備註說明事項],否則不會輸出相關資料」。

因 PCCES 並未提供有價廢料工項明細編輯之功能,目前系統僅能於「備註說明事項」 進行文字說明之資料交換,故委外設計之廠商轉入 PCCES XML 檔至工程管理資訊系統後,仍 須於自行鍵入有價廢料變賣項資料(請參考1、設計基本資料作業:)

工管資訊系統轉出之 PCCES XML 檔可以正確匯入 PCCES 4.3.1000.190 以後之版本,廠 商記得輸出投標單時必須勾選列印備註說明事項之選項,方可將該資料印出如下方。

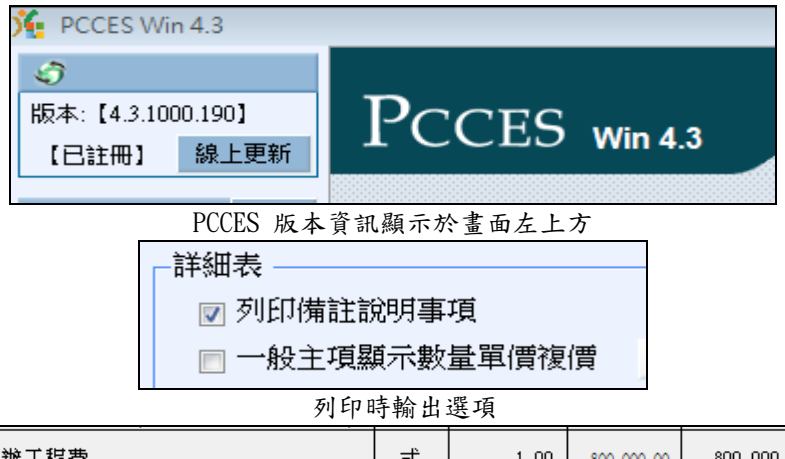

| 伍      | 委辦工程費                    | 式      | 1.00             | 800,000.00 | 800,000.00          |         |
|--------|--------------------------|--------|------------------|------------|---------------------|---------|
| 陸      | 總價(總計)                   | 式      |                  |            | 17,278,741.00       |         |
| 註      |                          |        |                  |            |                     |         |
| 本工程包含  | 有價廢料變賣項,係將本工程所產生之有價      | 黀料變    | 賣予廠商,讀           | 亥款項得標顧     | 爾得以現金方              | 式繳納或由工程 |
| 内扣抵,各  | 項單價不得因決標金額所做比例調整而變動      | ,預估    | 數量計算所很           | 鼻總售價不列     | ]入標單 <b>暨</b> 發包    | 契約總價,變了 |
| 預估數量條  | 列如後:                     |        |                  |            |                     |         |
| 1.「瀝青混 | 凝土刨除料回收變賣」,單價:640.00元/1  | ∭3,預付  | <b>5數量:</b> 231. | 00∭3,複價    | : 147,840.007       | t∘      |
| 2.「建築結 | 構拆除鋼筋廢料回收變賣」,單價:431.00   | O元/KG, | 預估數量:            | 315.00Кд , | 複 <b>價:</b> 135,765 | .00元。   |
| 預估變賣總  | 價為:283,605.00元,惟發包後則由得標廳 | 商依實    | 做數量乘單個           | 賈以結算總售     | 膏價。                 |         |

工管轉出 XML 後匯入 PCESS 4.3.1000.190, 輸出 EXCEL 之結果

-38-

(8)顯示延用(查詢父項)

查詢所有用該工程編碼,作為下層分析之子項。其功能主要查詢異動該碼之影響性。 <step1>欲查詢之工項編碼資料列,點按滑鼠右鍵,選擇【顯示延用(查詢父項)】,若 該工項被引用,則畫面上跳出延用工項名稱視窗;若無,則系統畫面也會跳 出說明視窗。

| 1   | 20   |    |     |              |                         |                 |            |       |          | 設計      | 計階段詳細表 - エ           | 程管理系統                |             |             |               |             |    | _ 🗆 X                        |
|-----|------|----|-----|--------------|-------------------------|-----------------|------------|-------|----------|---------|----------------------|----------------------|-------------|-------------|---------------|-------------|----|------------------------------|
| Ų   | Ŋ    |    |     |              |                         |                 |            |       |          |         |                      |                      |             |             |               |             |    | 畫 様式 - □ X                   |
|     | 11.0 |    |     | ĥ            |                         | 3               | 0          | 1     |          | 2       |                      | -                    |             |             | ×             | 1           |    |                              |
| ST. | TR   | 1  | 5   | 诸同階          | 同程下移 同用工作 左身            |                 | 施工預算會      | 設計構設す | ¤ ३।मा≠ँ | F度單價 方  | 和 第八:                | andfa Withandfa      | 7JEPCE      | eD 儲存 結束    | 删除 項          | 次重整         |    |                              |
|     |      |    | 编辑  |              |                         | 工程名稱            |            |       |          |         |                      |                      |             |             |               |             |    |                              |
|     |      |    |     | t: <u>12</u> | 2121212                 |                 |            |       |          |         |                      | 切換                   | 工程          | 建立範本        | 基本項目          |             |    |                              |
| F   |      |    |     | 78           | 1                       |                 |            |       |          |         |                      |                      | <b>T</b> () |             | 1             |             |    |                              |
|     | 1 2  | 3  | 4 * | * 項          | 項目名                     | 稱及説明            |            | 單位    | 分析       | 量熡      | 單價                   | 禎價                   | 百分<br>比%    | 工項編碼        | 種類            | 工具裡類        | 發包 | 備註                           |
|     | Ģ    | -  | đ   | 2            | 發包工程費                   |                 |            | 式     |          | 1.00    | 7,735,082.00         | 7,735,082.00         |             |             | 主項            |             |    |                              |
| E   | -e   |    |     | -            | 工程費                     |                 |            | 式     |          | 1.00    | 6,858,500.00         | 6,858,500.00         |             |             | 主項            |             |    |                              |
|     |      | -  |     | <u>()</u>    | <u> </u>                |                 |            | 式     |          | 1.00    | 1.862.210.00         | 1.862.210.00         |             |             | 主項            |             |    |                              |
| •   |      |    | _   | 1            | 籃球場壓克力地坪整個              | £               |            | M2.,  |          | 405.00  | 695.00               | 281,475.00           |             | 09671#0001  | 細項            | A-有下<br>屋の桁 |    |                              |
|     |      |    |     |              | Particle, Add Sci. 2004 | 分類查測            | Ð          |       |          | 100.00  | 000.00               | 101.100.00           |             | 0001081000  | (工項)          | 層力の         |    |                              |
| Е   |      |    |     | 3            | 游戲區瑞性地熱法極               | 開鍵字道            | 110        |       |          | 335.00  | 1 550.00             | 519,250,00           |             | 09651#1003  | 细道            | A.有下        |    |                              |
| H   |      |    |     | 4            | 非水溝設置                   | 自動編码            | 5          |       | •        | 168.00  | 2,000.00             | 336,000.00           |             | L713614#241 | 細項            | A-有下        |    |                              |
| E   |      |    | _   | 5            | 陰井                      | 編輯工巧            | ŧ.         |       |          | 15.00   | 16,195.00            | 242,925.00           |             | 0253302#24  | 細項            | A-有下        |    |                              |
| E   |      | L  | _   | 6            | 活動中心(棋社)屋頂磬             | 複製工項            |            |       |          | 116.00  | 3,250.00             | 377,000.00           |             | M055004#105 | 細項            | A-有下        |    |                              |
|     |      | e  |     | (二)          | 天和公園整修                  | 重帶標準            | ■工項        |       |          | 1.00    | 227,540.00           | 227,540.00           |             |             | 主項            |             |    |                              |
|     |      | -  | -   | 1            | 園路整修                    | 全部重新            | 衍計         |       |          | 88.00   | 930.00               | 81,840.00            |             | 04220#1701  | 細項            | A-有下        |    |                              |
|     |      | L  | -   | 2            | 園路緣石                    | 重設是否            | 经新勾選記號     |       | •        | 94.00   | 1,550.00             | 145,700.00           |             | 02770#1502  | 細項            | A-有下        |    |                              |
|     |      | -0 |     | (E)          | 芝山公園整修                  | 置換工項            | 観観         | 2.2.5 | 计值工      | 1 00    | 270 000 00           | 270 000 00<br>县联古力制版 | <b>放放</b> 工 | 新田(市売公)     | 土市<br>(佰)     |             | -  |                              |
| L   |      | -  | -   | 1            | 小型組合遊具設置                | 別示処月<br>日本 二 日本 | 1(宣詞)(項)   | _     | viti a l | (03071) | 70001) <u>se</u> uka | 8 EE 767,1484T       | ae 18° j:   | 定用(宣調文)     | ' <b>'</b> '' |             |    |                              |
|     |      | -  | -   | 2            | 避厥區5準1性地型広換<br>北-ル連約署   | 線示共用            | 1(重調主項)    |       |          |         |                      |                      |             |             |               |             |    |                              |
| H   |      |    | -   | 3            | 2%小碼訳且<br>陰士            | 快速建植            | (離型)       |       |          |         |                      |                      | 推開          |             |               |             |    | <b>第1</b> 章, <u></u> <u></u> |
| H   |      | _  | -   | /mt          | タロバ開設板                  | - 併標(離)         | 12)<br>12) |       |          |         |                      |                      |             |             |               |             |    | 97 + ÷ · · · +               |
|     |      |    |     |              |                         |                 |            |       | TTAK     | ZHE     | 工商点報                 | 99.64 99.48          | 5           |             |               |             |    | (株主)                         |
|     |      |    |     |              |                         |                 |            |       | 上現編      | 195 .   | 上現石柵                 | 単辺 単道                |             |             |               |             |    | 2月1日                         |
|     |      |    |     |              |                         |                 |            |       | J2533024 | 724   陰 | · <del>л</del> 1     | a 161                | 95          |             |               | _           | _  |                              |
|     |      |    |     |              |                         |                 |            |       |          |         |                      |                      |             |             |               |             |    |                              |

「09671#0001 籃球場壓克力地坪整修」延用視窗

| ×                                    |
|--------------------------------------|
| 工項[(09671#0001)籃球場壓克力地坪整修]無任何父項參考延用! |
| 確定                                   |
| 「09671#0001 籃球場壓克力地坪整修」未延用提示視窗       |

(9)快速建檔

提供使用者快速輸入建立工項編碼之功能。

<step1>於欲增加之藍色主項點按滑鼠右鍵,選擇【快速建檔】。

**分** 設計作業單機版教育訓練講義

|                |                                    |                                                                                   | 設計階段            | 詳細表·工程管      | 理系統             |               |                |                                       |             |      | _ = ×    |          |    |                |
|----------------|------------------------------------|-----------------------------------------------------------------------------------|-----------------|--------------|-----------------|---------------|----------------|---------------------------------------|-------------|------|----------|----------|----|----------------|
|                |                                    |                                                                                   |                 |              |                 |               |                |                                       |             |      |          |          |    | 🛓 様式 - 🗗 🗙     |
|                | 5增同階                               |                                                                                   |                 | li<br>Ritur  | <b>建包 31用</b> : | ▶<br>★年度單價 施工 | STATIST SALANS | · · · · · · · · · · · · · · · · · · · | ji<br>Smel) |      | 次重整      |          |    |                |
| 工程編制<br>契約編制   | 虎: <u>97 07</u><br>虎: <u>TES</u> 1 | 70030301 008 03 -<br>T_1                                                          | 摆               | 物換工程         |                 |               |                |                                       |             |      |          |          |    |                |
| 1 2 3 *        | 項次                                 | 項目名稱及                                                                             | 說明              | 單位           | 分析              | 數量            | 單價             | 複價                                    | 百分<br>比%    | 工項編碼 | 種類       | 工項<br>種類 | 發包 | 備註             |
|                | E K                                | 御工費                                                                               |                 | 式            |                 | 1.00          | 45,660,136.00  | 45,660,136.00                         |             |      | 主項       |          |    |                |
| ▶ <u>-</u> ∎ - | - ji                               | 道路工程                                                                              |                 | 式            |                 | 1.00          | 9,202,269.77   | 9,202,269.77                          |             | _    | 主項<br>大類 |          |    |                |
|                | <u> </u>                           | 泛通管制工程                                                                            | 分類置詞            |              |                 | 1.00          | 365,777.88     | 365,777.88                            |             |      | 主項       |          |    |                |
| -#             | 三推                                 | 當土工程                                                                              | 關鍵字查詢           |              |                 | 1.00          | 27,997,958.60  | 27,997,958.60                         |             |      | 主項       |          |    |                |
| -0             | 四違                                 | 道路照明工程                                                                            | 目動編碼            |              |                 | 1.00          | 342,809.80     | 342,809.80                            |             |      | 主項       |          |    |                |
| -9             | 五 7                                | K土保持工程                                                                            | 編輯工項            |              |                 | 1.00          | 240,000.00     | 240,000.00                            |             |      | 主項       |          |    |                |
| -0             | 六枚                                 | オ科試験費                                                                             | 複製工項            |              |                 | 1.00          | 70,500.00      | 70,500.00                             |             |      | 主項       |          |    | (含目主機號及抽號之材料損料 |
| -+             | 15 第                               | 相供上程費                                                                             | 雷德德港工项          |              |                 | 1.00          | 1,576,958.46   | 1,576,958.46                          |             |      | 王坦       |          |    |                |
|                |                                    | し 思想体 群環覚 し な 思な な な が 新聞 が 新聞 が 新聞 が 新聞 が 新聞 の の の の の の の の の の の の の の の の の の | 全部重新小計          |              |                 | 1.00          | 567 209 70     | 567 200 70                            |             |      | 土項       |          |    |                |
|                | /L >                               | K 主 武 把 及 又 地 相 可 頁<br>答 丁 <del> </del>                                           | <b>重</b> 股是否分析な | 12297388     |                 | 1.00          | 202 741 00     | 202 741 00                            |             |      | 主張       |          |    | (一~力)道之(1.5%)  |
|                | É                                  | 9 エスエ南工具<br>日主品管費                                                                 | <b>要</b> 換了頂線碼  | 1/22/01/2010 |                 | 1.00          | 309.000.00     | 309.000.00                            |             |      | 主項       |          |    | ( /@gec0.3.6)  |
|                | 2                                  | 著著工程綜合保險費                                                                         | 類示延用(實驗)        | 21頁)         |                 | 1.00          | 123,180.00     | 123,180.00                            |             |      | 軍獨       |          |    |                |
| L -            | -E 8                               | <b>兌什費</b>                                                                        | 顧示共用(管職)        | 転延用(宣詞父項)    |                 | 1.00          | 4,475,678.79   | 4,475,678.79                          | 10.90       |      | 公式       |          |    | (一~一項之10.9%)   |
| Ē              | г 3                                | C程管理費                                                                             |                 | 順示共用(實調主項)   |                 | 1.00          | 1,291,469.00   | 1,291,469.00                          |             |      | 軍獨       |          |    |                |
| 5              | \$ I                               | C程準備金                                                                             | 快速建檔(離型2        | 快速建檔(雛型2)    |                 | 1.00          | 2,283,007.00   | 2,283,007.00                          | 5.00        |      | 公式       |          |    | (壹項之5%)        |
| Į.             | ¥ 2                                | 包氣污染防制費                                                                           | 併標              | 併標           |                 | 1.00          | 39,478.00      | 39,478.00                             |             |      | 軍獨       |          |    |                |
| (1)            | fi 💈                               | 受辦材料檢驗費                                                                           |                 | 式            |                 | 1.00          | 228,301.00     | 228,301.00                            | 0.50        |      | 公式       |          |    | (壹項之0.5%)      |
|                | £ 1                                | E式供水供電後驗收接管                                                                       | 前水電費            | 式            |                 | 1.00          | 15,000.00      | 15,000.00                             |             |      | 軍獨       |          |    |                |

<step2>於欲增加之藍色主項點按滑鼠右鍵,選擇【快速建檔】。畫面出現『開啟視窗』,

選擇欲匯入之檔案,點按【開啟】。

| 開啟                                | 2                                                                                                    |
|-----------------------------------|----------------------------------------------------------------------------------------------------|
| 查詢(]):                            | 🔁 XLS 💽 🕝 🏂 📂 🖽 -                                                                                                    |
| Recent<br>反<br>桌面<br>我的文件<br>我的電腦 | <ul> <li>97年9月24日至97年9月30日工程進度週報表.xls</li> <li>97 070030301 018 03_Bdgt.xls</li> <li>97 070030301 001 02_Chad.xls</li> <li>96 070030301 001 02_Chad.xls</li> <li>96 070030301 001 02_Chad.xls</li> <li>96 070030301 008 01_Bdg</li> <li>97 070030301 008 01_Bdg</li> <li>12程結算驗收證明書.xls</li> <li>水小: 14.0 KB</li> <li>97 070030301 008 07_結算</li> <li>97 070030301 008 07_結算</li> <li>97 070030301 008 07_結算</li> <li>97 070030301 018 01_Cnt.xls</li> <li>97 070030301 013 01_Cnt.xls</li> <li>97 070030301 013 01_Bid.xls</li> </ul> |
| 網路上的芳鄰                            | 檔名(M): 快速建檔詳細表範例.xls ♥ 開啓(○)                                                                                                    |
|                                   | 檔案類型(I): Excel 檔案(*.xls)      取消                                                                                                    |

| × 1 | Microsoft Excel - 抉 | 速建檔詳           | 細表          | 蓜例.xls   |                  |          |          |     |        |
|-----|---------------------|----------------|-------------|----------|------------------|----------|----------|-----|--------|
| :   | 檔案(E) 編輯(E)         | 檢視(♡)          | 插入①         | ) 格式(()) | 工具( <u>T</u> ) 資 | 料(D) 視窗( | ₩) 說明(H) |     |        |
| 1   | 💕 🔒 👌 🔒 🗲           | 3 🛕 🖓          | 1           | ¥ 🗈 选    | • 🛷 🖾 - •        | 연 🚽 😫 🛔  | 100 🗎 🕌  | õ 🗸 | ₩<br>₩ |
|     | E3                  | -              | fx          |          |                  |          |          |     |        |
|     | A                   |                |             | В        | С                | D        | E        | F   |        |
| 1   | 工項組<br>(至少10碼,第一字表  | 島碼<br>告爲"0"不可4 | <b>首略</b> ) | 數量       |                  |          |          |     |        |
| 2   | 0311011201          |                |             | 12       |                  |          |          |     |        |
| 3   | 03110SU151          |                |             | 33       |                  |          |          |     |        |
| 4   | 0315073002          |                |             | 34       |                  |          |          |     |        |
| 5   | 0422012031          |                |             | 53       |                  |          |          |     |        |
| 6   | 0421141102          |                |             | 11       |                  |          |          |     |        |

### 快速建檔詳細表範例內容

<step2>滙入完成後,畫面出現『通知』訊息,點按【確定】後,系統開始滙入作業。

|      | 2     |           |                                                                  |                                                                                                    |          | 設計階段調                                                                                                    | <br> 細表・工程管     | 理系統                                     |          |             |          |          |                                                                                                    |                   | _ 4    | = x |
|------|-------|-----------|------------------------------------------------------------------|----------------------------------------------------------------------------------------------------|----------|----------------------------------------------------------------------------------------------------|-----------------|-----------------------------------------|----------|-------------|----------|----------|----------------------------------------------------------------------------------------------------|-------------------|--------|-----|
| Y    | V     |           |                                                                  |                                                                                                    |          |                                                                                                    |                 |                                         |          |             |          |          |                                                                                                    |                   | 🧱 様式 🗸 | ⊐ x |
|      |       | 新增同程      |                                                                  | r<br>Ritus                                                                                                    | 811 子(用) | ★年度單價 施工     第     第 | attir Alamata   | 100 100 100 100 100 100 100 100 100 100 | Bucel)   |             |          |          |                                                                                                    |                   |        |     |
|      |       | 4686 · 07 | 1070020201 002 02 工程名籍:[05 五碑                                    | </th <th>kant</th> <th></th> <th></th> <th></th> <th></th> <th></th> <th></th> <th></th> <th></th> <th></th> <th></th> <th></th> | kant     |                                                                                                    |                 |                                         |          |             |          |          |                                                                                                    |                   |        |     |
|      |       |           | <u>U/UU3U3U1 006 05</u><br>一/世世間··· <u>90天然</u><br>總余額: 40 600 5 | <u>火管赤斗</u><br>101                                                                                                    |          |                                                                                                    |                 |                                         |          | 接立筋大甘大花     | H        |          |                                                                                                    |                   |        |     |
|      |       |           |                                                                  |                                                                                                    |          |                                                                                                    |                 | MATE                                    |          | 准立电冲基冲步     |          |          |                                                                                                    |                   |        |     |
| F    | 1 2 3 | * 項<br>次  | 項目名稱及說明                                                          | 單位                                                                                                    | 分析       | 數量                                                                                                    | 單價              | 複價                                      | 百分<br>比% | 工項編碼        | 種類       | 工項<br>種類 | 發包                                                                                                    |                   | 備註     | ^   |
|      | Ľ     | 26        | 金属柊椰萎板, 總給柊椰萎板(全相座),                                             | 細                                                                                                    |          | 2.00                                                                                                    | 3 770 00        | 7 540 00                                |          | 0553063003  | 細項       | A.右      |                                                                                                    |                   |        | =   |
|      | -     | 27        | 湿凝土附屬品,伸縮縫(場鑄溝蓋版),應                                              | 處                                                                                                    |          | 30.00                                                                                                    | 200.00          | 6,000.00                                |          | 031503N00X  | 細項       | 一般       |                                                                                                    | #                 |        | - 1 |
|      | -     | 28        | 塑膠包覆不銹鋼踏步, § 19mm,安裝                                             | 支                                                                                                    |          | 40.00                                                                                                    | 420.00          | 16,800.00                               |          | 05500G4106  | 細項       | A-有      |                                                                                                    | #                 |        |     |
|      | -     | 29        | 排水人孔,預鑄人孔蓋及蓋座,球狀石墨                                               | 組                                                                                                    | <b>V</b> | 2.00                                                                                                    | 15,270.00       | 30,540.00                               |          | 0263111203  | 細項       | A-有      |                                                                                                    |                   |        |     |
|      | -     | 30        | 鋼筋混凝土管(B型),D=800mm,三級                                            | M                                                                                                    | <b>V</b> | 15.00                                                                                                    | 9,661.19        | 144,917.85                              |          | 026102B311  | 細項       | A-有      |                                                                                                    |                   |        |     |
|      | -     | 31        | 舌型逆止閥,球狀石墨鑄鐵,含止傾桿,                                               | 組                                                                                                    | <b>V</b> | 2.00                                                                                                    | 120,000.00      | 240,000.00                              |          | 1511115122  | 細項       | A-有      |                                                                                                    |                   |        |     |
|      | -     | 32        | 800mm § 鋼管                                                       | M                                                                                                    |          | 2.50                                                                                                    | 2,185.60        | 5,464.00                                |          | 05501 S0011 | 細項       | A-有      |                                                                                                    |                   |        |     |
|      | -     | 33        | 不銹鋼護圈及爬棉                                                         | 處                                                                                                    |          | 通知                                                                                                    |                 | 260.00                                  |          | 05501 S0021 | 細項       | A-有      |                                                                                                    |                   |        |     |
|      |       | 34        | 混凝土附屬品,洩水孔,場鑄溝蓋(連工                                               | fL                                                                                                    |          | 1,05 完成                                                                                                    | 神速建成作業,         | ±(5)筆↓                                  |          | 0315073002  | 細項       | 一般       |                                                                                                    | #                 |        |     |
|      |       | 35        | 鑄鐵件,鑄鐵水尺,(含按裝)                                                   | M                                                                                                    |          | 5610                                                                                                    | CABRENII FAR 12 | 000.00                                  |          | 0556250015  | 細項       | 一般       |                                                                                                    |                   |        |     |
|      |       | 36        | 路仮社子標註                                                           | 喝                                                                                                    |          | 44                                                                                                    | 確定              | 397.00                                  |          | 0556260025  | 細視       | A-有      |                                                                                                    |                   |        | _   |
|      |       | 37        | 級配私科學層, 中有級配<br>連書漆展, 中級油效連書, MC 70                              | 0.1013                                                                                                    |          | 41                                                                                                    | 27.04           | 46,000,47                               |          | 0272610005  | 細視       | 不有       |                                                                                                    |                   |        |     |
|      |       | 20        | 歴月25月 / 甲銀油倍歴月 / MC/0<br>  海事秋尾, 仲路油波海事, DC 70                   | M2                                                                                                    |          | 4 234 20                                                                                                    | 32.34           | 46,020.47                               |          | 0274512005  | 和供知道     | 不有       |                                                                                                    | 100.00            |        | _   |
|      |       | 40        | 確目夠增,因幾個份從目,10-70<br>運臺這腳上鋪面,粗粉料Q5mm,黏度AC                        | M3                                                                                                    |          | 4,324.30                                                                                                    | 6 359 73        | 486 519 35                              |          | 0274712003  | 和1項      | 一般       |                                                                                                    | 100.00            |        |     |
|      | E     | 40        | 瀝青混凝土鋪面,粗粒料190mm,黏度                                              | M3                                                                                                    |          | 209.60                                                                                                    | 6 357 39        | 1 332 508 94                            |          | 0274203303  | 細項       |          |                                                                                                    |                   |        | _   |
|      |       | 42        | 人行道面層, 鋪面磚(高駅)                                                   | M2                                                                                                    |          | 290.40                                                                                                    | 2,297,30        | 667,135,92                              |          | 0277850011  | 細項       | A.有      |                                                                                                    |                   |        |     |
|      |       | 43        | 路基整理                                                             | M2                                                                                                    |          | 1,530,10                                                                                                    | 9.77            | 14,949.08                               |          | 0233600001  | 細項       | A-有      |                                                                                                    |                   |        |     |
|      |       | 44        | 切割瀝青混凝土或無筋混凝土,5cm≦切                                              | М                                                                                                    |          | 166.80                                                                                                    | 62.75           | 10,466.70                               |          | 02220#0021  | 細項       | A-有      |                                                                                                    |                   |        |     |
|      | -     | 45        | 植草磚舖設(含工料)                                                       | M2                                                                                                    | <b>V</b> | 52.60                                                                                                    | 1,150.00        | 60,490.00                               |          | 0943000A01  | 細項       | A-有      |                                                                                                    | #                 |        |     |
|      | -     |           | 場鑄結構混凝土用模板,普通,(乙種,                                               | M2                                                                                                    |          | 12.00                                                                                                    | 545.50          | 6,546.00                                | 0.00     |             | 細項       | A-有      |                                                                                                    |                   |        |     |
|      | -     |           | 場鑄結構混凝土用模板,鋼模(U型溝),H                                             | M2                                                                                                    |          |                                                                                                    |                 |                                         |          |             |          |          | <b></b>                                                                                                    |                   |        |     |
|      | -     |           | 混凝土附屬品,洩水孔,場鑄溝蓋(連工                                               | - <del>I</del> L                                                                                                    |          | 34.00                                                                                                    | 50.00           | 1,700.00                                | 0.00     | 0315073002  | 細項       | 一般       | <ul> <li>Image: A start of the start of the start of</li></ul> | #                 |        |     |
|      |       |           |                                                                  | M2                                                                                                    |          |                                                                                                    |                 |                                         |          |             |          |          |                                                                                                    |                   |        |     |
| P    |       | 50        | - 朝紅磚,清水磚,一等品,1/2B                                               | M2                                                                                                    |          | 11.00                                                                                                    | 701.40          | 701.40                                  | 0.00     | 0421141102  | 細項       | A-有      |                                                                                                    |                   | _      | ~   |
|      |       |           |                                                                  | _                                                                                                    | _        |                                                                                                    | Ш               |                                         |          |             |          |          |                                                                                                    |                   |        |     |
| 第 52 | 2筆,   | 共 143筆    |                                                                  |                                                                                                    |          |                                                                                                    |                 |                                         |          | 帳號:5        | YSADM(TP | EMSTLN)  | 版本:1.0.                                                                                                    | 0.80(2008/10/20 : | (2:15) |     |

<step3>滙入完成,畫面出現『通知』訊息,點按【確定】即完成作業。

| 5              | 200      |                                |                                                                              |                          |          | 設計階段               | 詳細表 - 工程管     | 理系統            |             |          |             |          |          | _ @ X          |
|----------------|----------|--------------------------------|------------------------------------------------------------------------------|--------------------------|----------|--------------------|---------------|----------------|-------------|----------|-------------|----------|----------|----------------|
| Y              |          |                                |                                                                              |                          |          |                    |               |                |             |          |             |          |          | 🧾 様式 - 🗇 🗙     |
| <del>新</del> 時 |          | 新增同階                           |                                                                              | F<br>Ritur               | 能包 引用    | ✓<br>本年度單價 施□      | 2011<br>2011  | ·<br>朝出xma指 列印 | l<br>Excel) |          |             |          |          |                |
|                | 工程<br>契約 | 編號: <u>97</u><br>編號: <u>TE</u> | <u>070030301 006 03</u> 工程名稱:[ <u>96天然</u><br>[ <u>95天然</u><br>[第 <u>1</u> ] | <u>災害第3</u><br><u>95</u> | <u>標</u> | ,<br>初換工程 建立能中基本項目 |               |                |             |          |             |          |          |                |
|                | 1 2 3    | * 項<br>次                       | 項目名稱及說明                                                                      | 單位                       | 分析       | 數量                 | 單價            | 複價             | 百分<br>比%    | 工項編碼     | 颠           | 工項<br>種類 | 發包       | 備註             |
|                | P        | 壹                              | 施工費                                                                          | 式                        |          | 1.00               | 45,850,976.00 | 45,850,976.00  |             | É        | 項           |          |          |                |
| F              | -(+)     | -                              | 道路工程                                                                         | 式                        |          | 1.00               | 9,374,352.30  | 9,374,352.30   |             |          | 王項<br>【類    |          |          |                |
|                | -•       | =                              | 交通管制工程                                                                       | 式                        |          | 1.00               | 365,777.88    | 365,777.88     |             | E        | 項           |          |          |                |
|                | -0       | Ξ.                             | 擋土工程                                                                         | 式                        |          | 1.00               | 27,997,958.60 | 27,997,958.60  |             | É        | 項           |          |          |                |
|                | -••      | <u></u>                        | 道路照明工程                                                                       | 式                        |          | 1.00               | 342,809.80    | 342,809.80     |             | Ē        | 項           |          |          |                |
|                | -0       | <u></u>                        | 水土保持工程                                                                       | 式                        |          | 1.00               | 240,000.00    | 240,000.00     |             | 3        | 項           |          |          |                |
|                | -0       |                                | 材料調査費                                                                        | <u>ス</u>                 |          | 1.00               | 通知 🔯          | 70,500.00      |             | 1        | - 供         |          | <u> </u> | (含日土懷頓及壯觀之材料損耗 |
| H              | -00      | т.<br>л                        | 准供工任 <u>其</u><br>工 <u>协震<u>促</u>維護费</u>                                      | - <b>X</b>               |          | 1.00               | 支援会会し         | 1,370,530.40   |             |          | - 供<br>: 1首 |          |          |                |
| E              | - T      | 7                              | 工 <sup>也吸</sup> 体推成員<br>安全設施及交通維持書                                           | - <del>1</del>           |          | 1.00               | 1子100元从!      | 567 209 70     |             |          | 1項          |          | H        |                |
| E              | -0       | -0                             | 受工安全衛牛費                                                                      | T.                       |          | 1.00               | 確定            | 202.741.00     |             |          | 項           |          |          | (一~九項之0.5%)    |
|                |          |                                | 自主品管費                                                                        | 式                        |          | 1.00               | 303,000.00    | 309,000.00     |             | E        | 項           |          |          |                |
|                | -        | -=                             | 營繕工程綜合保險費                                                                    | 式                        |          | 1.00               | 123,180.00    | 123,180.00     |             | <u> </u> | 獨           |          |          |                |

-41-

EMS

(10)併標

若有數個小型工程案需要合併設計,即可使用本功能,以利統籌發包作業。 <step1>於欲增加之藍色主項點按滑鼠右鍵,選擇【併標】。

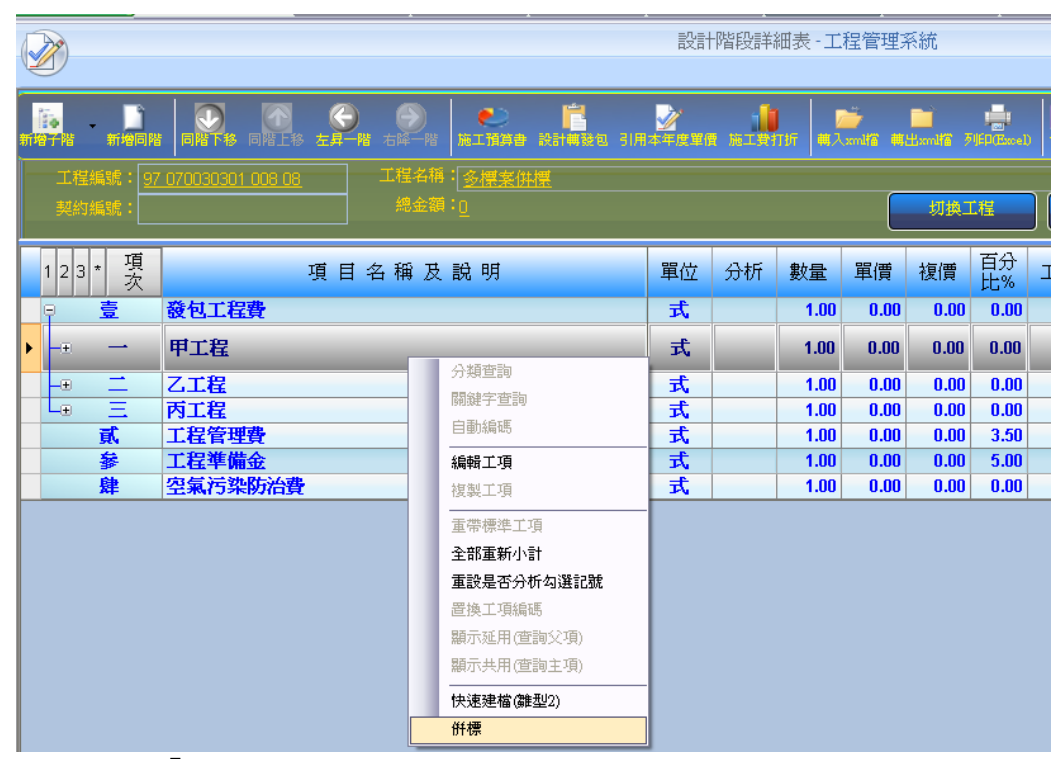

<step2>畫面出現『選取工程作業』視窗。挑選欲併入之工程案件。

| × ا | <b>建</b> 取工程作業      |          |                                           |
|-----|---------------------|----------|-------------------------------------------|
| ۲   | 查詢條件                |          |                                           |
|     | ☑ 預算年度:             | 97 🔄     | □ 主管瀏覽所有工程(不可編輯)                          |
| 1   |                     |          | 工程編號(關鍵'字):                               |
| -   | 工程名稱(關鍵字):          |          |                                           |
| -   |                     |          |                                           |
|     | 共[15]筆工程            | 重新查詢 📲   |                                           |
|     | 工程編號                | 契約編號     | 工程名稱                                      |
|     | 97 070030301 008 01 |          | 新工處機電科育館、體育館)水電工程(預算書)97070030            |
|     | 97 070030301 008 02 |          | 案例_主項與一般工程同階                              |
|     | 97 070030301 008 03 | TEST_1   | 96天然災害第3標                                 |
|     | 97 070030301 008 04 | TEST_2   | 96天然災害第2標                                 |
|     | 97 070030301 008 05 |          | 97年度閘門更新工程(第一項)(預算書)H-097-000-2AT_ap_bdgt |
|     | 97 070030301 008 06 |          | 新工處·詳細價目表                                 |
|     | 97 070030301 008 07 | TEST1111 | TEST結算明細_開口契約                             |
|     | 97 070030301 008 08 |          | 多標案併標                                     |
|     | 97 070030301 009 01 |          | 97年度測試工程一                                 |
|     | 97 070030301 009 02 |          | 97年度測試工程二                                 |
|     | 97 070030301 009 03 | ttttt    | 97年度測試工程三                                 |
|     | 97 070030301 009 04 |          | 97年度測試工程四                                 |
|     | 97 070030301 032 01 | T1234    | 測試案例                                      |
| Þ   | 97 070030303 013 01 | KD00001  | 測試案例-一般工程                                 |
|     | 97 070030305 001 01 | TTTT     | ttl-新建工程處發包1科                             |
|     |                     |          |                                           |
|     |                     |          |                                           |

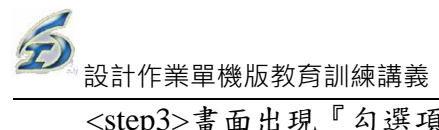

# <step3>畫面出現『勾選項目』視窗。挑選欲併入之項目,點按【確定】鈕。

|   | P | 勾選項          | ₫ 🛛 🛛 🔀      |
|---|---|--------------|--------------|
|   |   |              | ✓ 確定         |
| ĺ |   | 項次           | 123* 項目名稱及說明 |
|   |   | 壹            | ◎施工費         |
|   |   | -            | ⊕ 道路工程       |
|   |   | <b>二</b>     | → 受通管制工程     |
| ļ |   | Ξ            | ⊕ 蟷土工程       |
|   | Þ | 四            | □ 道路照明工程     |
|   | - | <del>*</del> | ●水土保持工程      |
|   |   | ×            | ⊕ 材料試驗費      |
| ŀ |   | Ъ            | ⊕ 雜項工程費      |

|   | <ul> <li>✓ 確定</li> <li>▲ 離開</li> </ul> |                                                   |   |  |  |  |  |  |  |  |  |  |  |
|---|----------------------------------------|---------------------------------------------------|---|--|--|--|--|--|--|--|--|--|--|
|   | 項次                                     | 123* 項目名稱及說明                                      | ~ |  |  |  |  |  |  |  |  |  |  |
|   | 13                                     | 一 一般安全欄杆,鍍鋅鋼管                                     |   |  |  |  |  |  |  |  |  |  |  |
| Þ | 四                                      | - <sub>□</sub> 道路熹明工程                             |   |  |  |  |  |  |  |  |  |  |  |
|   | 1                                      | ——基座式單臂路燈燈柱, 鍍鋅鋼製, 10M高                           |   |  |  |  |  |  |  |  |  |  |  |
|   | 2                                      |                                                   |   |  |  |  |  |  |  |  |  |  |  |
|   | 3                                      | 橢圓型基座式電源開闢箱,700H×550W×385D×4.5t                   |   |  |  |  |  |  |  |  |  |  |  |
|   | 4                                      | MCCB , (2P , 100A) , 15~50A , 10kA , 220V         |   |  |  |  |  |  |  |  |  |  |  |
|   | 5                                      | ELCB • (300mA • 0.1S) • (2P • 100A) • 10kA • 220V |   |  |  |  |  |  |  |  |  |  |  |
|   | 6                                      | 第三種接地,R<50Ω                                       |   |  |  |  |  |  |  |  |  |  |  |
|   | 7                                      | — 管溝開挖及回填,深600mm                                  |   |  |  |  |  |  |  |  |  |  |  |
|   | 8                                      | — 600V XLPE 電纜,單心,30 mm2                          |   |  |  |  |  |  |  |  |  |  |  |
|   | 9                                      | — 600V XLPE 電纜,單心,14.0mm2 ▶                       |   |  |  |  |  |  |  |  |  |  |  |
|   | 10                                     | — 導線管,PVC硬質管,E管,52↓                               |   |  |  |  |  |  |  |  |  |  |  |
|   | 11                                     | —— 導線管,PVC硬質管,E管,80↓                              |   |  |  |  |  |  |  |  |  |  |  |
|   | 12                                     | —— 導線管,電線用鋼管,厚管,G82↓                              |   |  |  |  |  |  |  |  |  |  |  |
|   | 13                                     | 照明材料備品                                            |   |  |  |  |  |  |  |  |  |  |  |

<step4>當點按【確定】後,系統即將該主項其下子項,全部滙入原先欲滙入之位置。

| 設計階段詳細表·工程管理系統 - σ      |                                                                                 |                      |               |         |                   |            |            |             |                        |                     |    |            |  |  |
|-------------------------|---------------------------------------------------------------------------------|----------------------|---------------|---------|-------------------|------------|------------|-------------|------------------------|---------------------|----|------------|--|--|
| 2                       |                                                                                 |                      |               |         |                   |            |            |             |                        |                     |    | 🧮 様式 🗸 🗗 🗄 |  |  |
|                         |                                                                                 |                      | 1 施工費         | TUT 042 | and <b>ia 4</b> 4 | Bandfill 7 | IED (Excel |             | <mark>⊁</mark><br>₩8 4 | <sup>4</sup><br>次直整 |    |            |  |  |
| 程编號: <u>97</u><br>契約編號: | 070030301 008 08                                                                | 1                    | 初建工程 建立能不是不可能 |         |                   |            |            |             |                        |                     |    |            |  |  |
| 123* 項                  | 項目名稱及說明                                                                         | 單位                   | 分析            | 數量      | 單價                | 複價         | 百分<br>比%   | 工項編碼        | 種類                     | 工項種類                | 酸包 | 備註         |  |  |
| 9 <u></u>               | 發包工程費                                                                           | 式                    |               | 1.00    | 342,81            | 342,81     |            |             | 主項                     |                     |    |            |  |  |
|                         | 田子狩                                                                             | Ŧ                    |               | 1.00    | 342,8             | 342,8      |            |             | 主項                     |                     |    |            |  |  |
|                         | T_14                                                                            | J.                   | _             | 1.00    | 10.00             | 10.00      |            |             | 大類                     |                     |    |            |  |  |
| - ()                    |                                                                                 | 式                    |               | 1.00    | 0.00              | 0.00       |            |             | 主項                     |                     |    |            |  |  |
|                         | 勞工安全衛生管理費約(一項之1.5%)                                                             | 式                    |               | 1.00    | 0.00              | 0.00       | 1.50       |             | 公式                     |                     |    |            |  |  |
|                         | 営繕上程綜合保險費(一項乙U.4%)                                                              | 天                    |               | 1.00    | 0.00              | 0.00       | 0.40       |             | 公式                     |                     |    |            |  |  |
| — ( <u>P</u> 4)         | 目王品官費(一項之U.8%)                                                                  | 式                    |               | 1.00    | 0.00              | 0.00       | 0.80       |             | 公式                     | _                   |    |            |  |  |
|                         | 祝什賀保10.5万                                                                       | <b>X</b>             |               | 1.00    | 40.740            | 0.20       | 10.90      | 40500 400 4 |                        | ¢0.                 |    |            |  |  |
| - 6                     | ● 全座式車首路短短柱,銀蚌網發,1000局 ● 取換線目,高度抽貨線泊,35000,000,000,000,000,000,000              | 文目                   |               | 6.00    | 18,713            | FE 004     |            | 16526A324   | 細視                     | 一版                  |    |            |  |  |
| - /                     | 略湿湿具,同型钢架湿泡,200%,(220%,附高切平实定)<br>跨面制其应于强调剧剧游,2004-560%(20050~4.5%              | 兵                    |               | 1.00    | 9,334.<br>7 954   | 7 05 4     |            | 165261357   | 和明史                    |                     |    |            |  |  |
|                         | 1時間空空を圧い電気用所有1 7001103001000004.00<br>MCCB + 22D + 100A) + 15~50A + 10kA + 220V | 日                    |               | 1.00    | 615.00            | 615.00     |            | 164116153   | 細宿                     | AD_                 |    |            |  |  |
| 10                      | ELCB + (200mA + 0.15) + (2B + 100A) + 10kA + 220V                               |                      |               | 1.00    | 1.975             | 1 975      |            | 164110100   | 加快                     | - 向ひ                |    |            |  |  |
| 11                      | 第二番培祉・P-500                                                                     | 7.<br>0 <sup>6</sup> |               | 1.00    | 4 156             | 4 156      |            | 160617360   | 細酒                     | 用权 一 由亞             |    |            |  |  |
| 12                      | 第二種按地 10500<br>管連開換其同語,源600mm                                                   | M                    |               | 273.00  | 369.00            | 98.007     |            | 16526H100   | 細宿                     |                     |    |            |  |  |
| 13                      | 6(時所)22(回線・床000mm)<br>  600V/ YLDE 雪糠, 買心, 30mm2                                | M                    |               | 3.00    | 110.00            | 330.00     |            | 1612061BD   | 如西                     |                     |    |            |  |  |
| 14                      | 600V XLPE 電纜,單心,14.0mm2                                                         | M                    |               | 440.00  | 64.00             | 28 160     |            | 161206390   | 細语                     | 一般                  |    | •          |  |  |
| 15                      | 道總管,PVC補智管,F管,52m                                                               | M                    |               | 210.00  | 65.00             | 13,650     |            | 161323160   | 細酒                     |                     |    |            |  |  |
| 16                      | 道總管, PVC 確督管, F管, 80m                                                           | M                    |               | 63.00   | 110.00            | 6.930      |            | 161323190   | 細垣                     |                     |    |            |  |  |
| - 17                    | 道總管,雷總用綱管,厚管,G82m                                                               | M                    |               | 10.00   | 267.00            | 2.670      |            | 1613231A0   | 細項                     | 一般                  |    |            |  |  |
| - 18                    | 昭明材料備品                                                                          | 式                    |               | 1.00    | 10.276            | 10.276     |            | 16526135A   | 細項                     | 一般                  |    |            |  |  |
| La -                    | 7.12                                                                            | T.                   |               | 1.00    | 0.00              | 0.00       |            | 1002010011  | 主項                     | 7600                |    | •          |  |  |
|                         |                                                                                 |                      |               | 1.00    | 0.00              | 0.00       | -          | _           | -                      | -                   | -  |            |  |  |
|                         | 勞工安全衛牛管理費約(二項之1.5%)                                                             | 式                    |               | 1.00    | 0.00              | 0.00       | 1.50       |             | 公式                     |                     |    |            |  |  |
| - 6                     | 營繕工程綜合保險費(二項之0.4%)                                                              | 式                    |               | 1.00    | 0.00              | 0.00       | 0.40       |             | 公式                     |                     |    |            |  |  |
| , time                  | 白十日体患/=16→0.003                                                                 |                      |               | 4 00    | 0.00              | 0.00       | 0.00       |             | 17-4                   |                     |    |            |  |  |
| 5                       |                                                                                 |                      |               |         |                   |            |            |             |                        |                     |    | >          |  |  |

(11)【切換工程】及【基本資料】功能

雨功能為增修原系統功能擴之一,避免切換多個介面,簡化操作步驟,不僅方便 使用者快速切換不同工程,而且減少轉至發包時的錯誤。

- <step1>登入系統→設計階段作業→預算書設計→編輯詳細表及單價分析表→選定工 程案,進入作業畫面。
- <step2>點按【切換工程】鈕(上方工具區),跳出「選取工程作業」畫面,預設為空白; 將「<br/>
  將預算年度」勾選後,下拉選擇年度,點按【重新查詢】鈕,下方篩選<br/>
  出符合條件之工程案,選定一工程案並點按【確定】鈕即可。
- <step3>點按【關鍵字篩選】鈕(上方工具區),跳至「設計基本資料」畫面,填報相關 資料後,點按【儲存】鈕,即回至原本的詳細表作業。

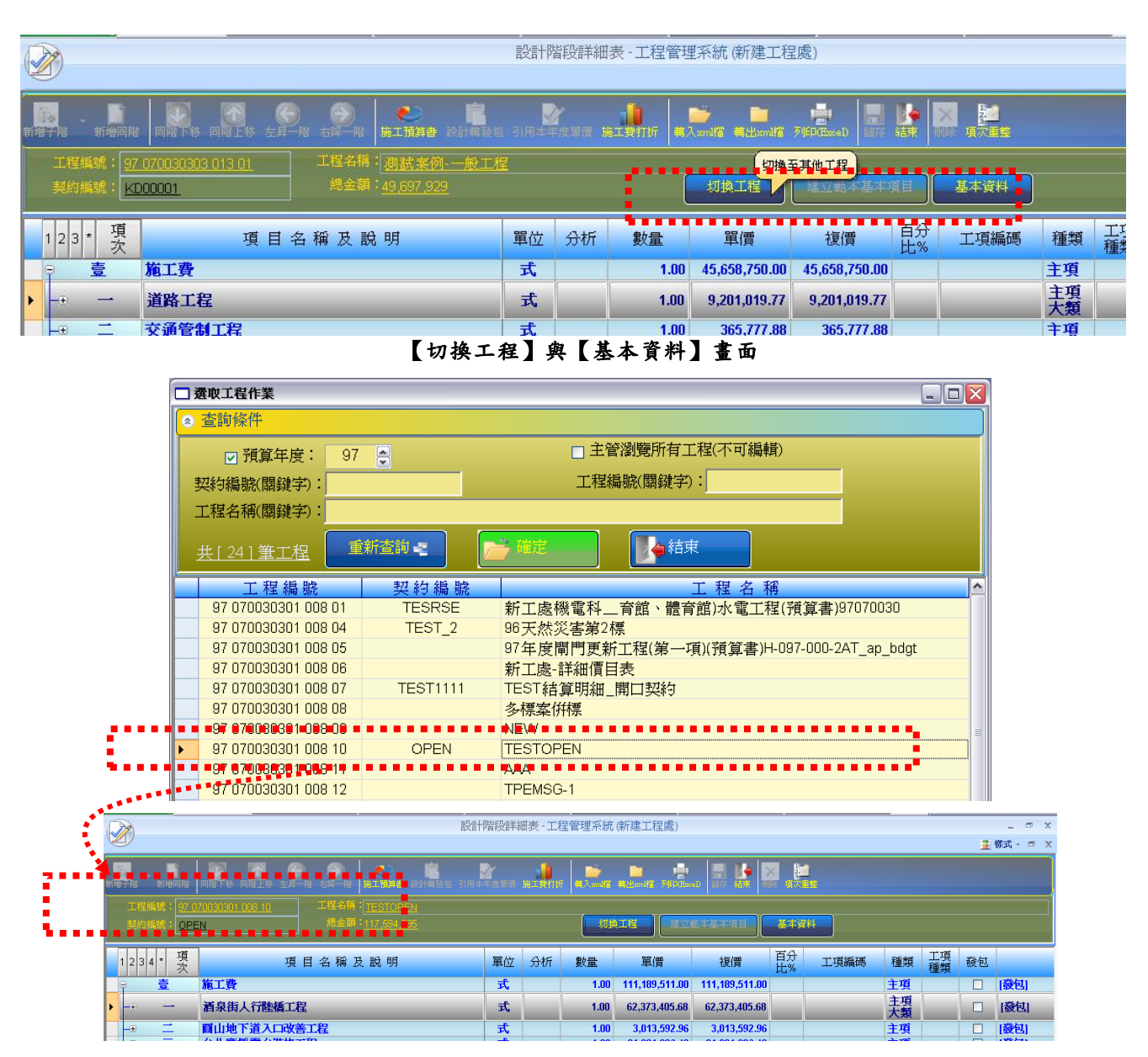

| 切換工程 儲存 離間 工程状態:或                                                           | 发 <mark>工.</mark> |
|-----------------------------------------------------------------------------|-------------------|
| 工程編號: <u>97 070030303 013 01</u> 工程名稱: <u>測試案例.一般工程</u>                     |                   |
| 《 二 二 二 二 二 二 二 二 二 二 二 二 二 二 二 二 二 二 二                                     | 隸屬專案              |
| 設計基本資料 發包基本資料 施工基本資料                                                        |                   |
| ※規劃設計單位:<br>肯達科技<br>※主要行政區:中正區 →                                            |                   |
| <ul> <li>※設計完成</li> <li>● 預約式(開口契約)工程</li> </ul>                            |                   |
| パロ本報・     45,658,750       ※工程地點:     北市羅斯福路103號9F                          | ×                 |
| ※工程屬性: 道路工程(15M以上)                                                          |                   |
| □ 設定本工程詳細總表列印層級僅為 2 階                                                       |                   |
| ◎ 小數點位數及取位設定                                                                |                   |
| 單價數量 複價     取位法       詳細表:     2     2     2       單價分析表:     2     2     2 |                   |
|                                                                             |                   |

【切換工程】選擇其他工程案畫面

【基本資料】填報設計階段基本資料畫面

(11)昇至詳細表功能

將單價分析表層項目提昇至詳細表層(僅提供2階)。

<step1>登入系統後,點按設計作業\預算書設計\編製詳細表及單價分析表,選擇負責標 案,進入作業畫面。

<step2>選擇含有單價分析之工項,點按前方黑色三角型,進入單價分析表介面。

|             | 設計階段詳細表 - 工程管理系(新建工程度) _ σ ×       |           |                              |               |                                                                                                    |            |                         |                                       |          |            |            |                 |    |                               |  |
|-------------|------------------------------------|-----------|------------------------------|---------------|----------------------------------------------------------------------------------------------------|------------|-------------------------|---------------------------------------|----------|------------|------------|-----------------|----|-------------------------------|--|
| V           | V                                  |           |                              |               |                                                                                                    |            |                         |                                       |          |            |            |                 |    | 🔞 QA - 🚊 様式 - 💷 🗙             |  |
| 11<br>11 19 | e<br>Filit                         | -<br>新增同谐 |                              | <b>他</b> 二预算者 | in the second second se | 10. 118+71 | 1 <b>1</b><br>111 (111) | • • • • • • • • • • • • • • • • • • • | Land T   | 76P(Exce)  |            |                 | 2  |                               |  |
|             | 工程条柄:: <u>097 070030301 009 03</u> |           |                              |               |                                                                                                    |            |                         |                                       |          |            |            |                 |    |                               |  |
|             | 1 2 3                              | 項次        | 項目名稱及說明                      | 單位            | 分析                                                                                                    | 數量         | 單價                      | 複價                                    | 百分<br>比% | 工項編碼       | 種類         | 工項<br>種類        | 發包 | 備註                            |  |
|             |                                    | 壹         | 發包工程費                        | 式             |                                                                                                    | 1.00       | 1,761,917.00            | 1,761,917.00                          |          |            | 主項         |                 |    |                               |  |
|             | -0                                 | -         | 工程費                          | 式             |                                                                                                    | 1.00       | 1,542,765.50            | 1,542,765.50                          |          |            | 主項         |                 |    |                               |  |
|             | -                                  | 1         | 盆栽草花,盆徑=3寸,15cm≦株寬           | 盆             |                                                                                                    | 92,016.00  | 10.00                   | 920,160.00                            |          | 02933AA212 | 細項         | A-有             |    | #                             |  |
|             | -                                  | 2         | 白鶴芋類,盆徑=5寸                   | 盆             |                                                                                                    | 1.00       | 126.00                  | 126.00                                |          | 02934TF202 | 細項         | A-有             |    | #(元孔:D=20cm,H=20cm)           |  |
|             | -                                  | 3         | 紫嬌花,盆徑=3寸,15cm≦株寬            | 盆             | <b>v</b>                                                                                                    | 100.00     | 29.00                   | 2,900.00                              |          | 029333E202 | 細項         | A-有             |    | #                             |  |
|             | -                                  | 4         | 矮粉仙丹,25≤樹高≤30cm,20cm≤樹寬      | 株             | <b>v</b>                                                                                                    | 375.00     | 37.00                   | 13,875.00                             |          | 02934CR111 | 細項         | A-有             |    | #(穴孔:D=20cm,H=20cm)           |  |
|             | -                                  | 5         | 銀紋沿階草,盆徑=3寸                  | 盆             | <b>V</b>                                                                                                    | 270.00     | 29.00                   | 7,830.00                              |          | 029333H202 | 細項         | A-有             |    | #                             |  |
|             | -                                  | 6         | 蜘蛛百合,盆徑=3寸                   | 盆             | <b>v</b>                                                                                                    | 80.00      | 47.00                   | 3,760.00                              |          | 02934UL802 | 細項         | A-有             |    | #(疗代孔:D=20cm,H=20cm)          |  |
|             | -                                  | 7         | 彩葉甘藷,盆徑=3寸,15cm≦株寬           | 盆             | <b>V</b>                                                                                                    | 200.00     | 18.00                   | 3,600.00                              |          | 029331D212 | 細項         | A-有             |    | #                             |  |
|             |                                    | 8         | 錦葉紅龍,盆徑=3寸                   | 盆             | <b>V</b>                                                                                                    | 200.00     | 29.00                   | 5,800.00                              |          | 029333J202 | 細項         | A-有             |    | #                             |  |
| ۲           | -                                  | 9         | 黃邊虎尾蘭,(每叢,3苗≦苗數),50cm≦株<br>高 | 叢             | 7                                                                                                    | 80.00      | 87.00                   | 6,960.00                              |          | 02934RG103 | 細項<br>(工項) | A-有<br>下層<br>分析 |    | ≡<br>#(द्रेरि;िD=20cm,H=20cm) |  |
|             | -                                  | 10        | 紫蔓雞冠,盆徑=3寸,15cm≦株寬           | 盆             | <b>V</b>                                                                                                    | 150.00     | 12.00                   | 1,800.00                              |          | 029331A212 | 細項         | A-有             |    | #                             |  |
|             | -                                  | 11        | 矮仙丹,25≦樹高≦30cm,20cm≦樹寬       | 株             | <b>V</b>                                                                                                    | 60.00      | 37.00                   | 2,220.00                              |          | 02934CQ111 | 細項         | A-有             |    | #(穴孔:D=20cm,H=20cm)           |  |

<step3>選擇欲昇至詳細表層之工項,點按上方【昇至詳細表】鈕,畫面出現訊問訊息框, 點按「是」。

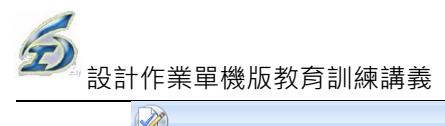

|                                                              |       | 單價分析  | (第1 階) - 工利 | 呈管理系(新建        | 工程處) |       |             | _ = X               |  |  |  |  |  |  |
|--------------------------------------------------------------|-------|-------|-------------|----------------|------|-------|-------------|---------------------|--|--|--|--|--|--|
|                                                              |       |       |             |                |      |       |             | ② QA - 畫 様式 - □ X   |  |  |  |  |  |  |
| 🚺 新增 📙 存檔 🗙 刪除 🕜 上移 🕓 下移 😋 昇至詳細                              | 表(雛型) | 】     | 東 🗐 列       | 印              |      |       |             |                     |  |  |  |  |  |  |
|                                                              | 昇至詳   | 田表(雛型 | D           |                |      |       |             |                     |  |  |  |  |  |  |
| ##13999 <u>Vectority = 111870 (夏波に走街)(夏波)(日本日本)</u><br>第119月 |       |       |             |                |      |       |             |                     |  |  |  |  |  |  |
| 單位單價: <u>87.00</u> 單位: <u>證</u> 分析基應:                        | 1     |       | 工項總價        | : <u>87.00</u> |      |       |             |                     |  |  |  |  |  |  |
| ☆ 零星工料類變動單價推算工具區                                             | -     |       |             |                |      |       |             |                     |  |  |  |  |  |  |
| 選定之工項以上小計(A)= 80.41 間接費用百分比(B)=                              | 3.0   | %     | 本工具         | 高是用來推          | 道「   | 診動    | <b>單價</b> , | 類之工                 |  |  |  |  |  |  |
| (A)*(B)實際計算值(C)= 2.41 取整數建議值(D1-A)=                          | 1     | 2.50  | <b>項(如零</b> | 星工料、           | L具損  | 耗等    | )於本1        | 單價分                 |  |  |  |  |  |  |
| (小)(公共取款款前之信の)- 02.02 の)取款款後信(D1)-                           |       | 2.00  | 析表内弦        | 適當之建諸          | 腫・胃  | 又代化   | 更用計         | t算機繁                |  |  |  |  |  |  |
| (内)=(0)水和(重要)到之道(D)= 02.02 (D)和(重要)12(置(D1)=                 |       | 0.    | ○  1复探TF-   | 乙午199          |      |       |             |                     |  |  |  |  |  |  |
| 按滑鼠右鍵可進行「關鍵字」或「分類查詢」挑選基本工項資料                                 |       |       |             |                |      |       |             |                     |  |  |  |  |  |  |
| 16                                                           |       |       |             |                | 百    | ŦÆ    |             |                     |  |  |  |  |  |  |
| 次 工項編碼 工項名稱                                                  | 單位    | 數量    | 單價          | 複價             | 分比   | 121 類 | 分析          | 備註                  |  |  |  |  |  |  |
| 1 M02934RG103 產品,黃邊虎尾蘭,(每叢,3苗≦苗數),504                        | 叢     | 1.00  | 75.00       | 75.00          | 0.0  |       |             | #(含運費)              |  |  |  |  |  |  |
| 2 02900S1001 植栽,挖穴,人工挖方                                      | B.M3  | 0.01  | 540.75      | 5.41           | 0.0  |       |             | #,穴孔:D=20CM, H=20CM |  |  |  |  |  |  |
| 3 02934WC703 種植費,其他類                                         | 叢     | 1.00  | 2.12        | 2.12           | 0.0  |       |             | #                   |  |  |  |  |  |  |
| ▶ 4 02323B0001 餘方自行處理,就地平衡                                   | B.M3  | 0.01  | 275.00      | 2.75           | 0.0  | \$    |             | #                   |  |  |  |  |  |  |
| 5 W0127110004 零星工料                                           | 式     | 1.00  | 1.72        | 1.72           | 0.0  | \$    |             |                     |  |  |  |  |  |  |

# <step4>選擇歸屬的主項大類名稱-工程費,點按【確定】鈕,完成作業。

|                                                    | 單價分析(第1階) - 工程管理系(新建工程處)                                     | _ = X             |
|----------------------------------------------------|--------------------------------------------------------------|-------------------|
|                                                    |                                                              |                   |
| 🚯 新増 📙 存檔 🗙 刪除 🕜 上科                                | 移 💮 下移 🌍 昇至詳細表(雛型) 🦫結束 🚔 列印                                  |                   |
|                                                    |                                                              |                   |
| 工項編碼: 02934RG103 工程項目                              | [: <u>黃邊虎尾關,(每菱,3苗≤苗數),50cm≤侏高</u>                           |                   |
| 單位單價: <u>07.00</u> 單位                              | 2: <u> 一 1 1 1 1 1 1 1 1 1 1 1 1 1 1 1 1 1 1</u>             |                   |
| ★ 零星工料類變動單價推算工具區                                   |                                                              |                   |
| 選定之工項以上小計(A)= 80                                   | 41 間接費用百分比(3) % 本工具區長用來推算「變動單價」類之工                           |                   |
| (A)*(B)實際計算值(C)= 2                                 | 41 取整數建議值(DI-A)= 2.59 項(如零星工料、工具損耗等)於本單價分                    |                   |
| (A)+(C)未取整數前之值(D)= 82                              | .82 (D)取整數後值(D1)= 83 複操作之不便                                  |                   |
| · · · · · · · · · · · · · · · · · · ·              | 香水箱,按照其卡丁佰资料                                                 |                   |
| 18月11日建司运行 前建于133 万米                               |                                                              |                   |
| 項工項編碼                                              |                                                              | 備註                |
|                                                    |                                                              |                   |
| 1 M02934RG103 産品, 資援院尾属<br>2 0320051001 焼批, 協定, 13 | 新。(毎歳,3亩≦苗数)<br>「佐古<br>「佐古                                   |                   |
| 2 02934WC703 種植費,其他類                               | L12/J 本功能後將所選項目提昇全詳細表中!是合組織執行本作業? 1. · D-200W / 1-200W       |                   |
| ▶ 4 02323B0001 餘方自行處理,第                            | 扰地平衡                                                         |                   |
| 5 W0127110004 零星工料                                 |                                                              |                   |
|                                                    |                                                              |                   |
|                                                    |                                                              |                   |
| 1                                                  |                                                              |                   |
|                                                    | 單價分析(第1階)-工程管理系(新建工程處)                                       | _ = ×             |
|                                                    |                                                              | @ QA - 畫 様式 - □ X |
| 🔚 新增 📙 存檔 🗙 刪除 🚺 🧮                                 | 可選換目                                                         |                   |
| 1                                                  | 超揮主項大類項目 確定 離開                                               |                   |
| 工項編碼: 02934RG103 工程                                |                                                              |                   |
|                                                    | <mark>頁次</mark> 1 2 3 * 項目名稱及說明                              | <b>^</b>          |
| ☆ 冬星上科類愛町単値推具上身                                    | 2 □ 资包工程费                                                    |                   |
| 選定之工項以上小計(A)=                                      |                                                              |                   |
| (A)*(B)實際計算值(C)= 1                                 | — 盆栽草花,盆在=3寸,15cm≤株寛                                         |                   |
| (A)+(C)未取整數前之值(D)= 2                               | >                                                            |                   |
| 按滑鼠右键可進行「關鍵字」或 4                                   | - 矮粉仙丹,25≦樹高≦30cm,20cm≦樹寬                                    |                   |
| 5                                                  |                                                              |                   |
| 項 工項編碼 6                                           | 5 蜘蛛百合,盆徑=3寸<br>*****+*******************************        | 註                 |
| 1 M02934BG103 產品,当時自 8                             |                                                              |                   |
| 2 0290051001 植栽,挖穴 9                               | 9                                                            |                   |
| 3 02934WC703 種植費,其作 1                              | 0       紫蔓雞冠,盆徑=3寸,15cm≦株寬                                   | E                 |
| ▶ 4 02323B0001 餘方自行處刊 1                            | 1 ── 矮仙丹,25≦樹高≦30cm,20cm≦樹寛<br>2 ── ###== 05≲思声≤30cm,20cm≦樹寛 |                   |
| 5 W012/110004 卷星上种 1                               | 2                                                            |                   |
| 1                                                  | 4 — 皇冠龍舌蘭,60≦樹寬≦70cm                                         |                   |
| 1.                                                 | 5                                                            |                   |
| 1                                                  | 6 產品,植栽,肥料,有機肥料                                              |                   |
| 1                                                  | 7 夜渡玟响上<br>8 生産豊力で                                           |                   |
| 1                                                  | 9 工程告示牌, 諾賀, 長=120cm, 寬=75cm                                 |                   |
|                                                    | 二 母 勞工安全衛生費                                                  |                   |
| 1                                                  | —— 勞工安全衛生費                                                   |                   |
| 3                                                  | 三 自主品管費(含竣工圖影像資料,紅火蟻防治,日報表等報表製作費用)(一項之2%)                    |                   |
| P                                                  | 四 1 1 1 1 1 1 1 1 1 1 1 1 1 1 1 1 1 1 1                      | -                 |
|                                                    | II   「我答神為」                                                  |                   |
|                                                    |                                                              |                   |

| 通知                | × |
|-------------------|---|
| 完成提昇至詳細表作業,共(2)筆! |   |
| 確定                |   |

-47-

EMS

| <step5>畫面顯示完成訊息</step5> | , | 至詳細表即可查看結果 | 0 |
|-------------------------|---|------------|---|
|-------------------------|---|------------|---|

|    | -     |     |              |                                          |             | 設            | 計階段詳細表   | - 工程管理系(新發 | 書工程處)        |          |                                         |                       |               |          | _ = X                   |
|----|-------|-----|--------------|------------------------------------------|-------------|--------------|----------|------------|--------------|----------|-----------------------------------------|-----------------------|---------------|----------|-------------------------|
| 1  |       |     |              |                                          |             |              |          |            |              |          |                                         |                       |               |          | QA - 畫 樣式 - □ ×         |
|    | i.    |     | Ľ1           |                                          | 0           | i i          | <u>ا</u> | r 👘        |              |          | - 🖶 📃                                   |                       | ×             |          |                         |
| 新增 | 行路    | ŧ   | 诸同能          | 同階下移 同階上移 左鼻一階 小師一冊 降至分析(離型)             | 施工预算        | <b>書 設計構</b> | 發包 引用本年  | 度單價 施工費打   | 听 · 韩入xmd宿 章 | 122 mili | 列印(Bacel) 諸存                            | 结束日                   | 制除項次的         | 22       |                         |
|    |       |     |              | 97 070030301 009 03 工程名稱: <u>97年度公</u> 爾 |             |              |          |            |              |          |                                         |                       |               |          |                         |
|    |       |     | : <u>ttt</u> | <u>tt</u> 總金額: <u>1,965,373</u>          |             |              |          | 切換         | 工程 建         | 立範本書     | 【本項目 】 基                                | 本資料                   |               |          |                         |
|    |       |     |              | -                                        |             |              |          |            |              |          |                                         |                       | _             |          |                         |
|    | 1 2 3 | 3 * | 項次           | 項目名稱及說明                                  | 單位          | 分析           | 數量       | 單價         | 複價           | 百分<br>比% | 工項編碼                                    | 種類                    | 工項種類          | 發包       | 備註                      |
|    |       |     | 2            | ロ騎士城(施出し))                               | 1m.         |              | 1.00     | 120.00     | 120.00       | P.C.10   | 0293911202                              | 30 <b>1</b> 19        | A-73          |          | #(/ (36.D-2000),0-2000) |
|    |       |     | 3            | 紫嬌花,盆徑=3寸,15cm≦株寬                        | 盆           | <b>V</b>     | 100.00   | 29.00      | 2,900.00     |          | 029333E202                              | 細項                    | A-有           |          | #                       |
|    |       |     | 4            | 矮粉仙丹,25≦樹高≦30cm,20cm≦樹寬                  | 株           | <b>V</b>     | 375.00   | 37.00      | 13,875.00    |          | 02934CR111                              | 細項                    | A-有           |          | #(元孔:D=20cm,H=20cm)     |
|    |       |     | 5            | 銀紋沿階草,盆徑=3寸                              | 盆           |              | 270.00   | 29.00      | 7,830.00     |          | 029333H202                              | 細項                    | A-有           |          | #                       |
|    |       |     | 6            | 蜘蛛百合,盆徑=3寸                               | 盆           | <b>V</b>     | 80.00    | 47.00      | 3,760.00     |          | 02934UL802                              | 細項                    | A-有           |          | #(元孔:D=20cm,H=20cm)     |
|    |       |     | 7            | 彩葉甘藷,盆徑=3寸,15cm≦株覧                       | 盆           | 7            | 200.00   | 18.00      | 3,600.00     |          | 029331D212                              | 細項                    | A-有           |          | #                       |
|    |       |     | 8            | 編葉紅龍,盆徑=3寸                               | 盆           | 7            | 200.00   | 29.00      | 5,800.00     |          | 029333J202                              | 細項                    | A-有           |          | #                       |
|    |       |     | 9            | 實邊虎尾闌,(母叢,3亩≦亩數),50cm≦株                  | 義           |              | 80.00    | 87.00      | 6,960.00     |          | 02934RG103                              | 細項                    | A-有           |          | #()代升L:D=20cm,H=20cm)   |
|    |       |     | 10           | 紫曼維冠,盆徑=3寸,15cm≦株寬                       | 盆           |              | 150.00   | 12.00      | 1,800.00     |          | 029331A212                              | 細項                    | A-有           |          | #                       |
|    |       |     | 11           | 矮仙丹,25≤樹高≤30cm,20cm≤樹寬                   | 硃           |              | 60.00    | 37.00      | 2,220.00     |          | 02934CQ111                              | 細項                    | A-有           |          | #(/代引:D=20cm,H=20cm)    |
|    |       |     | 12           | 胡椒不,25≤樹高≤30cm,20cm≤樹莧                   | 硃           |              | 150.00   | 49.03      | 7,354.50     |          | 02934EQ111                              | 細現                    | A-有           |          | #(//tfl_:D=20cm,H=20cm) |
|    |       |     | 13           | 黄金葉金錦華,盆徑=3寸,15cm≦休見                     | 盆           |              | 250.00   | 10.00      | 2,500.00     |          | 02933AF212                              | 础坝                    | A-/月          |          |                         |
|    |       |     | 14           | 皇越龍古蘭,60≦樹覓≦70cm                         | 休           |              | 9.00     | 580.00     | 5,220.00     |          | 02934JA0D1                              | 細境                    | A-/月          |          | #(/(fL:D=30cm,H=30cm)   |
|    |       |     | 15           | 植栽,松樹皮,木壓縮包裝                             | L           |              | 900.00   | 10.00      | 9,000.00     |          | 02900G7026                              | 細現                    | A-/月          |          | -                       |
|    |       |     | 16           | 厓 品 , 恒 私 , 肥 科 , 角 儀 肥 科                | ĸg          |              | 260.00   | 13.00      | 3,380.00     |          | M02900A1005                             | 細境                    | <u></u>       |          |                         |
|    |       |     | 10           | (展設)(別上)                                 | 0±          |              | 1,000.00 | 290.00     | 522,000.00   |          | 100000000000000000000000000000000000000 | 細切                    |               | E        | # ' 呂)羌小、北西市、内國副初方      |
|    | HE    |     | 10           | 生生痘//上<br>工程生于施,纪辉,E=120cm,第-75cm        | 147<br>1102 |              | 2.00     | 241.00     | 5 000 00     |          | 0159210000001                           | 細切                    |               |          | #会汗動生子胸耳矛骨生子的           |
|    | ΗF    |     | 15           | 工程由/10年 30頁 (Q=120011 ) 完-73011          | Æ           |              | 2.00     | 2,500.00   | 3,000.00     |          | 01000110Hz                              | अग्रान्स<br>शान्स     | <u>ях</u><br> |          | #百/日勤日/10年20末1日-110A    |
| F  |       |     | 20           | 種植費,其他類                                  | 叢           |              | 1.00     | 2.12       | 2.12         | 0.00     | 02934WC703                              | <sup>畑項</sup><br>(工項) | 工項            | <b>v</b> | #                       |
|    |       |     | 21           | 餘方自行處理,就地平衡                              | B.M3        |              | 1.00     | 275.00     | 275.00       | 0.00     | 02323B0001                              | 細項                    | \$-變          | <b>V</b> | #                       |
|    | -9    | - 2 | -            | 勞工安全衛生費                                  | 式           |              | 1.00     | 28,122.00  | 28,122.00    |          |                                         | 主項                    |               |          |                         |
|    |       |     | 1            | 勞工安全衛生費                                  |             | <b>V</b>     | 1.00     | 28,122.00  | 28,122.00    |          | 01574A0004                              | 細項                    | A-有           |          |                         |
|    | -     | - 2 | Ξ.           | 自主品管費(含竣工圖影像資料,紅火蟻防治,                    | 元           |              | 1.00     | 31,491.00  | 31,491.00    | 2.00     |                                         | 公式                    |               |          |                         |
|    |       | 1   | 껵            | 稅什費(一~三項之10%)                            | 五           |              | 1.00     | 311,421.38 | 311,421.38   | 10.00    |                                         | 公式                    |               |          |                         |
|    |       | 貢   |              | 工程管理費                                    | 式,          |              | 1.00     | 44,597.00  | 44,597.00    | 2.33     |                                         | 公式                    |               |          |                         |
| •  |       |     |              |                                          |             |              |          | "          |              |          |                                         | _                     |               |          | •                       |
| 第2 | 2筆,   | 共 2 | 9筆           |                                          |             |              |          |            |              | 0        | 長號:SYSADM(TPEMS                         | N)-[SQL]              | 版本:4.0.0      | 9(2011/9 | /16 10:00:50)           |
|    |       | _   |              | ······································   | -           | זר           | (        | )II        | )II -        | _        | Ì                                       |                       |               |          |                         |

(13) 轉入 XML 檔功能

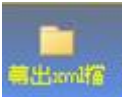

此功能回存本系統 所儲存的備份外,亦可轉入工程會 PCCES 所編製 之 PCCES 標案資料交換 XML 檔 (使用 PCCES 編置時,請參考委外設計注意事 項說明文件),系統會有檢核作業,若有不符規定會提出警訊給使用者。

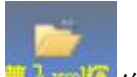

<step1>點選購入xml///後,選取要轉入之交換檔,進入轉入作業。

<step2>若檢查工項之備註欄上有[發包],系統會提出警示詢問是否一無該項註記。

|   |                                                      | × |
|---|------------------------------------------------------|---|
| ? | 本案之工項備註欄出現「[發包]」之註記,是否要系統主動移除該註記?<br>選取[取消]則放棄本次轉入作業 |   |
|   | 是(Y) 否(N) 取消                                         |   |

轉入 PCCES XML 時系統檢查出有[發包]之標記,詢問處理方式,選擇取消則放棄本次轉入作業

<step3>若檢查小數點設定非2位小數及四捨五入,系統會提出警示詢問是否要放棄轉入

避免計價時錯誤。

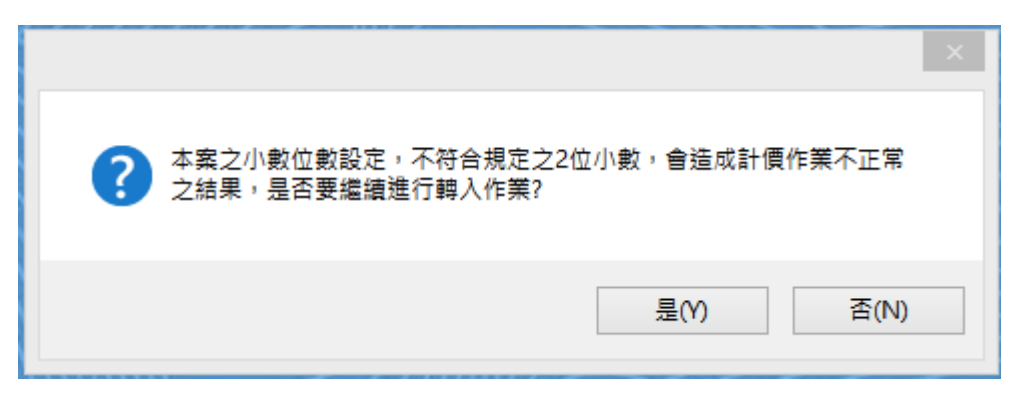

系統將提示使用者請確認或修改小數位數設定之警語,提前至匯入動作前警示,並提供選項讓使用者可以終止該次匯入作業

# 3.4 多工程設計原則

依據本注意事項第二要點,如欲設計多工程者,於詳細級層第一階之后,增列其工程 項目。此處所定義之「多工程設計案」,乃為詳細表結構內,含有二個以上之工程,且每項 工程均含有成對出現之稅雜費(稅什費)項目。

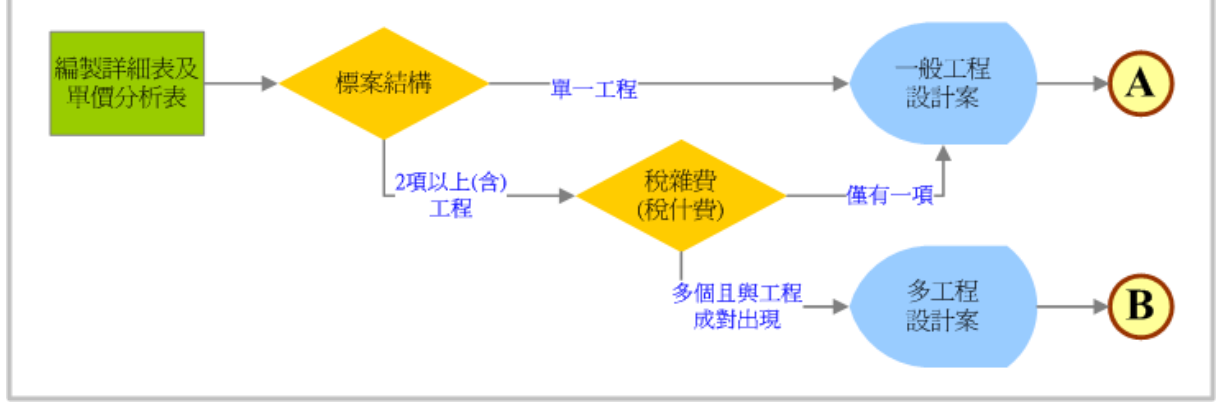

設計階段-編製詳細表及單價分析表結構判別

| A) |   |   |          |                     |
|----|---|---|----------|---------------------|
|    |   | P | <u>.</u> | 發包工程費               |
|    | Þ | P | -        | 工程費                 |
|    |   |   | =        | 勞工安全衛生管理費約(一項之1.5%) |
|    |   | - | Ξ        | 營繕工程綜合保險費(一項之0.4%)  |
|    |   | - | 29       | 自主品管費(一項之0.8%)      |
|    |   |   | Б        | 稅什費(約10.9%)         |
|    |   |   | 派        | 工程管理費               |
|    |   |   | *        | 工程準備金               |
|    |   |   | 肆        | 空氣污染防治費             |

编製詳細表及單價分析表—一般(單一)工程設計案之結構

## 單一工程

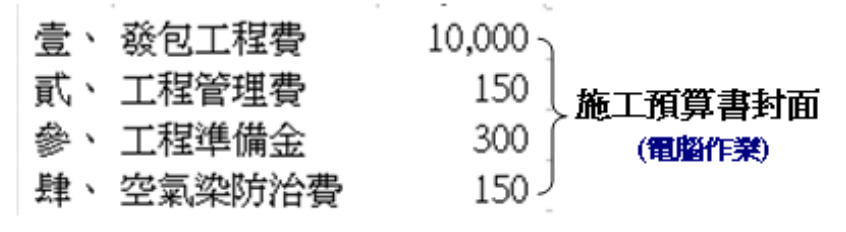

施工預算書封面(示意)-一般(單一)工程設計案

| <b>(B)</b> |            |           |           | F | <b></b>    | 壹        | 發包工程費               |
|------------|------------|-----------|-----------|---|------------|----------|---------------------|
|            | ۲          | <u>±</u>  | 發包工程費     |   |            | -        | A項工程                |
|            | ۲          | 苏         | 工程管理費     |   | - <b>±</b> | ()       | 工程費                 |
|            | ۲          | \$        | 工程準備金     |   |            | $(\Box)$ | 勞工安全衛生管理費約(一項之1.5%) |
|            | ۲          | 秋         | 空氣污染防治費   |   |            | (E)      | 營繕工程綜合保險費(一項之0.4%)  |
| ,          |            |           |           |   |            | (四)      | 自主品管費(一項之0.8%)      |
| 1          |            | +         |           |   |            | (Ē)      | 稅什費(約10.9%)         |
|            | ▶ <b>₽</b> | 壹         | 發包工程費     |   | Lp         | -        | B項工程                |
|            |            | -         | ▲項工程      |   | -+         | ()       | 工程費                 |
|            |            | -         | B項工程      |   | -          | $(\Box)$ | 勞工安全衛生管理費約(一項之1.5%) |
|            |            | at        | ておを理書     |   | -          | (E)      | 營繕工程綜合保險費(一項之0.4%)  |
|            | -1         |           |           |   | -          | (四)      | 自主品管費(一項之0.8%)      |
|            |            | -         | の頂子程      |   | L          | (Ħ)      | 稅什費(約10.9%)         |
|            | _          | #         | 「日本世本     |   | F          | 貢        | 工程管理費               |
|            |            | <b>\$</b> | 「「「「「「」」」 |   | -          | -        | A項工程                |
|            |            | _         | A供工任      |   | L          | =        | B項工程                |
|            |            | -         | B現土種      |   | P          | 参        | 工程準備金               |
|            | _ <b>P</b> | 肆         | 空氣汚染防冶費   |   | -          | -        | A項工程                |
|            |            | -         | A項工程      |   | L          | -        | B項工程                |
| l          |            | -         | B項工程      |   | P          | 肆        | 空氣污染防治費             |
| r          |            |           |           |   | _          | -        | A項工程                |

EMS

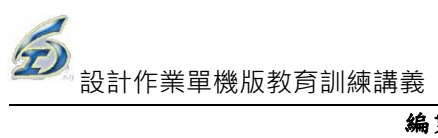

### 编製詳細表及單價分析表-多工程設計案之結構

# 多工程

|            |                 | A工程<br>個別工 | B工程<br>↑<br>理明細 | A+B          |           |
|------------|-----------------|------------|-----------------|--------------|-----------|
| 肆、         | 工程平備並<br>空氣染防治費 | 80         | 45              | 205<br>125 - | (電腦作業)    |
| <u>桑</u> 、 | 丁程淮借全           | 100        | 105             | 205          | 人應上預昇書到囬  |
| 貳、         | 工程管理費           | 30         | 105             | 135          | - 数工药管金料素 |
| 壹、         | 發包工程費           | 2,000      | 7,000           | 9,000 -      | <u>)</u>  |
|            |                 |            |                 |              |           |

施工預算書封面(示意)-多工程設計案

EMS

# ◎示範案例

| 1  | Ao        |                                     | 設計階段詳                                             | 細表 - 工程    | 管理系統  |              |                |                                           |                  | _ = = 0  | x |
|----|-----------|-------------------------------------|---------------------------------------------------|------------|-------|--------------|----------------|-------------------------------------------|------------------|----------|---|
| Y  | D         |                                     |                                                   |            |       |              |                |                                           | 重 相              | 「武・二 『 ) | t |
| 新堆 | ia<br>FTM | 新增同階                                |                                                   | <br> 用本年度3 | 復 施工事 | は<br>THT 単入m | afi 朝出mafi 列印  | al Al Al Al Al Al Al Al Al Al Al Al Al Al | <b>上</b> 律<br>結束 |          | ļ |
|    | 工程編<br>總金 | 號: <u>93 07</u><br>領: <u>428,</u> 8 | <u>0030307 001 13</u> 工程名稱: <u>示範案例</u><br>75,151 |            |       |              |                |                                           |                  |          |   |
|    | 123       | 4 <sup>5</sup> * 項<br>次             | 項目名稱及說明                                           | 單位         | 分析    | 數量           | 單價             | 複價                                        | 百分<br>比%         | 工項編碼     |   |
|    | +         | 壹                                   | 工程費                                               |            |       | 1.00         | 422,495,600.89 | 422,495,601.00                            |                  |          | 2 |
|    | ÷         | 湏                                   | 工程管理費                                             | 式          |       | 1.00         | 0.00           | 0.00                                      | 1.11             |          | 3 |
|    | ÷         | 参                                   | 工程準備金                                             | 式          |       | 1.00         | 5,363,050.00   | 5,363,050.00                              |                  |          | 1 |
|    | ÷         | 肆                                   | 道路中心椿檢測修護費                                        | 支          |       | 3.00         | 5,500.00       | 16,500.00                                 |                  |          | 1 |
|    | ÷         | 伍                                   | 管線遷移費                                             | 式          |       | 1.00         | 1,000,000.00   | 1,000,000.00                              |                  |          | 1 |
|    | Ŧ         | 陸                                   | 委辦材料檢驗費                                           | त्त.       |       | 1.00         | 0.00           | 0.00                                      | 0.50             |          | 2 |
|    |           |                                     |                                                   |            |       |              |                |                                           |                  |          |   |
|    | 200       |                                     | 設計階段詳                                             | 細表 - 工程    | 管理系統  |              |                |                                           |                  | _ 🗆 X    |   |
|    |           |                                     |                                                   |            |       |              |                |                                           | 🧾 様式             | t = ×    |   |

| 新增 | 子階新增同階同                                   |                                                 | 用本年度單 | 價 施工員 | 新新<br>朝入zor | afa 轉出xmafa 列印 | zy<br>Excel) 諸存 制除 | は<br>結束  |        |
|----|-------------------------------------------|-------------------------------------------------|-------|-------|-------------|----------------|--------------------|----------|--------|
|    | [程編號: <u>93 070</u><br>總金額: <u>428,87</u> | <u>030307 001 13</u> 工程名稱: <u>示範案例</u><br>5.151 |       |       |             |                |                    |          |        |
|    | 12345* 項                                  | 項目名稱及說明                                         | 單位    | 分析    | 數量          | 單價             | 複價                 | 百分<br>比% | 工項編碼 🔺 |
|    | <u></u>                                   | 工程費                                             |       |       | 1.00        | 422,495,600.89 | 422,495,601.00     |          |        |
| ۲  |                                           | 本期工程                                            | 式     |       | 1.00        | 422,495,590.89 | 422,495,591.00     |          |        |
|    | L⊕ <u>−</u>                               | 後續擴充工程                                          | 式     |       | 1.00        | 10.00          | 10.00              |          |        |
|    | 〕〕                                        | 工程管理費                                           | 式     |       | 1.00        | 0.00           | 0.00               | 1.11     |        |
|    |                                           | 本期工程                                            |       |       | 1.00        | 0.00           | 0.00               |          |        |
|    | L =                                       | 後續擴充工程                                          |       |       | 1.00        | 0.00           | 0.00               |          |        |
|    | <b>\$</b>                                 | 工程準備金                                           | 式     |       | 1.00        | 5,363,050.00   | 5,363,050.00       |          |        |
|    |                                           | 本期工程                                            |       |       | 1.00        | 0.00           | 0.00               |          |        |
|    | _                                         | 後續擴充工程                                          |       |       | 1.00        | 0.00           | 0.00               |          |        |

| × I | dicrosoft E:    | xcel - 93   | 8 070030. | 307 00   | 1 13_1      | 江預算        | ē書.XLS       | ;                                     |          |        |
|-----|-----------------|-------------|-----------|----------|-------------|------------|--------------|---------------------------------------|----------|--------|
| :   | 檔案①             | 編輯(E)       | 檢視♡       | 插入       | ① 棺         | 式(())      | 工具( <u>T</u> | ) 資料( <u>D</u> )                      | 視窗(₩     | ) 說明   |
| 1   | I 💕 🛃 🛛         | 2   🛃       | 🕰   👗     | <u>-</u> | 🦪   🗳       | - (21      | • [ A ↓      | 75%                                   | - 🕜      | 11 . 楞 |
|     | A1              |             | •         |          | fx 🛓        | 記市         | 旼府工          | 務局新建                                  | 工程處      |        |
|     | A               |             | 8         | С        | D           | E          |              | F 顯                                   | 示比例。     |        |
| 1   |                 |             | 臺北市       | 政府       | 于工者         | 务局部        | f建工          | 程處                                    |          |        |
| 2   |                 |             |           | 灰        | も工手         | 頁算書        | 7            |                                       |          | ï      |
| з   | 工程名稱;           | 示範案例        | ſ         |          |             |            |              |                                       |          |        |
| 4   | 工程编辑:           | 93 07003    | 10307 001 | 13       |             |            |              |                                       |          |        |
| 6   | 施工地路;           | 信義區         |           |          |             |            |              |                                       |          |        |
| 7   | 工作街童角           | 8位:平:       | 方公尺       | 工作       | <b>鼓</b> 蹙: | 1608       |              | • • • • • • • • • • • • • • • • • • • | 266, 713 |        |
| 8   |                 |             | f         | i i      | 算           | 款          | ţ            | 項                                     |          |        |
| 9   | 赖               |             | 別         | 숲        | 顡           | *          | ġ.           | 체                                     | 金        | 顡      |
| 10  | 工程費             |             |           | 422,4    | 495,601     |            |              |                                       |          | _      |
| 11  | 工程管理費           |             |           | 5.       | 262.050     |            |              |                                       |          | _      |
| 12  | 上程年1月全<br>道路中心統 | 检测终端        | *         | ,        | 16 500      |            |              |                                       |          | _      |
| 13  | 管線過移費           | 100.0419 •2 | . A       | 1,0      | 000,000     |            |              |                                       |          |        |
| 15  | 委翰材料檢           | 验費          |           |          | 0           |            |              |                                       |          |        |
| 16  | 空氟污染防           | 制費          |           |          | 0           |            |              |                                       |          |        |
| 17  | 總工程費            | 428, 875,   | 151       |          |             |            |              |                                       |          |        |
| 18  | 工程版             | 要;          |           | Kł       | <u> </u>    |            | <u></u>      |                                       |          |        |
|     | qi∈¤0j          |             |           | 寻        |             |            |              |                                       |          |        |
|     |                 |             |           | ~1       | ~ ~         |            |              |                                       |          |        |
|     |                 |             |           |          |             |            |              |                                       |          |        |
|     |                 |             |           |          |             |            |              |                                       |          |        |
|     |                 |             |           |          |             |            |              |                                       |          |        |
| 19  |                 |             |           |          |             |            |              |                                       |          |        |
| 20  | 编复              | 複           | 棧         | 單位       | 主管          | <b>송</b> 처 | Ŧ.           | 總工程可案                                 | 處        | ě      |
|     |                 |             |           |          |             |            | T            |                                       |          |        |
|     |                 |             |           |          |             |            |              |                                       |          |        |
|     |                 |             |           |          |             |            |              |                                       |          |        |

## ◎錯誤案例

|                                                                                                    | 設計階段詳細表 - 工程管理系統 _ ロ ×            |         |       |         |                |                |          |        |   |  |  |  |  |
|----------------------------------------------------------------------------------------------------|-----------------------------------|---------|-------|---------|----------------|----------------|----------|--------|---|--|--|--|--|
|                                                                                                    |                                   |         |       |         |                |                |          | 様式 - 💷 | × |  |  |  |  |
| 🐻 🗋                                                                                                    | 💽 💽 😌 🛞 💌 🖺                       | <b></b> |       |         | ÷ 📫            | 📄  🖶 🔀         |          |        |   |  |  |  |  |
| 新增子階新增同階                                                                                                    | 同階下移 阿爾丁特 左鼻一階 右峰一階 施工預算書 設計轉發包   | 引用本年度   | 建置價 施 | 工費打折(朝入 | .xml檔 轉出xml檔 歹 | 师(Excel) 儲存 刪除 | 余 結束     |        |   |  |  |  |  |
| 工程編號: 97.0                                                                                                    | 70030301 001 05 工程名稱: <u>錯誤案例</u> |         |       |         |                |                |          |        |   |  |  |  |  |
|                                                                                                    | <u>193,422</u>                    |         |       |         |                |                |          |        |   |  |  |  |  |
|                                                                                                    |                                   |         |       |         |                |                |          |        |   |  |  |  |  |
| 1234*項                                                                                                    | 項目名稱及說明                           | 單位      | 分析    | 數量      | 單價             | 複價             | 百分<br>比% | 工項編碼   | 稙 |  |  |  |  |
| 田      田     田 | 本期工程                              | 式       |       | 1.00    | 439,093,416.89 | 439,093,416.89 |          |        | È |  |  |  |  |
| . 夏                                                                                                    | 後續擴充工程                            | 式       |       | 1.00    | 4.84           | 4.84           |          |        | È |  |  |  |  |
| 参                                                                                                    | 總價(總計)                            |         |       | 1.00    | 439,093,421.73 | 439,093,421.73 |          |        | 小 |  |  |  |  |
|                                                                                                    |                                   |         |       |         |                |                |          |        | _ |  |  |  |  |

| De                              | 設計階段                                            | と詳細表 - コ   | 程管理系      | 統    |                 |                         |                      | - 1      | = x |
|---------------------------------|-------------------------------------------------|------------|-----------|------|-----------------|-------------------------|----------------------|----------|-----|
|                                 |                                                 |            |           |      |                 |                         |                      | 様式 - □ □ | ×   |
| 新增子階 新增同階                       |                                                 | →<br>引用本年』 | 。<br>建宿施: |      | amdfa 轉出amdfa 歹 | 」<br> £P(72∞e1)   請存 删除 | ▲ <b>上</b> ●<br>余 結束 |          |     |
| - 工程編號: 97.0<br>總金額: <u>439</u> | <u>)70030301 001 05</u> 工程名稱: 錯誤案例<br>1,093,422 |            |           |      |                 |                         |                      |          |     |
| 1234* 項                         | 項目名稱及說明                                         | 單位         | 分析        | 數量   | 單價              | 複價                      | 百分<br>比%             | 工項編碼     | 稙   |
| - <u></u>                       | 本期工程                                            | 式          |           | 1.00 | 439,093,416.89  | 439,093,416.89          |                      |          | Ì   |
|                                 | 施工費                                             | 式          |           | 1.00 | 424,687,277.89  | 424,687,277.89          |                      |          | 主大  |
|                                 | 工程管理費                                           | 式          |           | 1.00 | 4,714,029.00    | 4,714,029.00            | 1.11                 |          | 公   |
| – <u> </u>                      | 工程準備金                                           | 式          |           | 1.00 | 5,363,050.00    | 5,363,050.00            |                      |          | 軍   |
| <u> </u>                        | 道路中心椿檢測修護費                                      | 支          |           | 3.00 | 5,500.00        | 16,500.00               |                      |          | 軍   |
| — 五                             | 管線遷移費                                           | 式          |           | 1.00 | 1,000,000.00    | 1,000,000.00            |                      |          | 軍   |
|                                 |                                                 |            |           |      |                 |                         |                      |          |     |

| <b>X</b> 1 | dicrosoft E | xcel - 97 | 0700303  | 301 001 | 05_ĭ                                         | 工預算         | 書.XL     | S             |          |             |
|------------|-------------|-----------|----------|---------|----------------------------------------------|-------------|----------|---------------|----------|-------------|
| : 🗷        | 檔案E)        | 編輯(E)     | 檢視(♡)    | 插入(     | I) 稽                                         | 式(())       | 工具(      | I) 資料(D)      | 視窗(⊻     | り 説り        |
| 1          | I 📂 🖬 [     | 2   🛃     | à 🖌      | 🖺 • <   | 10                                           | - (°i       | ▼ A<br>Z | 75%           | • 🕜      | <b>₽</b> 14 |
|            | A2          |           | -        | ţ.      | 。 施                                          | 红預          | 算書       |               |          |             |
|            | A           |           | B        | С       | D                                            | E           |          | F             |          | ÷           |
| 1          |             |           | 臺北市      | 政府      | 工務                                           | <b>务局</b> 兼 | 斤建コ      | □程處           |          |             |
| 2          |             |           |          | 施       | <u> 工                                   </u> | <u> </u>    | 7        |               |          |             |
| з          | 工程名稱;       | 错误案例      |          |         |                                              |             |          |               |          |             |
| 4          | 工程编题:       | 97 07003  | 0301 001 | 05      |                                              |             |          |               |          |             |
| 6          | 施工地點:       |           |          |         |                                              |             |          |               |          |             |
| 7          | 工作銜覽)       | ■椬;       |          | 工作      | £§:                                          | 1           |          | <b>單</b> 位成本; | 439, 093 | , 421       |
| 8          |             |           | 預        |         | 算                                            | 款           |          | 項             |          |             |
| 9          | 赖           |           | 列        | 金       | 顡                                            | #           | 9á       | 別             | 全        | 顡           |
| 10         | 本期工程        |           |          | 439,09  | 93,417                                       |             |          |               |          |             |
| 11         | 後續機充工       | 权         |          |         | 4                                            |             |          |               |          |             |
| 12         |             |           |          |         |                                              |             |          |               |          |             |
| 13         |             |           |          |         |                                              |             |          |               |          |             |
| 14         |             |           |          |         |                                              |             |          |               |          |             |
| 15         |             |           |          |         |                                              |             |          |               |          |             |
| 17         | 總工程費        | 439, 093, | 421      |         |                                              |             |          |               |          |             |
| 18         | 工程版         | 要;        |          | K-K     | ÷                                            |             | 1        |               |          |             |
|            |             |           |          | Ĥ       | +                                            |             |          |               |          |             |
|            |             |           |          | 27      |                                              | L 5         |          |               |          |             |
|            |             |           |          |         |                                              |             |          |               |          |             |
|            |             |           |          |         |                                              |             |          |               |          |             |
|            |             |           |          |         |                                              |             |          |               |          |             |
| 19         |             |           |          |         |                                              |             |          |               | _        |             |
| 20         | 編製          | 複         | 械        | 單位主     | E P                                          | 會さ          | łġ       | 總工程可定         | 處        | Æ           |
| 25         |             |           |          |         |                                              |             |          |               |          |             |
|            |             |           |          |         |                                              |             |          |               |          |             |
|            |             |           |          |         |                                              |             |          |               |          |             |

# 3.6 使用 PCCES 作業之注意事項(委外設計注意事項)

版本: 20130528

- 小數點位數及取位原則(2位小數及四捨五入):系統預設即為單價、數量、複價各 取兩位小數,四捨五入計算(※PCCES Ver4.3 已將預設改為四捨五入且不可更改)。
- 詳細表第一層必須以費用別來區分,以便系統主動匯入施工預算書中,且發包 工程費必須編列於第[壹]大項,如下圖:

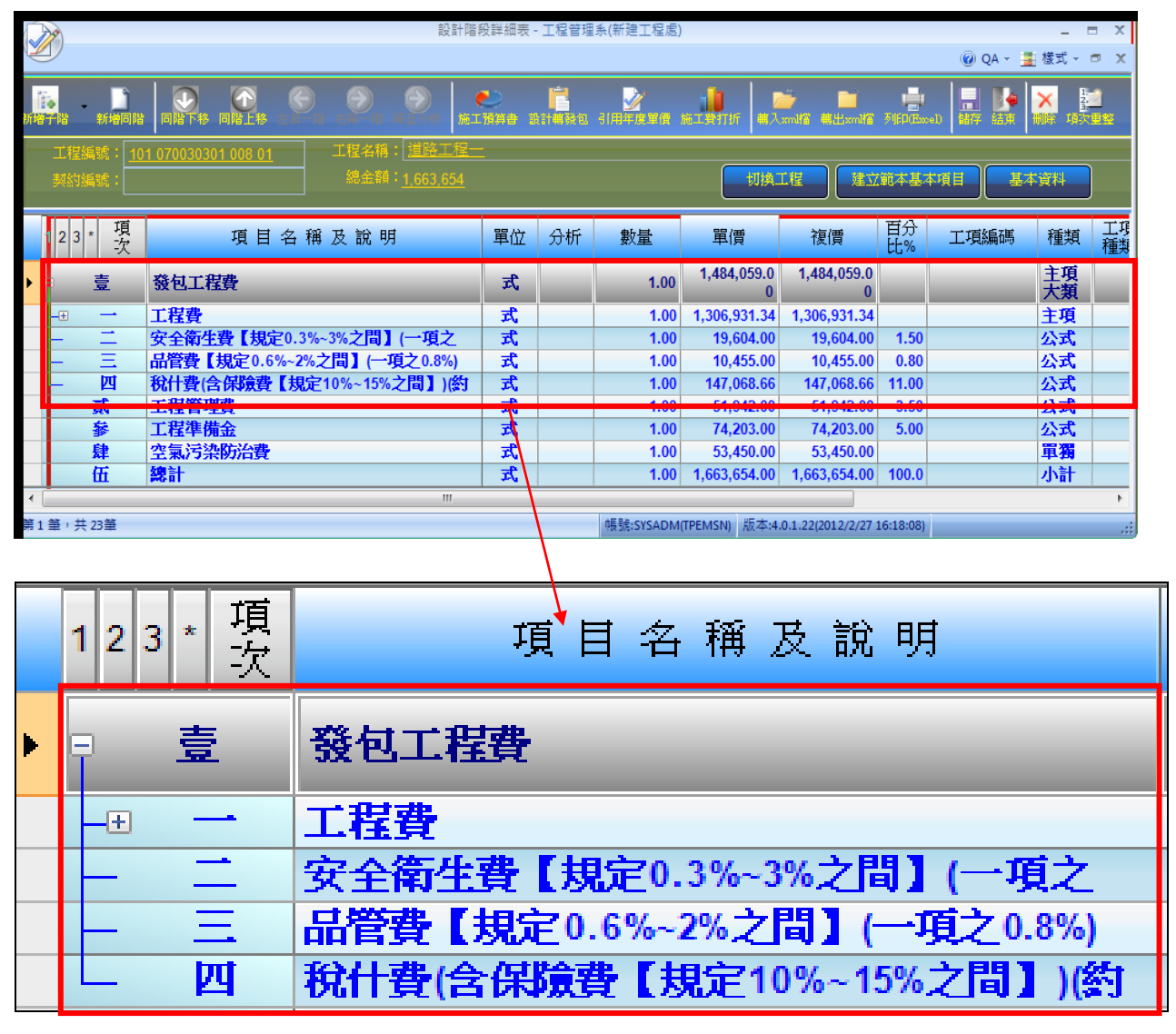

A. 一般(單一)工程設計案之結構

| B |     |    |                | F | Ę  | 壹           | 發包工程費               |
|---|-----|----|----------------|---|----|-------------|---------------------|
|   | ۲   | *  | 發包工程費          |   |    | -           | A<br>項工程            |
|   | ۲   | 70 | 工程管理費          |   | -+ | ()          | 工程費                 |
|   | ۲   | *  | 工程準備金          |   |    | (二)         | 勞工安全衛生管理費約(一項之1.5%) |
|   | ۲   | 繫  | 空氣污染防治費        |   | -  | <b>(三</b> ) | 營繕工程綜合保險費(一項之0.4%)  |
|   |     |    |                |   | -  | (四)         | 自主品管費(一項之0.8%)      |
|   |     |    |                |   | L  | (Ħ)         | 稅什費(約10.9%)         |
|   | ▶ 🖓 | 壹  | 發包工程費          |   | Lp | -           | B項工程                |
|   |     | _  | A項工程           |   | -+ | ()          | 工程費                 |
|   |     | -  | RIATE          |   | -  | (二)         | 勞工安全衛生管理費約(一項之1.5%) |
|   |     | =f | ておき曲書          |   | _  | (E)         | 營繕工程綜合保險費(一項之0.4%)  |
|   |     |    | ▲佰工钽           |   | _  | (四)         | 自主品管費(一項之0.8%)      |
|   |     | -  | A 須工住<br>DI質工程 |   | L  | (Ħ)         | 稅什費(約10.9%)         |
|   |     | -  | D供工任<br>了把准进人  |   | P  | 貳           | 工程管理費               |
|   |     | \$ | 上住平開並          |   | _  | -           | A項工程                |
|   |     | _  | A供上住           |   | L  | =           | B項工程                |
|   |     | _  | B項上程           |   | P  | 参           | 工程準備金               |
|   | P   | 肆  | 空氣汚染防冶費        |   | _  | -           | A項工程                |
|   |     | -  | A項工程           |   | L  | -           | B項工程                |
|   |     | -  | B項工程           |   | P  | 肆           | 空氣污染防治費             |
|   |     |    |                |   | _  | -           | A項工程                |

B.多工程設計案之結構範例(欲發包項目務必納入「壹、發包工程費」下)

- 各階層中之小計、合計等項不必編列,工管系統於列印時會依局定制式格式主動加印。
- 需要估驗計價的工項務必編列於詳細表層,單價分析表(下層分析)僅供參考, 不能成為估驗時計價之直接項目。
- 發包項目不用標比打折的項目(例如安全衛生費),不可設定為公式項(可為單獨 計價項或主項大類)。
- 發包項目不用標比打折項目(例如瀝青混凝土面層刨除回收剩餘價值、安全衛生費量化部分),若有下層分析,其分析細項必須與標比打折使用不同編碼。
- 7. 同一階層主項(藍色文字)與細項工項(黑色文字)並存,兩者的屬性不同,易造成 階層項次錯亂以及項次判讀的混肴,產出的詳細價目表亦不易閱讀,因此建議 改以全部為阿拉伯數字方式表示,若需分類請改以新增一主項大類來含括其他 工項方式來表達。
- 工項編碼至少要10碼(含)以上,否則系統視為無效工項,無法匯入系統(系統檢 核點, PCCES 不強制至少10碼)。
- 9. 於 PCCES 中設定為自訂公式者,因系統於決標打折或後續施工階段的計價作業,易造成系統計算邏輯的錯誤,建設改用「公式項」或「單獨計價項」來編製(若未修改直接匯入 XML,系統會主動提示錯誤訊息且不允許滙入)。

10.特殊項目:

- <u>公式項</u>:除攤提項除外,公式項主動四捨五入取位至整數(不受項 1.設定 影響)。
- 2) 系統主動視『稅什費』開頭的名稱為攤提項:

a.本項為必要編列項目。

- b.本項設為公式項,會先用公式計算至規定之小數點,與其同階之項目加 總後,以確保其<u>父層</u>合計為整數。若該值不為整數,會主動調為整數, 並將差異值由攤提項吸收。
- c.預算書階段、估驗、變更設計及結算會攤提其父項至整數,契約書打折 時會攤提其父項至決標金額。
- d.若為多工程無法設定多攤提項(PCCES 必須由使用者指定分類『單獨計 價項』為攤提項)。
- 3) 『安全衛生費』依規定不隨標比打折(而是按底價折數打折),不可為公式 項以便合約書特殊打折之用。
- 4) PCCES 為能適用給不同機關單位使用,故檢核機制較為鬆散,允許同一 屬固定單價類之工項可在不同單價分析表中出現不同單價。當以 XML 檔 案滙入時,系統主動以第一次出現之單價值為參考,以維持單價唯一性。

11.有價廢料作業:

1) 使用 PCCES 系統操作:

預算書編制>專案基本資訊>「備註說明事項」欄位,輸入有價廢料變賣 收入項之相關說明。

2) 使用工管系統操作:

登入系統→設計作業→預算書設計\編製詳細表→選擇工程案→設計階段詳 細表→點按【轉入XML 檔】→點按【基本資料】→下方「☑本工程包含有 價廢料變賣項」的「備註說明事項」欄,會有 PCCES 輸入的資料。

注意:因 PCCES 無編輯有價廢料細項的功能。請在「設計基本資料介面」 中,執行【編輯有價廢料變賣工項】鈕,進入編輯作業介面補登資料,以 利施工階段估驗計價之用。

# 4.設計階段幾點提醒

- 每件標案均需由主管作業負責指派【工程階段負責人】。倘若未查詢自己負責之 標案,請檢核是否已完成指派作業。
- 2. 詳細表作業畫面「藍色主項」應注意:
  - (1)主項大類設為公式項者,系統自動取位為整數。
  - (2)若有包含下層分析子階,系統不允許刪除。
  - (3)主項單位一律為「式」且數量為「1」。
  - (4)「項目說明及名稱」及「備註」欄的字數,最多可輸入 100 個中文或 200 個 英文(「項目說明及名稱」說明不足者,請於「備註」中補充)。
  - (5)『營繕工程綜合保險費』不可為公式項,務必更改為「單獨計價」項或「一般主項」(由以下加總),以避免影響估驗計價或變更設計作業。
  - (6)『勞工安全衛生管理費』請設定為單獨計價項或一般主項(有下層分析),務必備註欄中註明「本項不隨標比打折」之文字,以提醒發包人員於訂約時,將此項目設定為「特殊打折」。\*值得注意的是,若設為「一般主項(有下層分析)」,當量化項目與標單上類似工項者,例如"L920000001 生產體力工",務必請另編新的工項編碼。因單價具有唯一性,若異動該項單價,則導致工程案內所有引用到的工項,其單價皆會改變(可用滑鼠右鍵【顯示引用】功能查詢)。
  - (7) 『稅什費』為吸收其他項目的調整項。
- 3.「工項編碼」應注意:
  - (1)最少必須編足 10碼且具有唯一性;最多允許可擴編至 20碼。若未足 10碼者, 則無法編輯下層分析結構。
  - (2)工項編碼單價來源,系統判別標單內是否已存在相同工項,判別邏輯為「是」, 系統帶入標單上之單價;「否」,系統由標準資料庫(工料分析手冊)帶入。
- 「道路刨除」為負值且不打折之工項,務必備註欄中註明「本項不隨標比打折」
   文字,提醒發包人員於訂約時,將此項目設定為「特殊打折」,即不按標比打折。
- 5. 由系統產製的報表(點按【列印】),檔案存檔在 C:\TPEMS\_DEG\XLS。
- 6. 當產製 Excel 報表時,「詳細價目表」主項僅出現數量及複價,單價欄為空白。
   7. 詳細表最多編排至 8 階;單價分析表則可至第 5 層。
- 8.「3.6 使用 PCCES 作業之注意事項(委外設計注意事項)」請務必遵循,以避免後

續作業無法處理之情形發生。

- 9. 小數點位數及取位原則:
  - (1) 系統預設為:單價、數量、複價各取兩位小數,四捨五入計算。
- (2)原則上不建議修改,除有特例需要,且於設計初期即應設定完畢。10.設計階段的詳細表級層:

系統會將詳細表的第一階主項,將會直接帶入「施工預算書」費用項目中, 務必於詳細表設計時注意級層的排列。

- 11.設計完成轉發包前:
  - (1)請須確認要發包項目是否已設定(即為詳細表畫面中最後一欄發包項目 是否勾選)。
  - (2)請將「營繕綜合保險費」(估驗時為一次給付項目)以及「勞工安全管理費」(合約書打折時須以底價折數打折)兩項更改為單獨計價或主項(即為有下層分析),請勿設為公式項;否則將會造成發包及施工階段無法正常運作。
- 12.如欲更改系統產製報表內容(如,字體格式變更、增減核章欄位),請至範本檔中 更修(C:\TPEMS\_DEG\XLT)。
- 13.有價廢料作業:
  - (1) 使用 PCCES 系統操作(限 PCCES 4.3.1000.190 以上),輸出投標單時必須 勾選列印備註說明事項之選項,方可將該資料印出。
  - (2)使用工管系統操作:基本資料須勾選回本工程包含有價廢料變賣項並且執行有價廢料工項資料編輯功能;接著,在詳細表列印時,出現列印選項對話盒,系統預設有價廢料資訊會勾選。
- 14.相關參考文件,請至 <u>http://www.kdtc.tw/tpemD/</u>下載最新內容。